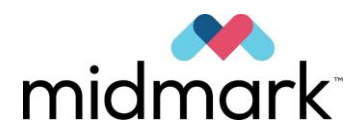

Sistema radiografico panoramico Progeny Vantage<sup>®</sup> con opzione cefalometrica

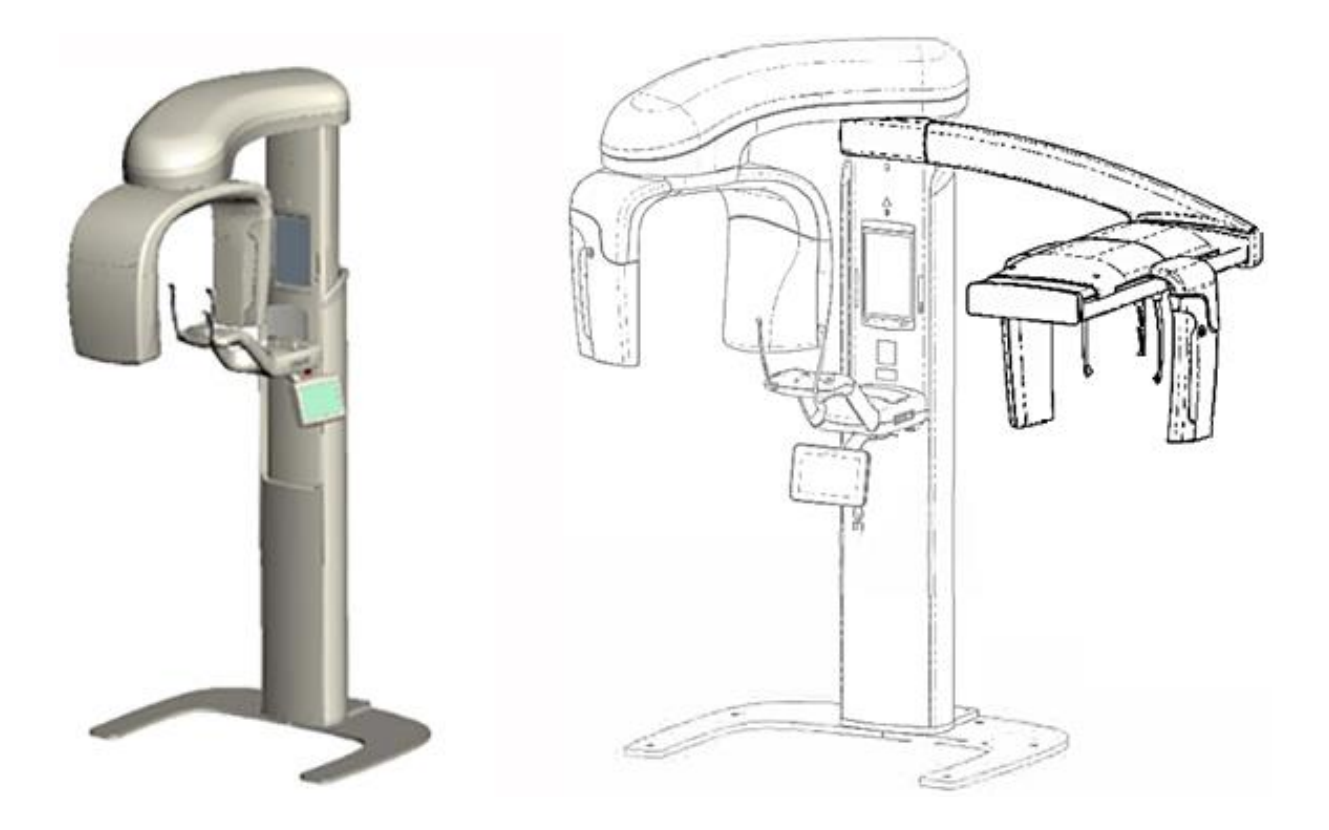

# Guida per l'utente

00-02-1643 Revisione N01 Febbraio 2019

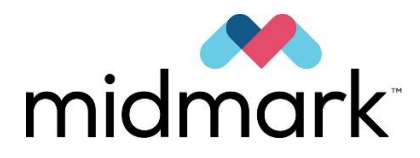

# Sistema radiografico panoramico Progeny Vantage<sup>®</sup> con opzione cefalometrica

# Guida per l'utente

Midmark Corporation 1001 Asbury Drive Buffalo Grove, IL 60089 USA Telefono: 1-800-MIDMARK (1-800-643-6275) Fax: +1 847-415-9801

© 2019 Midmark Corporation

# Indice

| 1 Informazioni normative                                                    | 5    |
|-----------------------------------------------------------------------------|------|
| Indicazioni per l'uso                                                       | 5    |
| Avvertenze e precauzioni                                                    | 6    |
| Conformità agli standard applicabili                                        | 8    |
| Componenti certificati                                                      | 9    |
| Etichettatura del dispositivo                                               | .10  |
| Etichetta braccio cefalometrico opzionale                                   | .11  |
| Dichiarazione di conformità CE                                              | . 12 |
| Dichiarazione sulla compatibilità elettromagnetica (CEM)                    | .14  |
| Rappresentanti autorizzati                                                  | . 16 |
| 2 Introduzione                                                              | . 17 |
| Descrizione del prodotto                                                    | .17  |
| Dichiarazione di esclusione di responsabilità relativa al manuale           | . 17 |
| Simboli e convenzioni                                                       | .18  |
| Richiesta di assistenza tecnica                                             | .19  |
| 3 Panoramica del sistema                                                    | .20  |
| Informazioni sul sistema Vantage                                            | . 20 |
| Informazioni sull'ortopantomografo                                          | .20  |
| Informazioni sul braccio cefalometrico opzionale                            | . 22 |
| 4 Sommario delle proiezioni                                                 | .26  |
| Panoramica                                                                  | .26  |
| Proiezione panoramica standard                                              | .27  |
| Proiezione panoramica pediatrica (Pedo)                                     | .27  |
| Proiezione panoramica avanzata                                              | .28  |
| Proiezione ATM                                                              | .28  |
| Proiezione panoramica bitewing                                              | .29  |
| Proiezione AP/PA cefalometrica                                              | .29  |
| Proiezione laterale cefalometrica                                           | . 30 |
| 5 Spiegazione del sistema                                                   | .31  |
| Touchscreen di comando                                                      | .31  |
| Strumenti per il posizionamento del paziente                                | .46  |
| Strumenti di posizionamento dell'unità cefalometrica                        | .51  |
| Posizioni di accesso, uscita e pronto per imaging                           | . 52 |
| Modalità Demo                                                               | . 52 |
| 6 Predisposizione alla ricezione delle immagini                             | . 53 |
| Informazioni sul software di imaging                                        | . 53 |
| Utilizzo del software Progeny Imaging                                       | . 53 |
| Utilizzo di altri software                                                  | . 56 |
| 7 Operazioni preliminari                                                    | . 58 |
| Accensione del sistema Vantage                                              | .58  |
| Impostazione dei fattori tecnici                                            | .58  |
| Configurazione delle opzioni del dispositivo                                | .63  |
| Configurazione del touchscreen di comando                                   | .64  |
| 8 Posizionamento del paziente                                               | .65  |
| Informazioni sul posizionamento del paziente e sulla qualità delle immagini | .65  |
| Preparazione del paziente                                                   | .65  |
| Regolazione dell'altezza del sistema Vantage                                | .66  |
| Inserimento del supporto del mento e del morso                              | .66  |
| Inserimento del posizionatore AIM                                           | .67  |
| Regolazione delle barre laterali di posizionamento                          | .68  |
| Utilizzo dei laser di posizionamento                                        | .68  |
| Posizionamento dell'unita cetalometrica (opzionale)                         | .73  |
|                                                                             | . 17 |
| 9 Acquisizione di un'immagine panoramica                                    | . 78 |
| Acquisizione di un'immagine                                                 | .78  |
|                                                                             | .80  |
|                                                                             | .80  |
| Acquisizione di un immagine A i M                                           | .80  |
| I Acquisizione di un immagine cetaiometrica                                 | .83  |

| Acquisizione di un'immagine                                                            |     |
|----------------------------------------------------------------------------------------|-----|
| 12 Richiamo dell'ultima immagine                                                       | 85  |
| Informazioni sull'anteprima di immagine                                                | 85  |
| Richiamo dell'ultima immagine                                                          | 85  |
| 13 Risoluzione dei problemi                                                            |     |
| Caratteristiche di un'immagine panoramica di qualità                                   |     |
| Caratteristiche di un'immagine cefalometrica di qualità                                |     |
| Risoluzione dei problemi dell'immagine                                                 |     |
| 14 Manutenzione                                                                        | 91  |
| Manutenzione ordinaria                                                                 | 91  |
| Pulizia e disinfezione                                                                 | 91  |
| 15 Messaggi di errore                                                                  | 92  |
| Panoramica dei messaggi                                                                | 92  |
| Messaggi e azioni                                                                      | 94  |
| Schermata interattiva del Centro messaggi                                              | 96  |
| 16 Scheda tecnica                                                                      | 97  |
| Checklist delle funzioni del sistema Vantage                                           | 97  |
| Specifiche del sistema                                                                 | 99  |
| Appendice A: Informazioni sul tubo radiogeno                                           | 100 |
| Massima classificazione energetica                                                     | 100 |
| Grafico delle caratteristiche termiche dell'anodo                                      | 101 |
| Appendice B Dichiarazioni e informazioni secondo le Normative canadesi sui dispositivi |     |
| che emettono radiazioni, Parte II dell'Allegato II                                     | 102 |
| Appendice C: Dosimetria                                                                | 105 |
| Tabella 1: KAP - Panoramica, Standard, Adulto                                          | 105 |
| Tabella 2: KAP - Panoramica, Standard, Bambino                                         | 106 |
| Tabella 3: KAP - Panoramica, Avanzata                                                  | 107 |
| Tabella 4: KAP - Bitewing                                                              | 108 |
| Tabella 5: KAP - ATM                                                                   | 109 |
| Tabella 6: KAP - Cefalometria, Laterale                                                | 110 |
| Tabella 7: KAP - Cefalometria, AP/PA, Adulto                                           | 111 |
| Tabella 8: KAP - Cefalometria, AP/PA, Bambino                                          | 112 |

# 1 Informazioni normative

# In questo capitolo

- Indicazioni per l'uso
- Avvertenze e precauzioni
- Conformità agli standard applicabili
- Componenti certificati
- Etichettatura del dispositivo
- Etichettatura cefalometrica opzionale
- Dichiarazione di conformità CE
- Dichiarazione sulla compatibilità elettromagnetica (CEM)
- Rappresentanti autorizzati

## Indicazioni per l'uso

## Dichiarazione sulle indicazioni per l'uso

Il sistema radiografico panoramico Progeny Vantage<sup>®</sup> è concepito per l'esecuzione di esami radiografici dentali e la diagnosi delle malattie di denti, mandibole e strutture orali. Se dotato dell'opzione cefalometrica, il sistema può eseguire anche indagini radiografiche cefalometriche ai fini della valutazione e della pianificazione di trattamenti ortodontici.

## Linee guida per la selezione dei pazienti

Le linee guida per l'uso del sistema radiografico panoramico extraorale Progeny Vantage<sup>®</sup> sono descritte nella "ADA/FDA Guide to Patient Selection for Dental Radiographs" (Guida ADA/FDA alla selezione del paziente per le radiografie dentali). Questo dispositivo deve essere impiegato solo per l'uso previsto, secondo quanto indicato dalla prescrizione di un dentista professionista qualificato.

## Controindicazioni

Nessuna nota al momento.

#### **Reazioni avverse**

Nessuna nota al momento.

## Indicazioni di sterilità

Questo prodotto non è fornito sterile. Vedere la sezione Manutenzione del presente manuale.

## Avvertenze e precauzioni

## Sicurezza delle radiazioni

Solamente il personale qualificato e autorizzato può azionare questa apparecchiatura nel rispetto di tutte le leggi e norme previste per la protezione dalle radiazioni.

- Si raccomanda agli operatori di un dispositivo radiografico dentale extrorale di rimanere a una distanza minima di 2 metri (6,6 piedi) dal punto focale e al di fuori del percorso del fascio di raggi X.
- Utilizzare completamente tutte le funzioni di sicurezza contro le radiazioni presenti sull'apparecchiatura.
- Utilizzare tutti i dispositivi di protezione dalle radiazioni, gli accessori e le procedure disponibili per proteggere il paziente e l'operatore dalle radiazioni dei raggi X.

#### Sicurezza elettrica

- Solamente il personale di servizio qualificato e autorizzato può rimuovere i dispositivi di copertura del dispositivo.
- Il presente dispositivo deve essere utilizzato esclusivamente in locali o aree conformi alle norme e alle disposizioni in materia di sicurezza elettrica in locali destinati ad uso medico, ad esempio: IEC, codice elettrico nazionale statunitense o standard VDE concernenti la presenza di un terminale di massa (terra) supplementare per l'allacciamento alla fornitura di energia elettrica.
- Prima della pulizia o della disinfezione, spegnere sempre questa apparecchiatura.
- Il sistema radiografico Progeny Vantage<sup>®</sup> è un'apparecchiatura medica comune senza protezione per l'entrata di liquidi. Per proteggere il sistema da cortocircuiti e corrosione, occorre evitare che vi penetrino acqua o altri liquidi.

#### Sicurezza contro le esplosioni

Il presente dispositivo non deve essere usato in presenza di gas o vapori infiammabili o potenzialmente esplosivi che possano causare lesioni personali e/o danni all'apparecchiatura. Se si utilizzano disinfettanti infiammabili, lasciare disperdere il vapore prima di utilizzare l'apparecchiatura.

#### Danni e lesioni

Non posizionare strutture permanenti o non mobili sotto il dispositivo. Il movimento del dispositivo può danneggiare il dispositivo stesso o la struttura o causare lesioni all'operatore o al paziente.

#### Pulizia

Per evitare la contaminazione crociata, pulire sempre le aree che entrano a contatto con il paziente e applicare sempre una guaina protettiva sopra il morso. La guaina consigliata per questa applicazione è TIDI Products, codice articolo 21008.

## Sicurezza laser

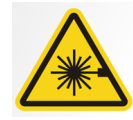

**ATTENZIONE:** Non fissare il fascio. Non avvicinare gli occhi oltre i 100 mm. Questo dispositivo è dotato di laser classe 2 con potenza di uscita di 3 mW a 650 nm. Il movimento del fascio laser è a ventaglio con angolazione di 40°. La lente del laser non è rimovibile. Il tempo di attivazione del laser non supera i 100 secondi.

**ATTENZIONE:** l'uso di procedure diverse da quelle contenute in questo manuale può implicare l'esposizione alla pericolosa luce del laser.

## Metodi di smaltimento sicuro

Questo dispositivo è un'apparecchiatura elettrica contenente piombo, per cui è necessario prendere precauzioni durante il suo smaltimento. Contattare il proprio distributore o il rappresentante autorizzato Midmark per ulteriori indicazioni conformi alle leggi locali.

## Conformità agli standard applicabili

## Protezione dalle radiazioni

Al momento della fabbricazione i componenti certificati del sistema radiografico panoramico dentale Progeny Vantage sono conformi agli standard delle prestazioni per le radiazioni indicati al capitolo 21 del CFR (Code of Federal Regulations), sottocapitolo J.

#### Standard delle prestazioni

| Standard                     | Contenuto                                                                                                    |
|------------------------------|----------------------------------------------------------------------------------------------------|
| IEC 60825-1:2007             | Sicurezza dei dispositivi laser                                                                                                    |
| IEC 60601-1                  | Apparecchi elettromedicali - parte 1: prescrizioni<br>generali relative alla sicurezza fondamentale<br>e alle prestazioni essenziali                                |
| IEC 60601-2-7                | Apparecchi elettromedicali - parte 2-7: norme<br>particolari per la sicurezza di generatori di alta<br>tensione dei generatori radiologici per diagnostica          |
| IEC 60601-2-28               | Apparecchi elettromedicali - parte 2-28: norme<br>particolari per la sicurezza di complessi radianti<br>a raggi X e complessi tubo-guaina<br>per diagnostica medica |
| IEC 60601-1-3                | Apparecchi elettromedicali - parte 1-3: prescrizioni<br>generali per la radioprotezione in apparecchi<br>radiologici per diagnostica                                |
| IEC 60601-1-2                | IEM/RFI                                                                                                    |
| CAN/CSA 22.2<br>n. 601.1-M90 | Standard canadese per le apparecchiature elettromedicali                                                                                                    |
| IEC 60601-2-32: 1994         | Apparecchi elettromedicali - parte 2-32: prescrizioni<br>particolari per la sicurezza delle apparecchiature<br>complementari agli apparecchi radiologici            |

# Componenti certificati

| Componente                                        | Codice di riferimento |
|---------------------------------------------------|-----------------------|
| Sistema Vantage,<br>mercato nazionale             | 60-A0001              |
| Gruppo sensore, panoramico                        | 60-A1010              |
| Braccio cefalometrico, con sensori<br>(opzionale) | 60-A1009              |
| Gruppo testata del tubo<br>radiogeno pan.         | 60-A1014              |
| Gruppo collimatore primario                       | 60-A2009              |
| Gruppo controllo raggi X pan.                     | 60-A2035              |
| Gruppo sensore, cefalometrico<br>(opzionale)      | 60-A1004              |
| Collimatore, secondario,<br>cef. (opzionale)      | 60-F4051              |

## Etichettatura del dispositivo

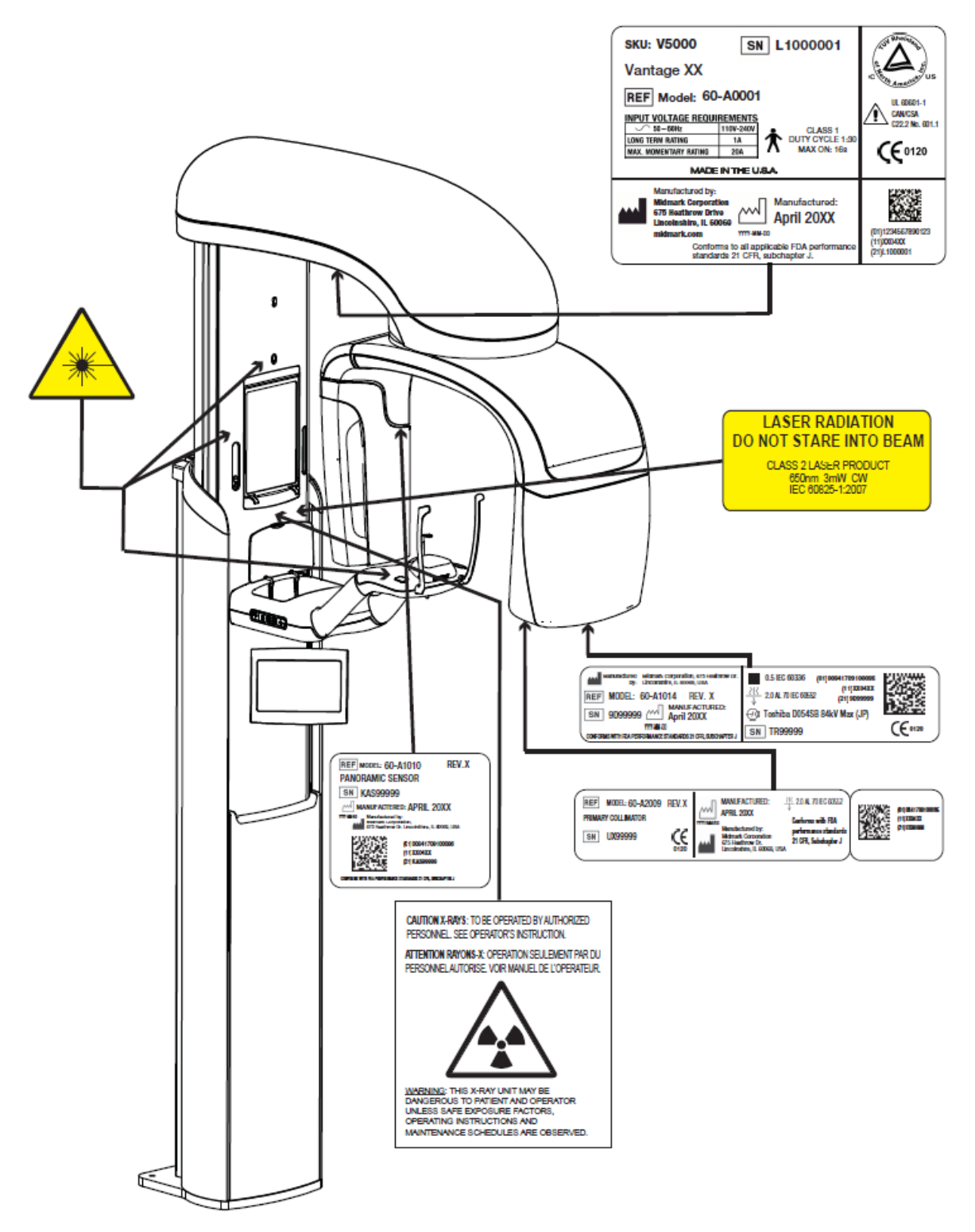

60-L0007 Rev. D01

## Etichetta braccio cefalometrico opzionale

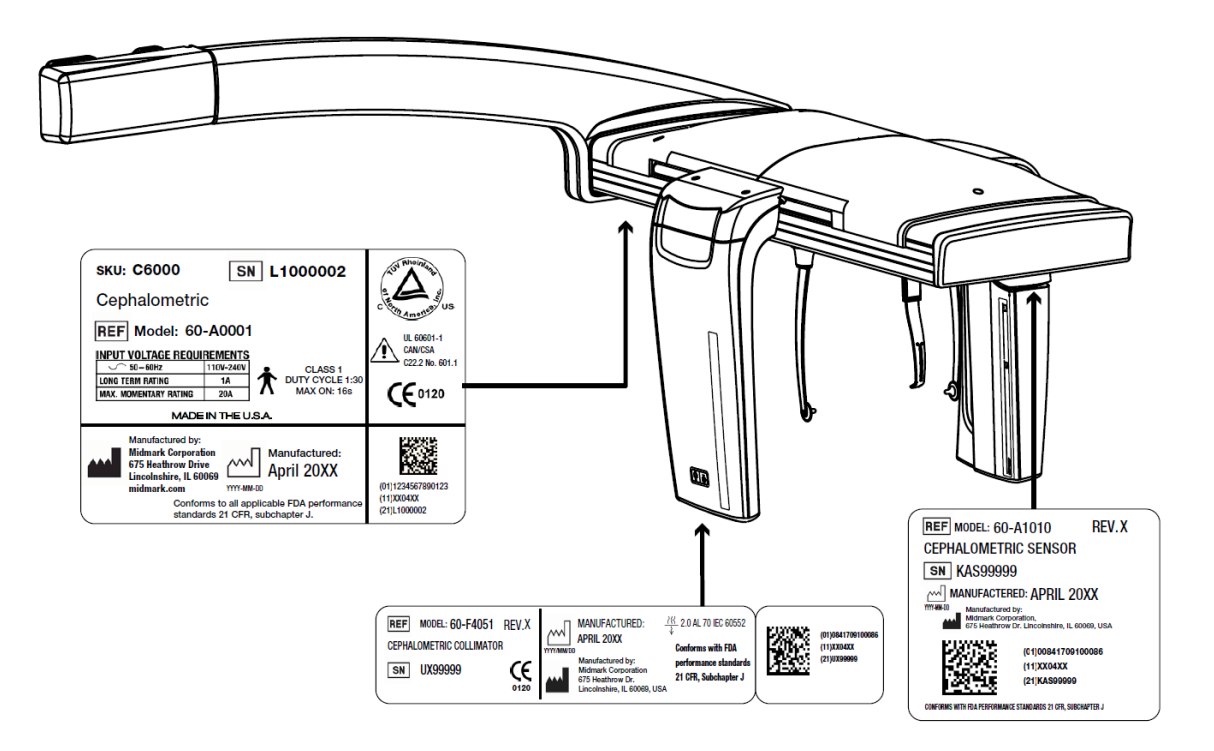

# Dichiarazione di conformità CE

| Nome e descrizione | Sistema rac           | Sistema radiografico panoramico dentale Progeny Vantage                                                           |  |  |  |
|--------------------|-----------------------|----------------------------------------------------------------------------------------------------|--|--|--|
|                    | Catalogo:<br>Modello: | V5000 mercato nazionale statunitense<br>Sistema 60-A0001                                                          |  |  |  |
|                    | Catalogo:<br>Modello: | V5100 mercato di esportazione<br>Sistema 60-A0001                                                                 |  |  |  |
|                    | Catalogo:             | sistema panoramico Progeny Vantage V5050 con sensore cefalometrico, mercato nazionale                             |  |  |  |
|                    | Modello:              | 60-A0008                                                                                                    |  |  |  |
|                    | Catalogo:             | sistema panoramico Progeny Vantage V5150 con sensore cefalometrico, mercato di esportazione                       |  |  |  |
|                    | Modello:              | 60-A0008                                                                                                    |  |  |  |
|                    | Catalogo:             | sistema panoramico Progeny Vantage V5000C con braccio cefalometrico, sistema a 2 sensori, mercato nazionale       |  |  |  |
|                    | Modello:              | V5000 + C6000                                                                                                    |  |  |  |
|                    | Catalogo:             | sistema panoramico Progeny Vantage V5100C con braccio cefalometrico, sistema a 2 sensori, mercato di esportazione |  |  |  |
|                    | Modello:              | V5100 + C6000                                                                                                    |  |  |  |
|                    | Catalogo:             | sistema panoramico Progeny Vantage V5050C con braccio cefalometrico, sistema a 1 sensore, mercato nazionale       |  |  |  |
|                    | Modello:              | V5050 + C4000                                                                                                    |  |  |  |
|                    | Catalogo:             | sistema panoramico Progeny Vantage V5150C con braccio cefalometrico, sistema a 1 sensore, mercato di esportazione |  |  |  |
|                    | Modello:              | V5150 + C4000                                                                                                    |  |  |  |
|                    | Catalogo:<br>Modello: | braccio cefalometrico C6000 con sensore<br>60-A1009                                                               |  |  |  |
|                    | Catalogo:<br>Modello: | braccio cefalometrico C4000 senza sensore<br>60-A1019                                                             |  |  |  |
|                    | Catalogo:<br>Modello: | solo sensore cefalometrico<br>60-A1004                                                                            |  |  |  |
|                    | Catalogo:<br>Modello: | sensore panoramico<br>60-A1010                                                                                    |  |  |  |
|                    | Classe:               | llb                                                                                                    |  |  |  |

## Dichiarazione di conformità CE

| Codici di riferimento per<br>cui si dichiara la<br>conformità | Si applicano i seguenti documenti normativi:<br>UL 2601-1<br>IEC 60601-1-2<br>IEC 60601-1-3<br>IEC 60601-2-7<br>IEC 60601-2-28<br>IEC 60601-2-32                                                                                                    |
|---------------------------------------------------------------|----------------------------------------------------------------------------------------------------|
|                                                               | IEC 60825-1<br>Direttiva sui dispositivi medici<br>ISO 13485<br>Direttiva macchine                                                                                                    |
| Dichiarazione                                                 | Quest'unità è prodotta da Midmark Corporation. Midmark Corporation dichiara che<br>i prodotti descritti nel presente documento sono conformi alle norme essenziali<br>applicabili della direttiva CE sui dispositivi medici 93/42/CEE specificate nell'allegato<br>I. Per quanto concerne i prodotti di classe IIb descritti nel presente documento, essi<br>sono fabbricati, ispezionati, testati e autorizzati in conformità al sistema di garanzia<br>della qualità approvato e stabilito secondo la norma ISO 13485 e l'allegato II della<br>direttiva CE sui dispositivi medici sotto la supervisione dell'ente notificato BSI. |
| Contatti                                                      | Assistenza tecnica<br>Midmark Corporation<br>Telefono: +1-800-643-6275 +1 847-415-9800<br>Fax: +1 847-415-9801<br><u>imagingtechsupport@midmark.com</u><br>Orario: Orario: 8:00 – 17:00 CT                                                                                                    |

## Dichiarazione sulla compatibilità elettromagnetica (CEM)

Informazioni relative alla potenziale interferenza CEM e consigli per evitarla

Il sistema radiografico dentale panoramico Progeny Vantage non è considerato un'apparecchiatura di sostentamento delle funzioni vitali. Durante l'uso del sistema radiografico Progeny Vantage in prossimità di altre apparecchiature, la configurazione deve essere regolata con cura al fine di evitare ogni degrado delle prestazioni causato da interferenze elettromagnetiche (IEM). In particolare, possono avere effetto sulle apparecchiature elettromedicali le apparecchiature mobili per comunicazioni RF. Per informazioni consultare la tabella CEM che segue.

|                                                                                                    | Linee guida e dichiarazione del produttore - emissioni elettromagnetiche |                       |                                        |                                                   |  |
|----------------------------------------------------------------------------------------------------|--------------------------------------------------------------------------|-----------------------|----------------------------------------|---------------------------------------------------|--|
| Il sistema radiografico dentale Progeny Vantage è progettato per essere utilizzato nell'ambiente elettromagnetico descritto di seguito.      |                                                                          |                       |                                        |                                                   |  |
| Il cliente o l'utilizzatore del sistema radiografico dentale Progeny Vantage deve verificare che l'unità sia impiegata in un ambiente avente |                                                                          |                       |                                        |                                                   |  |
| queste caratteristiche.                                                                                                    |                                                                          |                       |                                        |                                                   |  |
| Test di emissione                                                                                                    | Conformità                                                               |                       | Ambiente elettromagnetico: linee guida |                                                   |  |
| Emissione RF                                                                                                    | Gruppo 1                                                                 | II Progeny Vantage    | Dental X-ray System i                  | impiega l'energia RF solo per le proprie funzioni |  |
| CISPR 11                                                                                                    |                                                                          | interne. Pertanto, le | sue emissioni RF sor                   | no molto ridotte e comportano scarse probabilità  |  |
|                                                                                                    |                                                                          | di causare interfere  | nze nelle apparecchi                   | ature elettroniche poste nelle vicinanze.         |  |
| Emissione RF                                                                                                    | Classe B                                                                 | II Progeny Vantage    | e Dental X-ray Syste                   | m è adatto all'uso in ogni tipo di ambiente,      |  |
| CISPR 11                                                                                                    |                                                                          | compresi i contes     | sti domestici e que                    | ili collegati direttamente alla rete pubblica     |  |
| Emissione armonica                                                                                                    | Classe A                                                                 | di distribuzione del  | l'energia elettrica a                  | bassa tensione che alimenta gli edifici adibiti   |  |
| IEC 61000-3-2                                                                                                    |                                                                          | a scopi abitativi.    |                                        |                                                   |  |
| Fluttuazioni                                                                                                    | Conforme                                                                 |                       |                                        |                                                   |  |
| di tensione/emissioni                                                                                                    |                                                                          |                       |                                        |                                                   |  |
| di sfarfallio                                                                                                    |                                                                          |                       |                                        |                                                   |  |
| IEC 61000-3-3                                                                                                    |                                                                          |                       |                                        |                                                   |  |
|                                                                                                    | Linee guida e die                                                        | chiarazione del prod  | uttore: immunità ele                   | ttromagnetica                                     |  |
| Il sistema radiografico denta                                                                                                    | ale Progeny Vantage                                                      | è progettato per es   | sere utilizzato nell'a                 | mbiente elettromagnetico descritto di seguito.    |  |
| Il cliente o l'utilizzatore del s                                                                                                    | istema radiografico d                                                    | lentale Progeny Vant  | age deve verificare c                  | he l'unità sia impiegata in un ambiente avente    |  |
| queste caratteristiche.                                                                                                    |                                                                          |                       | 1                                      | 1                                                 |  |
| Test di immunità                                                                                                    | Livello di te                                                            | st IFC 60601          | Livello di                             | Ambiente elettromagnetico: linee quida            |  |
|                                                                                                    |                                                                          | 0112000001            | conformità                             |                                                   |  |
| Scarica elettrostatica (ESD)                                                                                                    | $\pm$ 6 kV a contatto                                                    |                       | $\pm$ 6 kV a contatto                  | I pavimenti devono essere rivestiti in legno,     |  |
| IEC 61000-4-2                                                                                                    | $\pm$ 8 kV in aria                                                       |                       | ± 8 kV in aria                         | cemento o plastrelle ceramiche. In ambienti       |  |
|                                                                                                    |                                                                          |                       |                                        | con pavimenti ricoperti in materiale sintetico,   |  |
|                                                                                                    |                                                                          |                       |                                        | l'umidita relativa deve essere almeno del         |  |
| Transiente repide/                                                                                                    | 2 kV por la linoa                                                        |                       | + 2 kV por                             | 50%.                                              |  |
| hurst olottrici                                                                                                    | $\pm 2$ KV per le liftee                                                 | ottrica               |                                        | La qualita dell'allificitazione di Tele deve      |  |
|                                                                                                    | $\pm 1 kV$ per le linee                                                  | di ingresso/uscita    | elimentazione                          | commerciale o ospedaliero                         |  |
| 120 01000-4-4                                                                                                    |                                                                          | ui ingresso/uscita    | alimentazione                          |                                                   |  |
|                                                                                                    |                                                                          |                       | $\pm 1 kV$ por                         |                                                   |  |
|                                                                                                    |                                                                          |                       |                                        |                                                   |  |
|                                                                                                    |                                                                          |                       | ingroeso/uscita                        |                                                   |  |
| Fonto                                                                                                    | ⊥ 1 kV da linea a li                                                     | inco                  | Non applicabilo                        |                                                   |  |
| IEC 61000-4-5                                                                                                    | $\pm 1 \text{ kV}$ ua linea a l $\pm 2 \text{ kV}$ da linea a t          | erra                  | Non applicable.                        |                                                   |  |
| Vuoti di tensione                                                                                                    | $\sim 5\%$ LL (> 95% di                                                  | vuoto in LE)          | Non applicabile                        |                                                   |  |
| interruzioni e variazioni                                                                                                    | per 0 5 cicli                                                            |                       | Non applicable.                        |                                                   |  |
| di tensione sulle linee                                                                                                    |                                                                          | vuoto in LH)          |                                        |                                                   |  |
| di alimentazioni di ingresso                                                                                                    | < 40 % 01 (00 % u)                                                       |                       |                                        |                                                   |  |
|                                                                                                    | $\sim 70\% \text{ H} (30\% \text{ di})$                                  | vuoto in LL)          |                                        |                                                   |  |
| 120 01000-4-11                                                                                                    | < 70% UT (30% OI VUOTO IN UT)                                            |                       |                                        |                                                   |  |
|                                                                                                    | $\sim 5\% \text{ L}_{+}(>95\% \text{ di})$                               | vuoto in LL) ner 5 s  |                                        |                                                   |  |
| Campo magnetico della                                                                                                    | 3 Δ/m                                                                    |                       | 3 ∆/m                                  | l campi magnetici originati dalla freguenza       |  |
| frequenza di alimentazione                                                                                                    | 3 A/III                                                                  |                       | 3 A/III                                | devono avere i livelli tinici di una comune       |  |
| (50/60 Hz)                                                                                                    |                                                                          |                       |                                        | Luhicazione in un amhiente commerciale            |  |
|                                                                                                    |                                                                          |                       |                                        |                                                   |  |
| 1 1FC 61000-4-8                                                                                                    |                                                                          |                       |                                        | o ospedaliero.                                    |  |

| Linee guida e dichiarazione del produttore: immunità elettromagnetica<br>Il sistema radiografico dentale Progeny Vantage è progettato per essere utilizzato nell'ambiente elettromagnetico descritto di seguito.<br>Il cliente o l'utilizzatore del sistema radiografico dentale Progeny Vantage deve verificare che l'unità sia impiegata in un ambiente avente<br>queste caratteristiche                                                                                                    |                                                                                                    |                                                                      |                                                                                                    |                                                                                                    |                                                                                                    |
|----------------------------------------------------------------------------------------------------|----------------------------------------------------------------------------------------------------|----------------------------------------------------------------------|----------------------------------------------------------------------------------------------------|----------------------------------------------------------------------------------------------------|----------------------------------------------------------------------------------------------------|
| Test di                                                                                                    | Livello di test                                                                                                    | Livello di                                                           |                                                                                                    | Ambiente elettromagnetic                                                                                                    | o: linee quida                                                                                                    |
| immunită                                                                                                    | IEC 60601                                                                                                    | conformită                                                           | Gli apparecch<br>in prossimità<br>inclusi i cavi<br>consigliata,<br>trasmettitore<br><b>Distanza</b>                                     | ii portatili e mobili per comunicazi<br>dei componenti del sistema radi<br>. In particolare, deve essere risp<br>calcolata in base all'equazione<br>di separazione raccoman                                                                                                | one RF non devono essere utilizzati<br>ografico dentale Progeny Vantage,<br>pettata la distanza di separazione<br>applicabile alla frequenza del<br>data:                                       |
| RF condotta<br>IEC 61000-4-6                                                                                                    | 3 V<br>da 150 kHz<br>a 80 MHz                                                                                                    | 3 V                                                                  | $d = 1,2 \times \sqrt{2}$                                                                                                    | P                                                                                                    |                                                                                                    |
| RF irradiata<br>IEC 61000-4-3                                                                                                    | 3 V/m<br>da 80 MHz<br>a 2,5 GHz                                                                                                    | 3 V/m                                                                | $d = 1,2 \times \sqrt{d}$ $d = 2,3 \times \sqrt{d}$                                                                                      | 7 da 80 MHz a 800 MHz<br>7 da 800 MHz a 2,5 GHz                                                                                                    |                                                                                                    |
|                                                                                                    |                                                                                                    |                                                                      | Dove <i>P</i> corri<br>espressa in<br>di separazion<br>Le intensità d<br>elettromagne<br>ciascun inter<br>Potrebbero v<br>il seguente si | sponde alla potenza nominale di<br>watt (W) indicata dal produttor<br>e espressa in metri (m).<br>i campo prodotte da trasmettitori f<br>tico della sede, <sup>a</sup> devono essere i<br>vallo di frequenze. <sup>b</sup><br>erificarsi interferenze nei pressi<br>mbolo: | uscita massima del trasmettitore<br>e e <i>d</i> corrisponde alla distanza<br>RF fissi, come stabilite da un esame<br>nferiori al livello di conformità per<br>di apparecchi contrassegnati con |
| NOTA 1: a 80 MH<br>NOTA 2: le prese<br>da effetti di assor                                                                                                    | z e 800 MHz si applio<br>nti linee guida potret<br>bimento e riflessione                                                                              | ca l'intervallo di f<br>obero non risulta<br>da parte di strut       | requenze supe<br>re applicabili i<br>tture, oggetti e                                                                                    | riore.<br>n tutte le situazioni. La propagazi<br>persone.                                                                                                    | one elettromagnetica è influenzata                                                                                                    |
| <sup>a</sup> Non è possibile prevedere teoricamente in modo accurato le intensità di campo prodotte da trasmettitori RF fissi, come ad esempio basi di telefoni radio (cellulari/cordless) e radio portatili per comunicazioni terrestri, radio amatoriali, trasmissioni radio AM e FM e trasmissioni TV. Per valutare l'ambiente elettromagnetico prodotto da trasmettitori RF fissi, è necessario considerare l'opportunità di eseguire un esame elettromagnetico della sede. Se l'intensità di campo misurata presso la sede in cui viene utilizzato il sistema radiografico dentale Progeny Vantage supera il livello di conformità RF applicabile descritto in precedenza, è necessario verificare il corretto funzionamento del sistema. Se si riscontrano prestazioni anomale, potrebbero essere necessarie misure aggiuntive come, ad esempio, il riorientamento o il riposizionamento del sistema radiografico dentale Progeny Vantage. |                                                                                                    |                                                                      |                                                                                                    |                                                                                                    |                                                                                                    |
| Distanze di sep                                                                                                    | Distanze di separazione raccomandate tra apparecchiature portatili e mobili per comunicazioni RF e il sistema radiografico dentale<br>Progeny Vantage |                                                                      |                                                                                                    |                                                                                                    | e il sistema radiografico dentale                                                                                                    |
| Il sistema radiografico dentale Progeny Vantage è concepito per essere utilizzato in un ambiente elettromagnetico in cui i disturbi RF irradiati sono controllati. Il cliente o l'utilizzatore del sensore può contribuire a prevenire le interferenze elettromagnetiche mantenendo tra apparecchiature portatili e mobili per comunicazioni RF (trasmettitori) e sensore la distanza minima raccomandata di seguito in rapporto alla potenza massima in uscita delle apparecchiature di comunicazioni.                                                                                                    |                                                                                                    |                                                                      |                                                                                                    |                                                                                                    |                                                                                                    |
| Potenza nomina<br>uscita del trasr                                                                                                    | ile massima in<br>nettitore in W                                                                                                    | Distanza di separazione secondo la frequenza del trasmettitore<br>mm |                                                                                                    |                                                                                                    |                                                                                                    |
|                                                                                                    |                                                                                                    | da 150 kHz a $d = 1.2 \times$                                        | 80 MHz<br>: √₽                                                                                                    | da 80 MHz a 800 MHz<br>$d = 1.2 \times \sqrt{P}$                                                                                                    | da 80 MHz a 2,5 GHz<br>$d = 2.3 \times \sqrt{P}$                                                                                                    |
| 0.0                                                                                                    | 1                                                                                                    | 0,12                                                                 | • • •                                                                                                    | 0,12                                                                                                    | 0,23                                                                                                    |
| 0,                                                                                                    | 1                                                                                                    | 0,37                                                                 |                                                                                                    | 0,37                                                                                                    | 0,74                                                                                                    |
| 1                                                                                                    |                                                                                                    | 1,17                                                                 |                                                                                                    | 1,17                                                                                                    | 2,34                                                                                                    |
| 10                                                                                                    | )                                                                                                    | 3,69                                                                 |                                                                                                    | 3,69                                                                                                    | 7,38                                                                                                    |
| 10                                                                                                    |                                                                                                    | 11,67                                                                |                                                                                                    | 11,67                                                                                                    | 23,34                                                                                                    |
| <ul> <li>Per i trasmettitori la cui potenza nominale di uscita massima non sia riportata nell'elenco precedente, la distanza di separazione consigliata espressa in metri (m) può essere determinata utilizzando l'equazione applicabile alla frequenza del trasmettitore, dove P corrisponde alla potenza nominale di uscita massima del trasmettitore espressa in watt (W) indicata dal produttore.</li> <li>NOTA 1: a 80 MHz e 800 MHz, si applica la distanza di separazione per l'intervallo di frequenza più elevato.</li> <li>NOTA 2: le presenti linee guida potrebbero non risultare applicabili in tutte le situazioni. La propagazione elettromagnetica è influenzata da effetti di assorbimento e riflessione da parte di strutture, oggetti e persone.</li> </ul>                                                                                                    |                                                                                                    |                                                                      |                                                                                                    |                                                                                                    |                                                                                                    |

# Rappresentanti autorizzati

## **Nord America**

MIDMARK CORPORATION 1001 Asbury Dr. Buffalo Grove, Illinois 60089 U.S.A. Telefono: +1 800-643-6275 +1 847-415-9800 Fax: +1 847-415-9801

## Europa

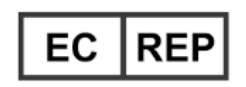

CE Partner 4U Esdoornlaah 13 3951DB Maarn Paesi Bassi www.cepartner4u.eu

# 2 Introduzione

## In questo capitolo

- Descrizione del prodotto
- Dichiarazione di esclusione di responsabilità relativa al manuale
- Simboli e convenzioni
- Richiesta di assistenza tecnica

## Descrizione del prodotto

Il sistema radiografico panoramico Progeny Vantage® è un sistema digitale facile da usare e da installare.

La radiografia panoramica consente di ottenere un'ampia visione di denti, arcate dentali e struttura orale dell'intera bocca. L'immagine radiografica fornisce informazioni su denti, osso mascellare, osso mandibolare, seni paranasali e altri tessuti molli e duri della testa e del collo. Il ricevitore digitale panoramico si trova all'interno di un braccio a C che si muove attorno alla testa del paziente.

Il sistema Progeny Vantage<sup>®</sup> dispone di varie applicazioni fra cui la valutazione dei terzi molari, la valutazione dei pazienti con disturbi passati o presenti dell'articolazione temporo-mandibolare (ATM), dei pazienti che necessitano di protesi dentarie complete o parziali, impianti dentali o apparecchi ortodontici, delle persone a rischio o con sospetto carcinoma orale o altri tumori della mandibola e della mascella, delle persone con denti inclusi e di coloro che hanno avuto un trauma recente alla faccia o ai denti (ad es. può aiutare a identificare una frattura della mandibola o del mascellare superiore).

Il braccio cefalometrico opzionale consente la proiezione laterale e postero-anteriore delle strutture orali. Il ricevitore digitale cefalometrico è montato su una guida di scorrimento che durante gli esami cefalometrici esegue la scansione sul piano orizzontale. Le immagini cefalometriche vengono comunemente usate nella valutazione e nei trattamenti ortodontici.

# Dichiarazione di esclusione di responsabilità relativa al manuale

Midmark persegue una politica di costante sviluppo dei prodotti. Nonostante tutti gli sforzi per redigere una documentazione aggiornata del prodotto, la presente pubblicazione potrebbe non essere del tutto attendibile per quanto riguarda le specifiche attuali. Ci riserviamo il diritto di apportare modifiche senza preavviso. La versione originale del presente manuale è in lingua inglese.

# Simboli e convenzioni

| Simbolo   | Spiegazione                                                                                                    |
|-----------|----------------------------------------------------------------------------------------------------|
| <u>†</u>  | Tipo B: protezione contro le scosse elettriche (IEC 60601.1-1988).                                                                                                    |
| Â         | Consultare le istruzioni riportate nella guida per l'utente.                                                                                                    |
|           | ATTENZIONE RAGGI X:                                                                                                    |
| $\bigvee$ | USO CONSENTITO ESCLUSIVAMENTE AL PERSONALE<br>AUTORIZZATO. CONSULTARE LA GUIDA PER L'UTENTE.                                                                                                    |
| $\wedge$  | AVVERTENZA RAGGI X                                                                                                    |
|           | SE NON SI IMPIEGANO FATTORI DI ESPOSIZIONE<br>SICURA E NON CI SI ATTIENE ALLE ISTRUZIONI<br>OPERATIVE, QUESTO DISPOSITIVO A RAGGI X<br>POTREBBE ESSERE PERICOLOSO PER IL PAZIENTE<br>E L'OPERATORE.                                                                                                    |
|           | EMISSIONE DI RAGGI X                                                                                                    |
| L         | FILO IN TENSIONE dell'alimentazione                                                                                                    |
| Ν         | FILO NEUTRO dell'alimentazione                                                                                                    |
|           | Messa a terra                                                                                                    |
|           | RADIAZIONI LASER<br>NON FISSARE IL FASCIO LASER<br>PRODOTTO LASER DI CLASSE 2. 650 nm, 3 mW                                                                                                    |
| -0        | OFF (spegnimento circuito)<br>Accensione (linea)                                                                                                    |
|           | Rifiuti di Apparecchiature Elettriche ed Elettroniche (RAEE).<br>I RAEE distribuiti nello Spazio Economico Europeo (SEE) devono<br>essere raccolti e smaltiti separatamente rispetto agli altri rifiuti,<br>secondo la Direttiva RAEE 2012/19/UE. Contattare il rivenditore<br>dell'apparecchiatura per informazioni sugli schemi<br>di conformità locali. |

## Richiesta di assistenza tecnica

Per l'assistenza tecnica, contattare:

MIDMARK CORPORATION 1001 Asbury Drive Buffalo Grove, Illinois 60089 U.S.A. Telefono: +1 800-643-6275 +1 847-415-9800 Fax: +1 847-415-9801

imagingtechsupport@midmark.com

Orario: Orario: 8:00 - 17:00 CT

## **3 Panoramica del sistema** In questo capitolo

- Informazioni sul sistema Vantage
- Informazioni sull'ortopantomografo
- Informazioni sul braccio cefalometrico opzionale

## Informazioni sul sistema Vantage

Il sistema radiografico panoramico Progeny Vantage<sup>®</sup> è composto da un ortopantomografo, dal pulsante di esposizione e dalla workstation, ovvero un computer con un monitor e una tastiera. I sistemi computerizzati non vengono forniti da Midmark.

## Informazioni sull'ortopantomografo

L'ortopantomografo è formato da una colonna telescopica, dal gruppo superiore, dal piano di posizionamento del paziente e dal touchscreen di comando.

#### Colonna telescopica

La colonna telescopica è composta da due parti: la sezione fissa e la sezione telescopica o mobile. La sezione fissa comprende l'attuatore che consente all'ortopantomografo di muoversi verso l'alto e il basso. La sezione telescopica dispone delle funzionalità per il posizionamento del paziente. I sensori ottici della sezione telescopica definiscono l'estensione massima e minima della colonna.

#### **Gruppo superiore**

Il gruppo superiore è formato da un braccio superiore e un braccio a C. Il braccio superiore supporta il braccio a C che ruota. Il braccio a C comprende la testata del tubo radiogeno e il sensore rimovibile. La testata del tubo radiogeno produce il fascio di raggi X e il sensore è un ricevitore di immagini digitale.

#### Piano di posizionamento del paziente

Tramite il supporto del mento, il morso e le barre laterali di posizionamento, il piano di posizionamento orienta e sostiene la testa del paziente durante l'acquisizione delle immagini radiografiche panoramiche. Il comando posto sul lato del piano di posizionamento del paziente dispone di 4 pulsanti medianti i quali l'operatore può muovere la colonna telescopica verso l'alto/il basso, inserire e disinserire le barre laterali di posizionamento e accendere le luci di posizionamento. Il piano di posizionamento del paziente di un vano portaoggetti.

#### Touchscreen di comando

Il touchscreen di comando è installato sulla sezione fissa della colonna, sotto il piano di posizionamento del paziente. Questo schermo tattile è la principale interfaccia utente per l'acquisizione delle immagini radiografiche del sistema Progeny Vantage<sup>®</sup>.

#### Pulsante di esposizione

Il pulsante di esposizione viene azionato dall'operatore per acquisire l'immagine radiografica. La configurazione base è costituita da un pulsante di esposizione collegato all'ortopantomografo tramite un cavo a spirale.

#### Morso

Il morso aiuta il paziente a tenere la mandibola nella posizione corretta. È possibile richiedere a Midmark dei morsi supplementari. Prima di posizionare un paziente installare sempre una guaina protettiva nuova sopra il morso. Il rivestimento protettivo raccomandato per questa applicazione è il prodotto Midmark con codice articolo 60-S0027.

## Supporto del mento

Inserito all'interno di un incavo del piano di posizionamento del paziente si trova un supporto del mento facilmente rimovibile. È possibile richiedere a Midmark dei supporti del mento supplementari.

## **Posizionatore ATM**

Nel piano di posizionamento del paziente è inserito un posizionatore ATM per raggi X. I posizionatori ATM sono compresi nel volume di consegna di Progeny Vantage<sup>®</sup>.

#### Interruttore di arresto di emergenza

L'interruttore di arresto, che si trova sotto il lato sinistro del piano di posizionamento del paziente accanto alla colonna telescopica, può essere azionato dal paziente. Se si preme l'interruttore, il motore cessa immediatamente di funzionare, bloccando qualsiasi movimento. Anche toccando la superficie del pannello di comando si interrompe qualsiasi movimento. Per sbloccare l'interruttore occorre girare la manopola.

## Informazioni sul braccio cefalometrico opzionale

Il braccio cefalometrico è formato da un braccio di supporto, dal meccanismo per la scansione cefalometrica e dal sensore cefalometrico.

#### Braccio di supporto

Il braccio di supporto è una struttura pressofusa in alluminio fissata al componente interno (mobile) della colonna panoramica. È fissato mediante una struttura di supporto che consente di regolare in verticale la posizione del meccanismo di scansione cefalometrica. Il braccio può essere installato sia sul lato sinistro sia sul lato destro della colonna.

#### Meccanismo di scansione cefalometrica

Il meccanismo di scansione cefalometrica è composto dalla guida e dal gruppo di scorrimento. Nella guida, che supporta il meccanismo di scorrimento, sono alloggiati il motore e i cuscinetti che consentono al meccanismo di spostarsi. Il sensore cefalometrico e il collimatore secondario sono installati nel gruppo di scorrimento che tiene allineati il sensore e il collimatore secondario alla testata del tubo radiogeno.

La guida supporta anche il cefalostato che serve per posizionare il paziente. Il cefalostato è dotato di due asticelle auricolari regolabili in base alla larghezza della testa del paziente e un localizzatore del nasion, regolabile sia verticalmente che orizzontalmente, per l'allineamento della testa del paziente. L'intero cefalostato può effettuare rotazioni incrementali di 22,5° ciascuna, così da agevolare il posizionamento per l'acquisizione di varie immagini cefalometriche.

#### Sensore cefalometrico

Il sensore cefalometrico è in apparenza simile al sensore panoramico, ma è dotato di un rivelatore digitale lungo 21 cm, mentre il rivelatore digitale normalmente usato per l'esame panoramico è lungo 14 cm. Il sensore cefalometrico può essere usato al posto del sensore panoramico, mentre quest'ultimo non può fare le veci del primo.

#### Sistema radiografico panoramico Vantage

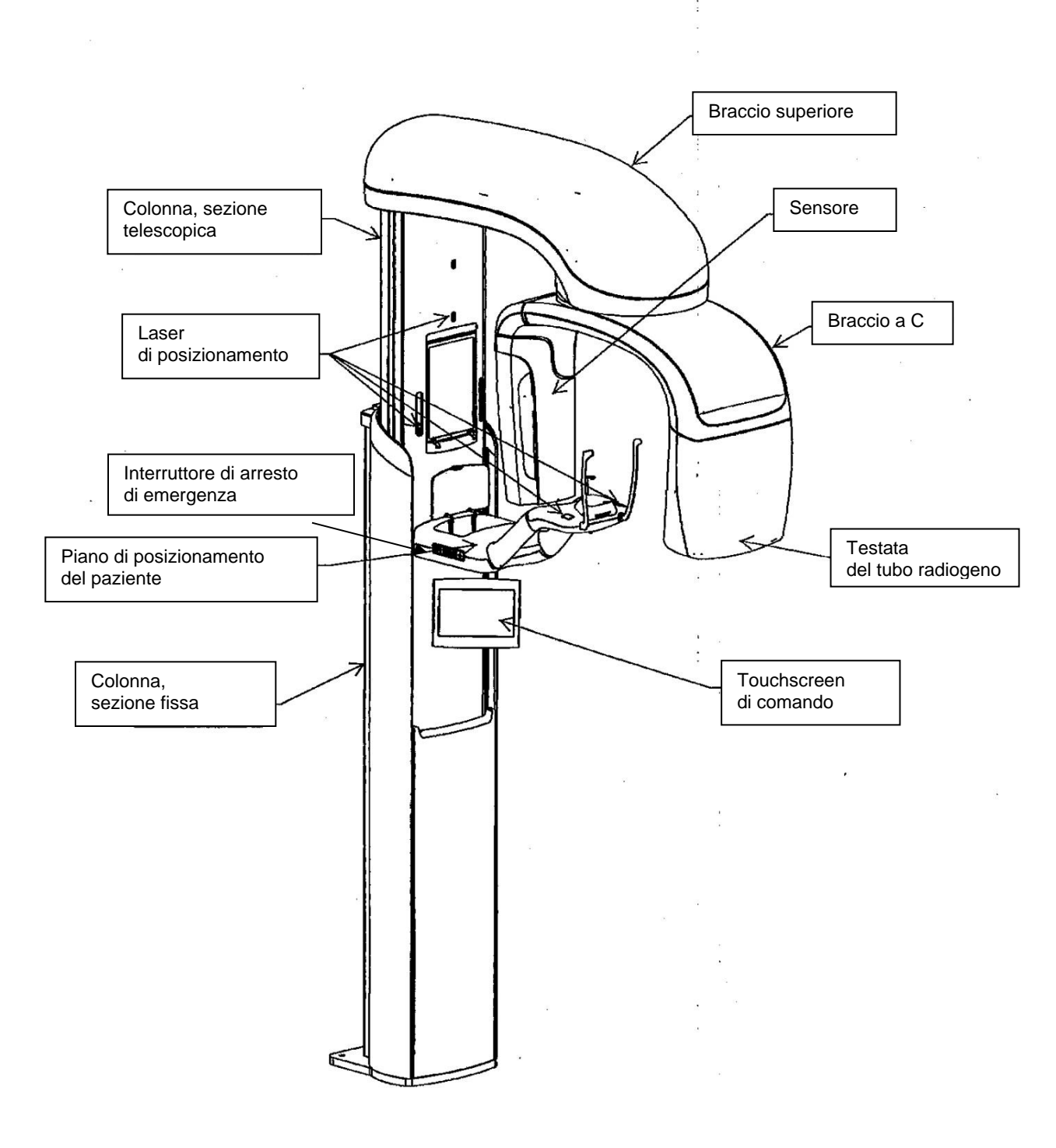

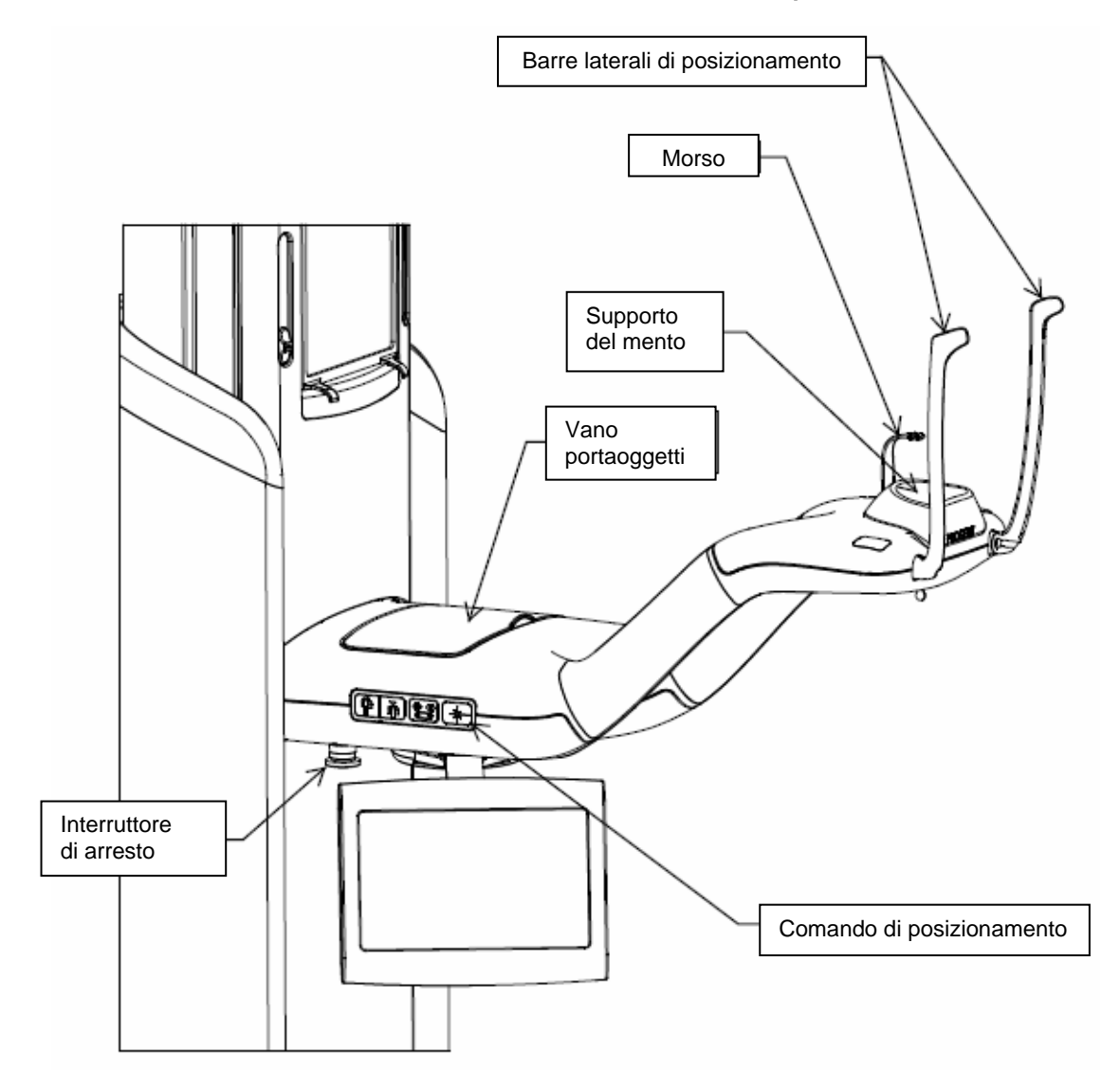

Piano di posizionamento del paziente del sistema Vantage

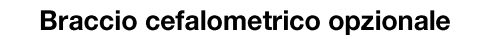

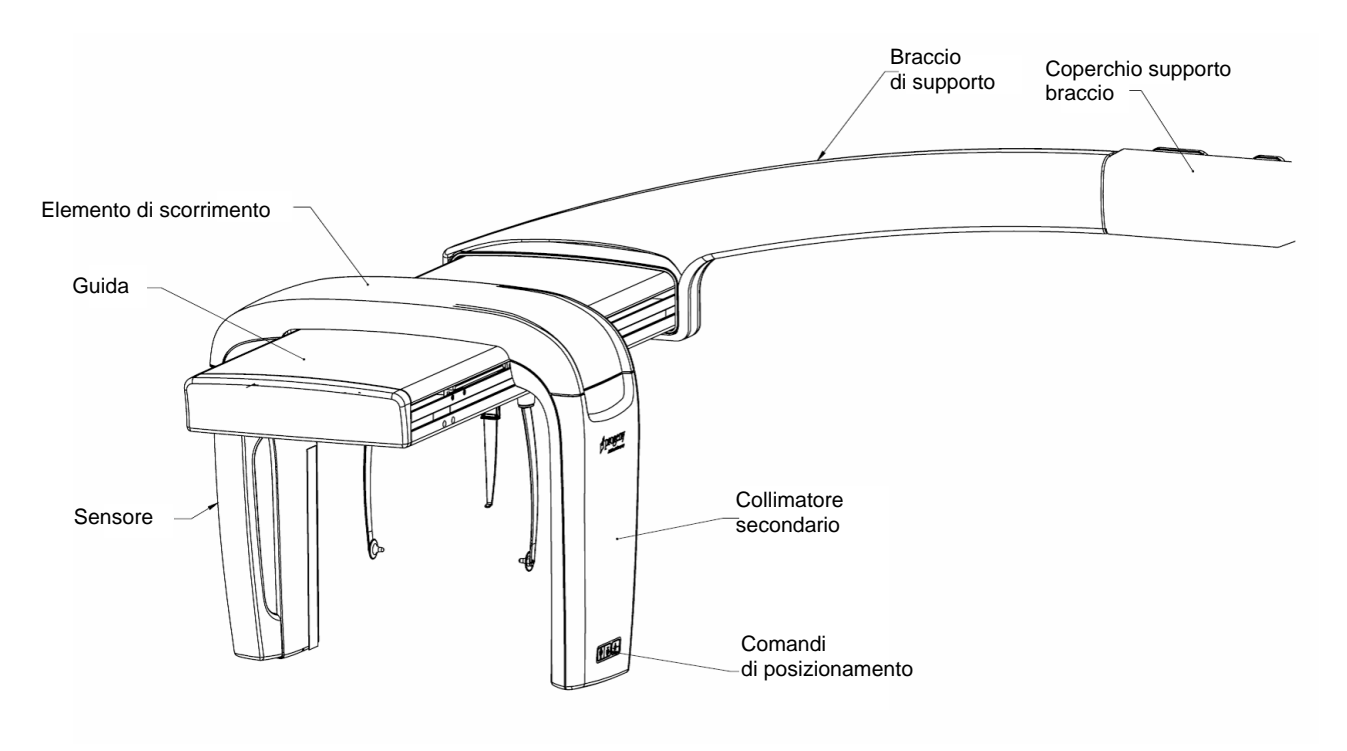

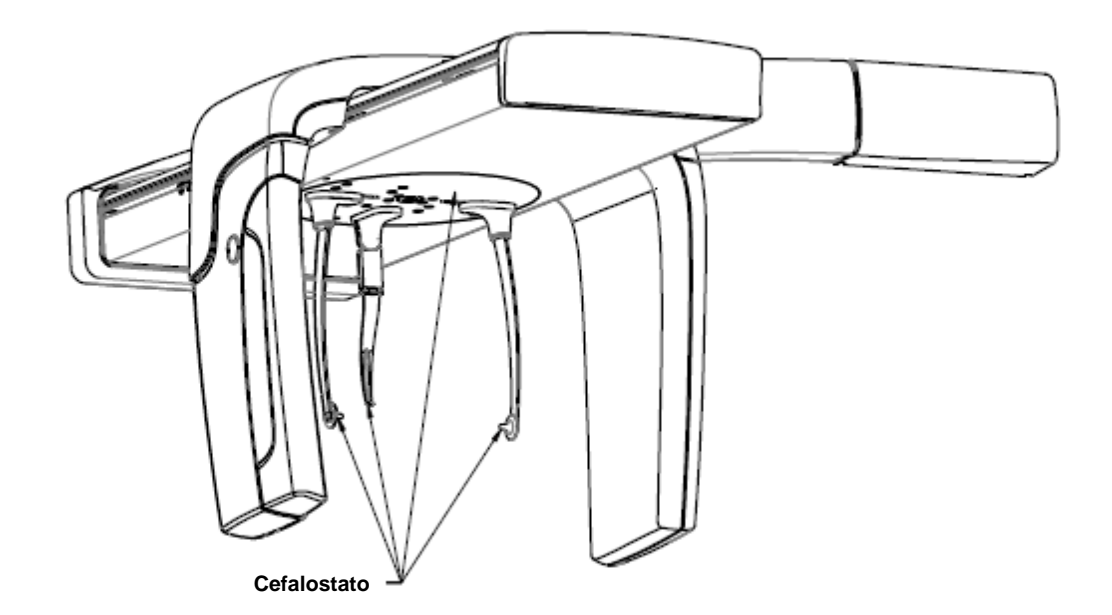

## 4 Sommario delle proiezioni In questo capitolo

- Panoramica
- Proiezione panoramica standard
- Proiezione panoramica pediatrica
- Proiezione panoramica avanzata
- Proiezione articolazione temporo-mandibolare (ATM)
- Proiezione bitewing
- Proiezioni cefalometriche (opzionali)

## Panoramica

Il sistema radiografico panoramico Progeny Vantage<sup>®</sup> offre varie possibilità di proiezione: proiezione panoramica standard, proiezione panoramica pediatrica (Pedo), proiezione panoramica avanzata con ortogonalità migliorata, proiezione panoramica bitewing e immagini dell'articolazione temporo-mandibolare (ATM).

Il fattore di ingrandimento panoramico è una costante di 1,2 in orizzontale e di +/-0,05 in verticale. Sia per le immagini panoramiche che per quelle ATM, l'immagine di base ha un formato standard di 300 x 150 mm.

Il braccio cefalometrico opzionale offre varie proiezioni pre-programmate: proiezioni AP/PA e proiezioni laterali destra e sinistra. È possibile eseguire altre proiezioni cefalometriche, orientando il cefalostato secondo le proprie esigenze.

Il fattore di ingrandimento è una costante di 1,1 in orizzontale e di +/- 0,05 in verticale. Per le proiezioni AP/PA, l'immagine di base ha un formato di 180 x 210 mm. Per le proiezioni laterali sono disponibili due formati: 240 x 210 mm e 300 X 210 mm.

## **Proiezione panoramica standard**

La proiezione panoramica standard presenta il percorso e le angolazioni tipici del fascio di raggi X. Se il paziente è un bambino o un adulto di corporatura molto esile, si consiglia di usare per la radiografia le impostazioni pediatriche, in cui l'ampiezza dell'area esposta è ridotta.

#### Proiezione panoramica standard

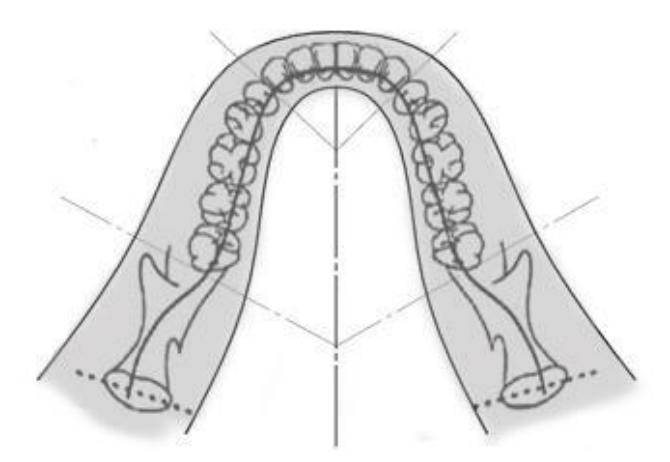

## Proiezione panoramica pediatrica (Pedo)

La proiezione panoramica pediatrica (Pedo) è un sottogruppo della proiezione panoramica standard, in cui il campo di proiezione è ridotto, così da limitare l'esposizione del paziente alle radiazioni.

Per identificare una proiezione Pedo, selezionare in "Patient Size" (Tipo di paziente) l'opzione "Child" (Bambino).

#### Proiezione panoramica pediatrica (Pedo)

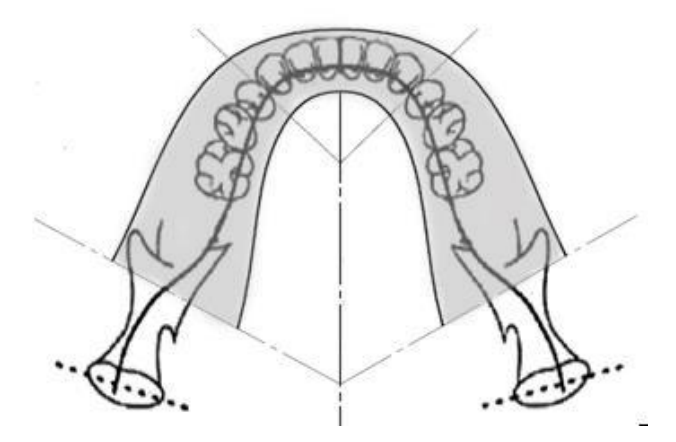

## Proiezione panoramica avanzata

Nella proiezione panoramica avanzata, la geometria di imaging di base è la stessa di quella della proiezione panoramica standard con l'eccezione che comprende solo la dentatura. La proiezione panoramica avanzata, in cui i raggi X sono perpendicolari alle arcate dentali, è un programma ortogonale avanzato ed è utile per la pianificazione degli impianti.

#### Proiezione panoramica avanzata

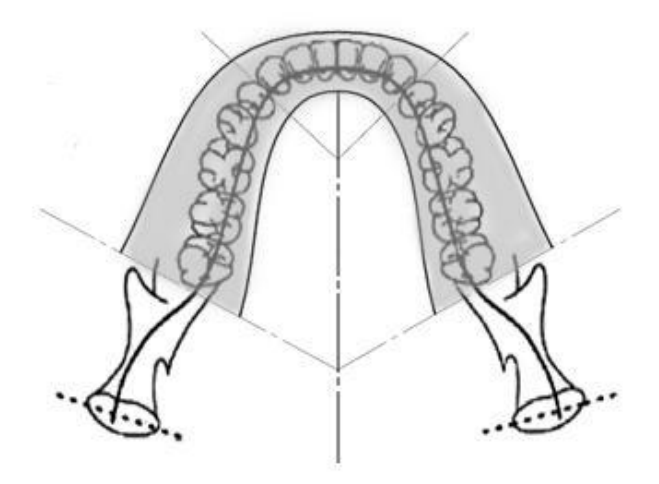

## **Proiezione ATM**

La proiezione ATM consente di eseguire delle radiografie dell'articolazione temporomandibolare destra e sinistra del paziente.

#### **Proiezione ATM**

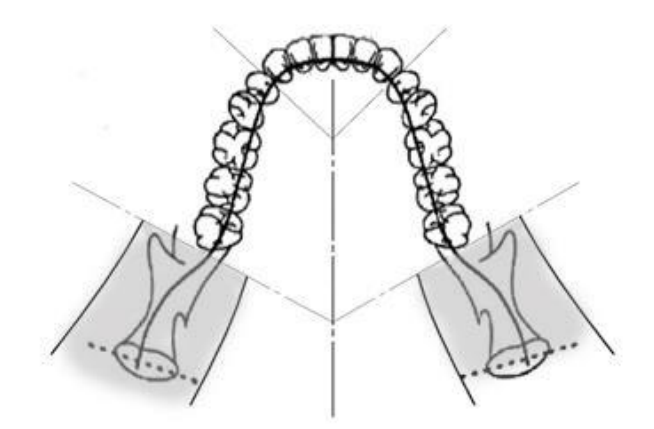

## Proiezione panoramica bitewing

Nella proiezione panoramica bitewing, la geometria di imaging di base è la stessa di quella della proiezione panoramica avanzata con l'eccezione che la collimazione verticale copre solamente la porzione bitewing della dentatura. La proiezione panoramica bitewing, in cui i raggi X sono perpendicolari alle arcate dentali, è un programma ortogonale avanzato ed è utile per le analisi bitewing.

#### Proiezione panoramica bitewing

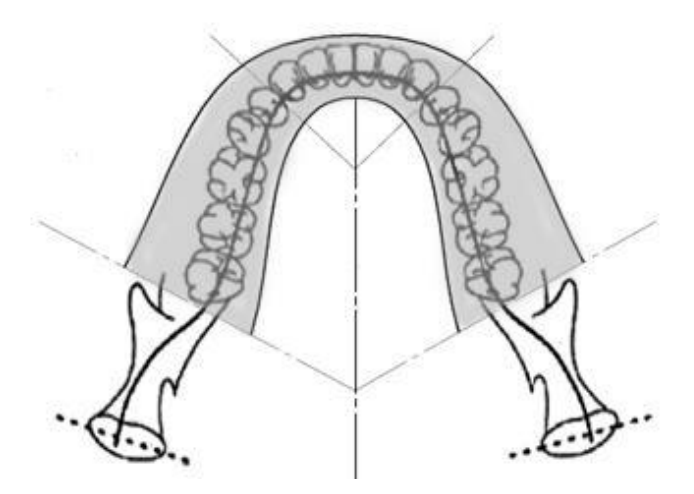

## **Proiezione AP/PA cefalometrica**

La proiezione AP/PA viene usata per le valutazioni ortodontiche. Viene effettuata ruotando il cefalostato in modo tale che il marcatore del nasion sia rivolto verso il sensore (PA) oppure in senso contrario (AP).

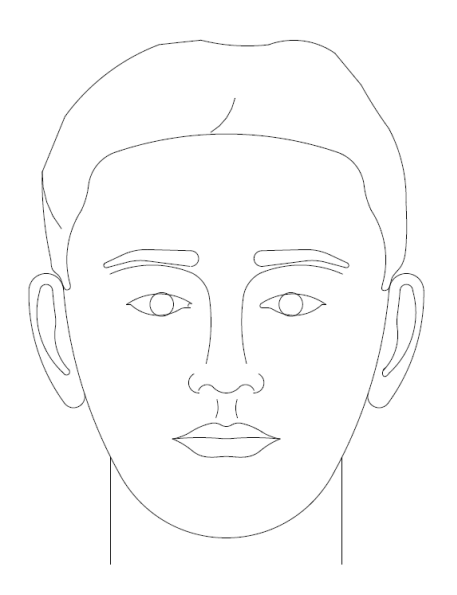

# Proiezione laterale cefalometrica

La proiezione laterale viene effettuata allineando le asticelle auricolari del cefalostato con la testata del tubo radiogeno. La posizione del nasion indica se la proiezione è laterale sinistra o laterale destra.

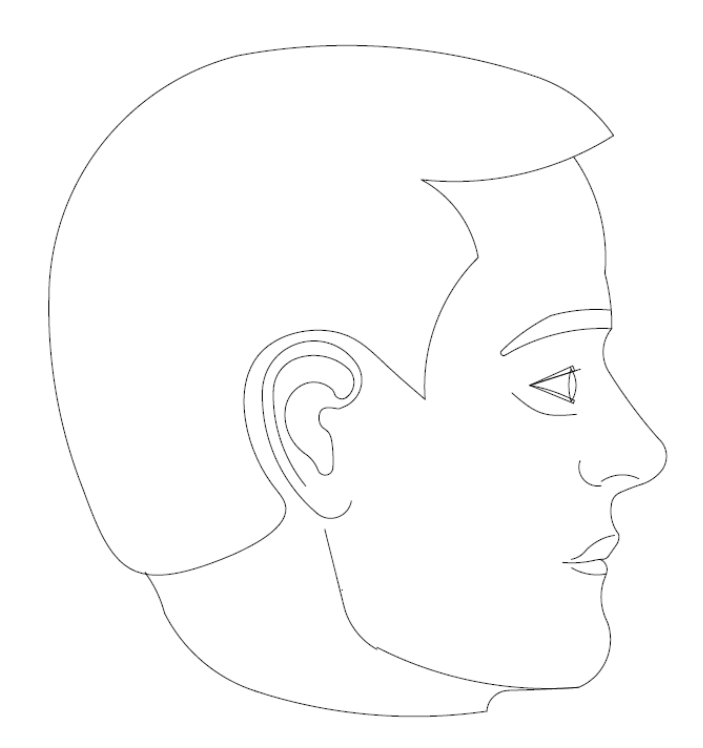

## 5 Spiegazione del sistema

#### In questo capitolo

- Touchscreen di comando
- Strumenti per il posizionamento del paziente
- Strumenti di posizionamento dell'unità cefalometrica (opzionale)
- Posizioni di accesso, uscita e pronto per imaging
- Modalità Demo

## Touchscreen di comando

Il touchscreen di comando è lo strumento principale con cui l'operatore acquisisce le immagini. È montato sulla colonna telescopica del sistema Vantage e può essere portato dall'altra parte della colonna, per facilitarne l'uso.

#### Touchscreen di comando

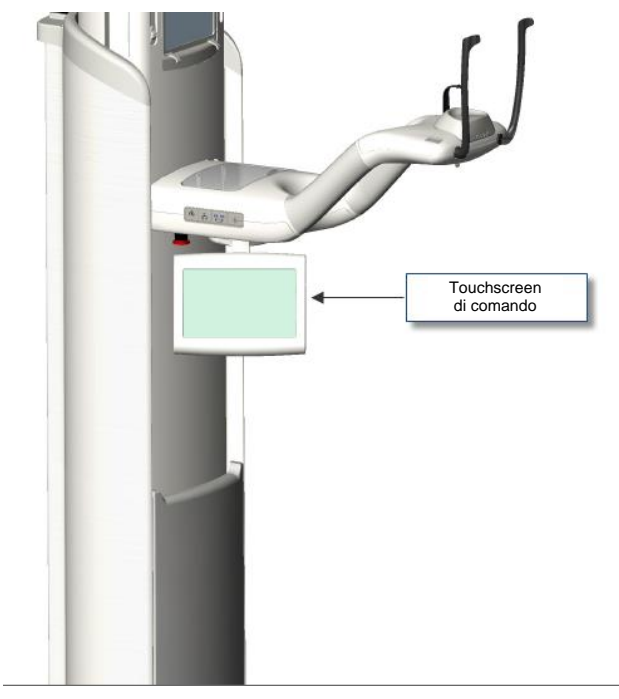

#### Software del touchscreen di comando

Il software di interfaccia utente viene visualizzato sul touchscreen di comando. Per ragioni di sicurezza, il posizionamento del paziente può essere effettuato solamente tramite il touchscreen di comando.

Il touchscreen di comando mostra le informazioni relative all'immagine acquisita al momento. Lo schermo si attiva con il tocco. Premere un pulsante per passare a un'altra schermata o toccare un'icona per selezionare un valore. Di seguito vengono descritte le schermate e le funzioni relative all'acquisizione delle immagini:

- schermata delle impostazioni di acquisizione
- schermata delle opzioni
- schermata dell'anteprima di immagine
- schermate del centro del sistema
- schermata delle proprietà kV e mA
- schermata delle proprietà del profilo
- schermata dei file di calibrazione
- schermata di backup e ripristino
- schermata VantageTrust<sup>SM</sup>
- schermata di servizio (password)

#### Schermata delle impostazioni di acquisizione

La schermata principale per l'acquisizione delle immagini è quella delle impostazioni di acquisizione. Sull'angolo in alto a sinistra vengono visualizzati il nome del paziente e dello studio dentistico. Le altre informazioni della schermata si riferiscono ai fattori tecnici e vengono personalizzate per ogni radiografia del paziente.

I fattori tecnici definiscono l'intensità e la durata dei raggi X. I fattori tecnici includono le impostazioni su tipo di proiezione, segmentazione, tipo di paziente, dimensione dell'arcata dentale, tensione del tubo in chilovolt (kV) e corrente del tubo in milliampere. *Per ulteriori informazioni, vedere* Impostazione dei fattori tecnici *nel capitolo 7.* 

#### Schermata delle impostazioni di acquisizione

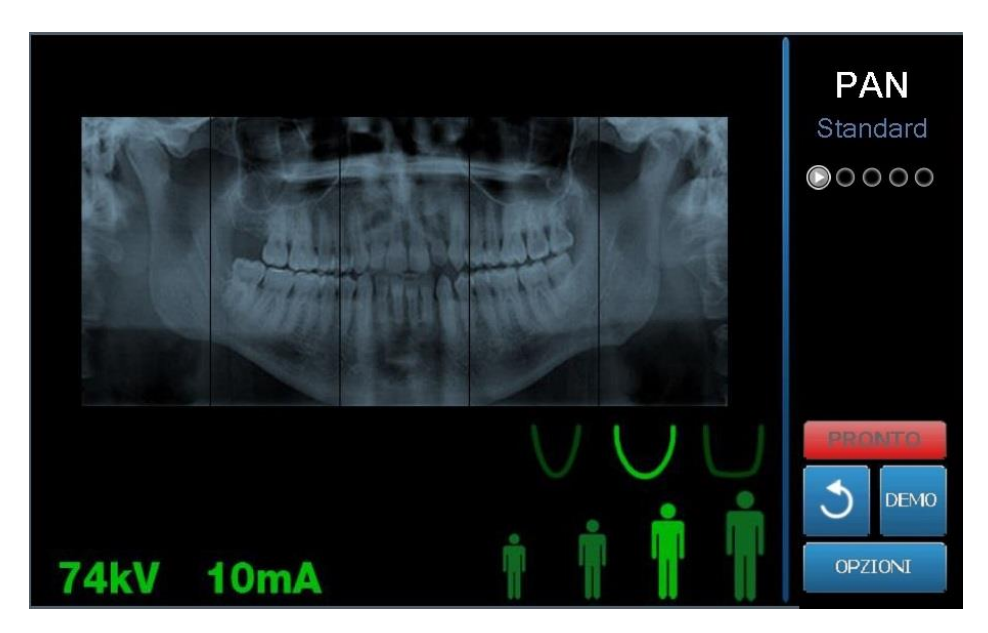

La seguente tabella descrive le informazioni e le funzioni della schermata delle impostazioni di acquisizione. La sequenza delle opzioni della tabella non è indicativa per l'ordine di inserimento.

| Opzione                                    | Descrizione                                                                                                    |                                                                                                    |                                                                                       |      |
|--------------------------------------------|----------------------------------------------------------------------------------------------------|----------------------------------------------------------------------------------------------------|---------------------------------------------------------------------------------------|------|
| Proiezione<br>PAN<br>Standard<br>• • • • • | Sono disponibili quattro proiezioni: "Pan Standard"<br>(Panoramica standard) (per adulti e bambini),<br>"Pan Enhanced" (Panoramica avanzata), "Pan Bitewing"<br>(Panoramica bitewing) e "TMJ" (ATM).                                                                                                    |                                                                                                    |                                                                                       |      |
| Tipo di paziente                           | Il sistema Progeny Vantage <sup>®</sup> prevede quattro tipologie<br>di paziente, ciascuna con le proprie impostazioni<br>predefinite di kV e mA. I tipi di paziente sono: bambino,<br>adulto di corporatura esile, adulto di corporatura media<br>e adulto di corporatura grande. Il tipo di paziente<br>predefinito è adulto di corporatura media.                                                                                                    |                                                                                                    |                                                                                       |      |
| Dimensione arcata dentale                  | Le impostazioni della di<br>determinano la forma d<br>stretta, normale e larga,<br>differenti forme e dimer                                                                                                    | mensione dell'a<br>el solco focale.<br>si adattano a p<br>isioni di arcate                                             | arcata dentale<br>Le tre dimensi<br>bazienti con<br>dentali.                          | oni, |
| Segmentazione                              | Per impostazione predefinita, il sistema Progeny Vantage <sup>®</sup><br>visualizza l'intera arcata dentale. È possibile usare i piani<br>segmento per restringere l'immagine a uno o più<br>segmenti adiacenti. Il piano segmento è scuro quando<br>non è selezionato e chiaro quando è selezionato.<br>Per un tipo di proiezione ATM, il sistema Progeny<br>Vantage <sup>®</sup> seleziona automaticamente i due segmenti più<br>esterni e non consente di effettuare modifiche.<br>Per un tipo di proiezione panoramica avanzata, il sistema<br>Progeny Vantage <sup>®</sup> seleziona automaticamente<br>i tre segmenti più interni e non consente |                                                                                                    |                                                                                       |      |
| Tipo di immagine<br>cefalometrica          | di effettuare modifiche.<br>La proiezione cefalome<br>della posizione del cefa<br>corrispondente viene ev<br>di acquisizione insieme<br>è evidenziata alcuna se<br>il cefalostato non si trov                                                                                                    | trica viene selez<br>lostato. La sele<br>/idenziata sulla<br>al formato dell'<br>lezione, ciò sigr<br>a in una posizio | zionata in funzi<br>zione<br>schermata<br>immagine. Se<br>nifica che<br>one standard. | one  |
| kV e mA<br><b>72kV 6mA</b>                 | I valori di chilovolt (kV) e milliampere (mA) visualizzati<br>corrispondono ai valori di tensione e corrente predefir<br>per il tipo di paziente configurato sulla schermata dell<br>proprietà del profilo.<br>I valori sono verdi quando corrispondono ai valori<br>predefiniti e diventano gialli quando non corrispondor<br>più ai valori predefiniti. È possibile che un valore sia ve<br>e uno giallo; ciò significa che quest'ultimo non<br>corrisponde più al valore predefiniti.                                                                                                    |                                                                                                    | niti<br>le<br>no<br>rerde                                                             |      |
|                                            | impostazioni di kV e m                                                                                                    | A.                                                                                                    | a da fir iti                                                                          | 1    |
|                                            | Tipo di paziente                                                                                                    | Valori pr                                                                                                    | edefiniti                                                                             |      |
|                                            |                                                                                                    | Valore kV                                                                                                    | Valore mA                                                                             |      |

#### Opzioni della schermata delle impostazioni di acquisizione

| Opzione              | Descrizione                                                                                                    |                                                                                                    |                                                                                                    |                   |
|----------------------|----------------------------------------------------------------------------------------------------|----------------------------------------------------------------------------------------------------|----------------------------------------------------------------------------------------------------|-------------------|
|                      | Bambino                                                                                                    | 66                                                                                                    | 8                                                                                                    |                   |
|                      | Adulto<br>corporatura esile                                                                                                    | 72                                                                                                    | 10                                                                                                    |                   |
|                      | Adulto<br>corporatura media                                                                                                    | 76                                                                                                    | 10                                                                                                    |                   |
|                      | Adulto<br>corporatura<br>grande                                                                                                    | 80                                                                                                    | 10                                                                                                    |                   |
| Pronto por imaging   | Il pulcanto Pronto por ir                                                                                                    | naging ha dua f                                                                                                    | iunzioni Spoot                                                                                                    |                   |
|                      | il sistema Progeny Vant<br>imaging o verso la posi:<br>a seconda della sua posi<br>il pulsante Pronto per in<br>Vantage® raggiunge la p<br>Quando si preme quest<br>lampeggia la scritta "W<br>lo stato di movimento, f<br>non raggiunge la posizio | age <sup>®</sup> verso la po<br>zione di access<br>sizione attuale.<br>naging, il sisten<br>posizione di acc<br>o pulsante, sull<br>AIT" (Attendere<br>inché il sistema<br>one Pronto per | orizione Pronto<br>o del paziente,<br>Premendo<br>na Progeny<br>esso del pazie<br>indicatore di s<br>o che segnala<br>u Vantage<br>imaging. | nte.              |
| 2                    | Se non è collegato alcu<br>modalità Demo, il pulsa<br>non viene rilevato alcun<br>movimento della macch                                                                                                    | n sensore e <i>noi</i><br>nte Pronto per<br>sensore e bloc<br>nina.                                                                                                    | n è impostata l<br>imaging indica<br>ca qualsiasi                                                                                           | a<br>che          |
| Demo<br>DEMO         | Il pulsante Demo attiva<br>modalità sono disponib<br>dell'ortopantomografo<br>raggi X.                                                                                                    | la modalità Der<br>ili tutte le funzic<br>/antage, ma no                                                                                                    | no. In questa<br>oni<br>n vengono emo                                                                                                    | essi              |
|                      | Il pulsante "Options" (O<br>in cui è possibile config<br>il sistema Progeny Vant<br><i>vedere</i> Schermata "Opt                                                                                                    | pzioni) apre l'or<br>urare i valori pre<br>age <sup>®</sup> . <i>Per ulteric</i><br>ions" (Opzioni)                                                                                       | monima finestr<br>edefiniti per<br>ori informazioni<br>in questo capit                                                                      | a,<br>i,<br>tolo. |
| Tempo di esposizione | L'indicatore mostra il te<br>in secondi. Quest'opzio                                                                                                    | mpo di esposiz<br>ne non è modif                                                                                                    | ione del pazier<br>icabile.                                                                                                    | nte               |

| Opzione                                                   | Descrizione                                                                                                    |
|-----------------------------------------------------------|----------------------------------------------------------------------------------------------------|
| Tempo di raffreddamento<br><u>Raffreddamento</u><br>300 s | Quando l'ortopantomografo Progeny Vantage <sup>®</sup> si trova<br>nella modalità di raffreddamento, il tempo di esposizione<br>viene sostituito dal tempo di raffreddamento<br>("Cool Down").                                                                                                    |
| Est. Dose (Dose stimata)                                  | Per aiutare il personale medico e il paziente a prendere<br>decisioni informate, il Sistema Progeny Vantage® mostra<br>un prodotto kerma in aria-area stimato per l'esame<br>selezionato che si intende eseguire. La quantità<br>è presentata in unità SI di mGy·cm <sup>2</sup> . La dosimetria<br>è indicata con DAP nell'interfaccia utente per ricollegarla<br>ai livelli diagnostici di riferimento (DRL) stabiliti<br>localmente. I dati qui riportati sono equivalenti alle<br>informazioni fornite nella sezione Dosimetria<br>di questo manuale.                                                                           |
|                                                           | <b>AVVISO:</b> Il valore visualizzato può differire<br>anche del 30% rispetto alla dose misurata<br>con dispositivi calibrati. Non usare il valore<br>visualizzato quando è prevista una lettura<br>precisa della dose. Utilizzare il dispositivo<br>calibrato per misurare la dose necessaria.                                                                                                    |
| Indicatore di stato                                       | Quando l'indicatore di stato mostra la scritta <b>"Ready"</b><br>(Pronto) in verde, il sistema Progeny Vantage <sup>®</sup> è pronto<br>per l'imaging. Se la scritta <b>"Ready"</b> (Pronto) è grigia,<br>il sistema Progeny Vantage <sup>®</sup> si trova nella posizione<br>di uscita. Se la scritta <b>"Ready"</b> (Pronto) è gialla, il sistema<br>Progeny Vantage <sup>®</sup> si trova nella posizione di accesso.<br>Se la scritta <b>"Ready"</b> (Pronto) è rossa, il sistema si trova<br>in una posizione sconosciuta, come al momento<br>dell'accensione iniziale, e si sta muovendo per trovare<br>la posizione di base. |
|                                                           | Se viene visualizzata la scritta <b>"Wait"</b> (Attendere)<br>Iampeggiante, il sistema Progeny Vantage <sup>®</sup><br>è in movimento.                                                                                                    |
|                                                           | Se viene visualizzata la scritta <b>"Safe"</b> (Sicuro), il sistema<br>Progeny Vantage <sup>®</sup> sta controllando i componenti e sta<br>passando a un'altra schermata. Questo stato<br>è temporaneo. Se dura per più di 5 minuti,<br>riavviare il sistema Progeny Vantage <sup>®</sup> .                                                                                                    |
| Indicatore luce<br>di puntamento canini                   | Quando il sistema Progeny Vantage <sup>®</sup> si sta spostando<br>nella posizione di accesso del paziente, un indicatore<br>sulla parte superiore della schermata di acquisizione<br>ricorda all'operatore di usare la luce di puntamento canini.                                                                                                    |

## Schermata delle opzioni

Alla consegna il touchscreen di comando è impostato con valori di immagine predefiniti ed è pronto all'uso. La schermata delle opzioni viene usata per modificare le singole impostazioni predefinite o per configurare diversamente il touchscreen di comando. Ad esempio, la schermata delle opzioni può essere usata per impostare i valori di picco in chilovolt (kV) e milliampere (mA) per ciascun tipo di paziente.

Alla schermata delle opzioni si accede tramite il pulsante "Options" (Opzioni) della schermata delle impostazioni di acquisizione.

#### Schermata delle opzioni

| Lingua: Italian<br>Click: Loud<br>Theme: Blue | -<br>-<br>-           |        |
|-----------------------------------------------|-----------------------|--------|
| Calibration Files                             | Backup / Restore      |        |
| Ultima Immagine                               | VantageTrust          |        |
| Proprietà kV e mA                             | Proprietà del profilo |        |
| Centro Messaggi                               | Centro Sistema        |        |
| Service                                       | Technician Access     |        |
|                                               |                       | CHIUDI |
La seguente tabella descrive le informazioni e le funzioni della schermata delle opzioni.

| Opzione                                         | Descrizione                                                                                                    |
|-------------------------------------------------|----------------------------------------------------------------------------------------------------|
| "Click"                                         | Nel menu a tendina è possibile scegliere il tipo di suono che<br>viene emesso quando si preme un pulsante del touchscreen<br>di comando. Le opzioni comprendono i segnali acustici<br>standard di Microsoft Windows™.                                                                                                |
| "Language" (Lingua)                             | Nel menu a tendina è possibile scegliere la lingua. La lingua predefinita è l'inglese.                                                                                                    |
| "Audio Level" (Volume)                          | Il cursore di scorrimento consente di impostare il volume del<br>segnale acustico "Click". Spostando il cursore verso il basso,<br>il volume si riduce; spostando il cursore verso l'alto, il volume<br>aumenta.                                                                                                    |
| "Calibration Files"<br>(File di calibrazione)   | Questo pulsante serve a installare sul sistema Vantage i file di calibrazione del sensore.                                                                                                    |
| "Backup / Restore"<br>(Backup / Ripristino)     | Questo pulsante serve per eseguire una copia di backup<br>e ripristinare le impostazioni utente dal/sul sistema Vantage.                                                                                                    |
| "Recall Last Image"<br>(Attiva ultima immagine) | Questo pulsante serve per recuperare e visualizzare di nuovo<br>l'immagine acquisita più di recente. L'immagine più recente<br>rimane in memoria, fino a quando non si acquisisce un'altra<br>immagine o non si spegne il sistema Vantage.                                                                           |
| "VantageTrust"                                  | Con questo pulsante è possibile visualizzare le impostazioni<br>VantageTrust attuali.                                                                                                    |
| "kV and mA Properties"<br>(Proprietà kV e mA)   | Questo pulsante serve a impostare i valori minimo e massimo di chilovolt (kV) e milliampere (mA) per le radiazioni.                                                                                                    |
| "Message Center"<br>(Centro messaggi)           | Questo pulsante consente di visualizzare interattivamente<br>i messaggi relativi a componenti specifici del sistema<br>radiografico panoramico Vantage.                                                                                                    |
|                                                 |                                                                                                    |
| "Profile Properties"<br>(Proprietà del profilo) | Questo pulsante serve a impostare i valori kV e mA predefiniti e la dimensione dell'arcata dentale per ogni tipo di paziente.                                                                                                    |
| "System Center" (Centro<br>sistema)             | Questo pulsante consente di accedere alle informazioni sul<br>tipo di sensore, sul numero di serie e sul numero di immagini<br>acquisite a partire dall'ultimo ripristino dell'unità di controllo<br>dei sensori.                                                                                                    |
| "Service" (Servizio)                            | Questo pulsante viene usato per la manutenzione o quando<br>un tecnico del servizio di assistenza lavora sul sistema.<br>È protetto da password.                                                                                                    |
| "Technician Access"<br>(Accesso tecnico)        | Questo pulsante serve per predisporre la macchina<br>all'accesso remoto al sistema Vantage da parte di un tecnico.                                                                                                    |
| Cursore on/off                                  | Questo pulsante di commutazione consente di scegliere se la<br>selezione della proiezione e di uno o più segmenti sul piano<br>di segmentazione debba avvenire con un tocco oppure con<br>un movimento di scorrimento. Quando è impostata l'opzione<br>di selezione a scorrimento, il pulsante è cerchiato in verde. |

Opzioni della schermata delle opzioni

| Opzione                                    | Descrizione                                                                                                    |
|--------------------------------------------|----------------------------------------------------------------------------------------------------|
| Blocco segmento                            | Questo pulsante di commutazione consente di bloccare<br>i segmenti nella schermata di acquisizione, per evitare<br>che vengano deselezionati accidentalmente. |
| Indicatore luce<br>di puntamento canini    | Con questo pulsante si inserisce o disinserisce l'indicatore per<br>la luce di puntamento canini sulla schermata di acquisizione.                             |
|                                            |                                                                                                    |
| Icona mGray                                | Con questo pulsante si attiva o disattiva la visualizzazione<br>della dose.                                                                                   |
| Blocco segmentazione cefalometrica         | Con questo pulsante si attiva o disattiva il blocco della segmentazione laterale cefalometrica.                                                               |
|                                            | J                                                                                                    |
| Segmentazione<br>cefalometrica predefinita | Questo pulsante di commutazione consente di impostare<br>la segmentazione laterale cefalometrica predefinita                                                  |
|                                            | (formato immagine).                                                                                                    |

## Attiva ultima immagine

L'anteprima di immagine viene visualizzata dopo l'acquisizione di una radiografia oppure quando si preme il pulsante "Recall Last Image" (Attiva ultima immagine) sulla schermata delle opzioni. L'anteprima di immagine rimane visualizzata sul touchscreen di comando fino a quando non si preme il pulsante "OK". Assicurarsi che l'immagine acquisita corrisponda a quella prevista per il paziente.

Se si preme il pulsante "Recall Last Image" (Attiva ultima immagine) subito dopo aver acceso il sistema Vantage, potrebbe venire visualizzata un'immagine non diagnostica. Tale immagine potrebbe non essere utile ai fini di una diagnosi.

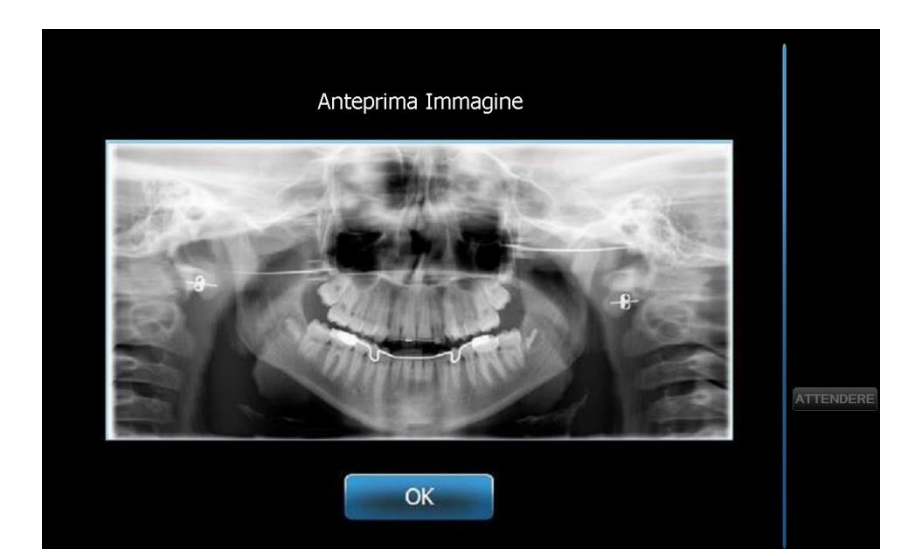

### Anteprima di immagine

### Centro sistema

Il Centro sistema consente l'accesso a tre schermate di visualizzazione delle informazioni sul sistema. Le 3 schermate sono: "Sensor" (Sensore), "Real Time Controller" (Controllo in tempo reale) e "VantageTouch Panel" (Touchscreen Vantage). Se pertinente, è disponibile anche una schermata per il sensore cefalometrico. Le informazioni presenti in queste schermate consentono all'operatore di verificare le informazioni di revisione del sistema e le informazioni di utilizzo.

### Schermata delle proprietà kV e mA

La schermata delle proprietà kV e mA fornisce all'utente la possibilità di limitare i valori minimo e massimo di tensione (kV) e corrente (mA), selezionabili sul touchscreen di comando per le immagini panoramiche e ATM. Per aprire la schermata delle proprietà kV e mA, premere il pulsante "kV and mA Properties" (Proprietà kV e mA) nella schermata delle opzioni.

### Schermata delle proprietà kV e mA

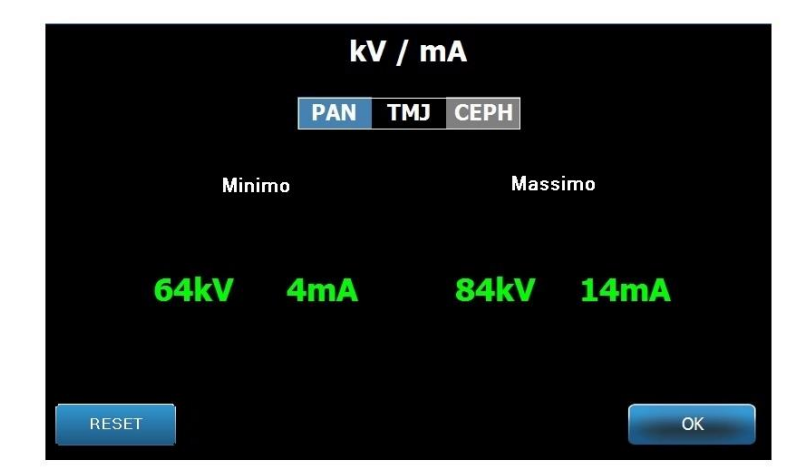

### Schermata delle proprietà del profilo

Alla consegna, il touchscreen di comando è impostato con valori predefiniti per ciascun tipo di paziente, ed è completamente pronto all'uso. Nella schermata delle proprietà del profilo è possibile modificare tali valori. Quando si seleziona l'opzione PAN o "TMJ" (ATM) e un tipo di paziente sulla schermata delle impostazioni di acquisizione, vengono mostrati i valori predefiniti.

Per le immagini PAN è possibile definire i valori di picco di kV e mA e la dimensione dell'arcata dentale per ogni tipo di paziente. I valori di kV e mA devono essere compresi nel range definito nella schermata delle proprietà kV e mA. Per le immagini "TMJ" (ATM) è possibile definire i valori di picco di kV e mA per ogni tipo di paziente.

La schermata delle proprietà del profilo si apre premendo il pulsante "Profile Properties" (Proprietà profilo) sulla schermata delle opzioni.

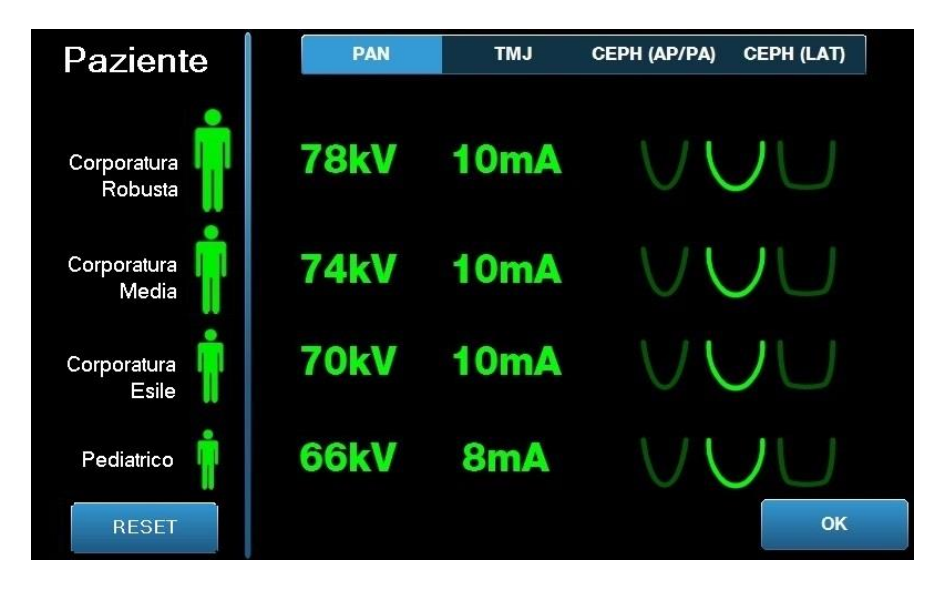

### Schermata delle proprietà del profilo

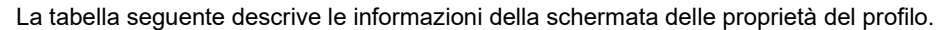

| Opzione          | Descrizione                         |
|------------------|-------------------------------------|
| PAN/TMJ/CEPH AP/ | Selezionare il tipo di immagine per |
| PA CEPH LAT      | i valori predefiniti.               |

#### Schermata delle proprietà del profilo

| PAN/TMJ/CEPH AP/<br>PA CEPH LAT | Selezionare il tipo di immagine per il quale si desidera impostare i valori predefiniti.                                                                                                    |
|---------------------------------|----------------------------------------------------------------------------------------------------|
| Patient (Paziente)              | Tutti i valori sono impostati per un determinato tipo di paziente.<br>Qui è possibile selezionare il tipo di paziente da modificare.                                                                                                    |
| Valori kV e mA                  | Ogni tipo di paziente può avere dei valori di kV e mA univoci<br>che verranno usati per l'acquisizione delle immagini. Tali valori<br>possono essere ulteriormente definiti per le proiezioni Pan,<br>"TMJ" (ATM), "Ceph AP/PA" (Cefalometrica AP/PA)<br>e "Ceph Lateral" (Cefalometrica laterale). |
| Profilo arcata dentale          | Per le immagini Pan è possibile personalizzare ulteriormente<br>il tipo di paziente, specificando la dimensione dell'arcata<br>dentale: stretta, normale e larga.                                                                                                    |

## Schermata dei file di calibrazione

La schermata dei file di calibrazione viene usata per caricare i file di calibrazione dei sensori Vantage. Ogni volta che si aggiunge un nuovo sensore, per usarlo occorre caricare i file di calibrazione. È possibile rimuovere i vecchi file di calibrazione usando l'elenco nella parte inferiore di questa schermata.

La schermata dei file di calibrazione si apre premendo il pulsante "Calibration Files" (File di calibrazione) nella schermata delle opzioni.

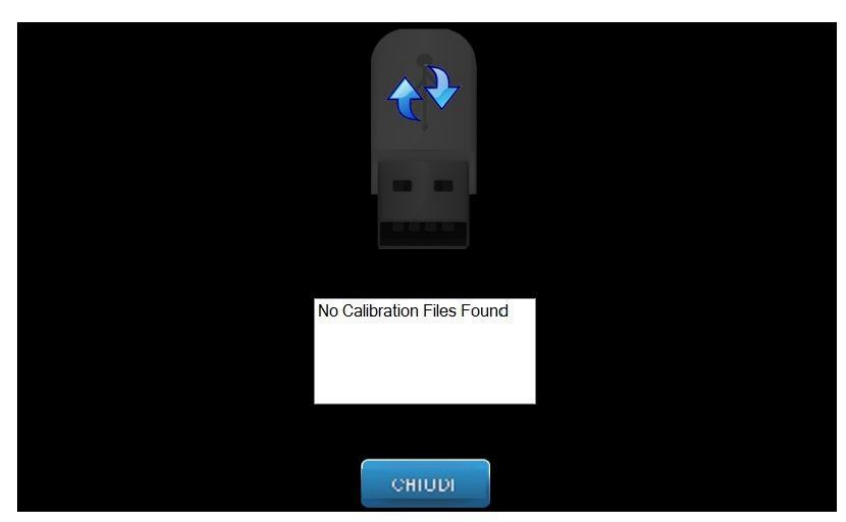

### Schermata dei file di calibrazione

La tabella seguente descrive le informazioni della schermata dei file di calibrazione.

### Schermata dei file di calibrazione

| Opzione                            | Descrizione                                                                              |
|------------------------------------|------------------------------------------------------------------------------------------|
| Unità USB                          | Mostra lo stato dell'unità USB inserita nel pannello di comando.                         |
| Elenco dei file<br>di calibrazione | Mostra l'intero elenco dei file di calibrazione già presenti nel<br>pannello di comando. |

### Schermata di backup / ripristino

La schermata di backup/ripristino viene usata per fare una copia di backup dei fattori tecnici, dei file di calibrazione e delle informazioni VantageTrust e per ripristinarli.

La schermata di backup / ripristino si apre premendo il pulsante "Backup / Restore" (Backup / Ripristino) nella schermata delle opzioni.

### Schermata di backup / ripristino

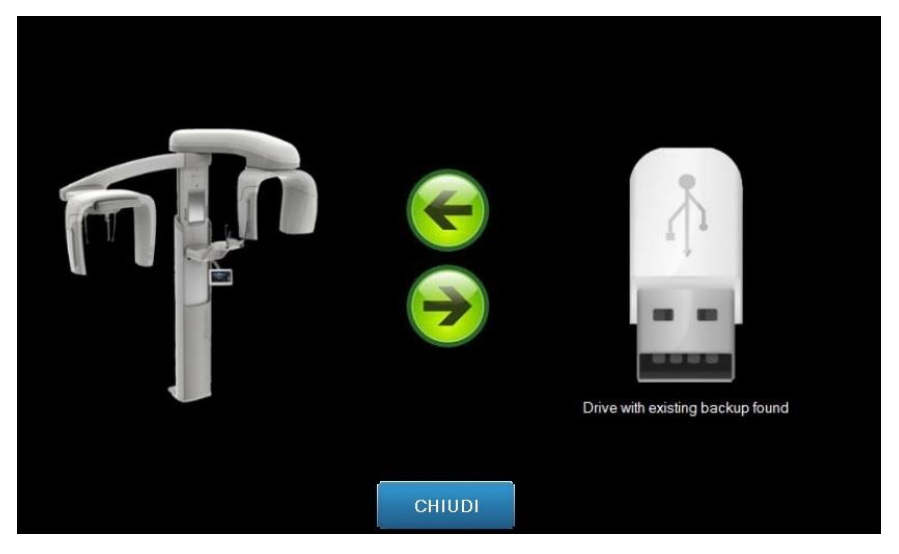

La tabella seguente descrive le informazioni della schermata di backup / ripristino.

|                       | • •                                                                                                    |
|-----------------------|----------------------------------------------------------------------------------------------------|
| Opzione               | Descrizione                                                                                                    |
| Unità USB             | Mostra lo stato dell'unità USB inserita nel pannello di comando.                                                                             |
| Freccia di backup     | l dati visualizzati che vengono trasferiti dal sistema Vantage<br>all'unità USB creano o sovrascrivono una copia di backup<br>già esistente. |
| Freccia di ripristino | l dati visualizzati che vengono trasferiti dall'unità USB al sistema<br>Vantage ripristinano sul sistema una copia di backup esistente.      |
| Conferma              | Prima che venga creata o ripristinata una copia di backup,<br>viene visualizzata una richiesta di conferma.                                  |

#### Schermata di backup / ripristino

## Schermata VantageTrust

La schermata VantageTrust viene usata per visualizzare le informazioni sull'account VantageTrust.

La schermata VantageTrust si apre premendo il pulsante "VantageTrust" nella schermata delle opzioni.

### Schermata VantageTrust

|                    | VantageTrust   |                     |
|--------------------|----------------|---------------------|
|                    |                |                     |
| Status:            | Not Active     | Service             |
| Name:<br>Location: |                | 🚊 My Information    |
| Serial Number:     | BMCDOUGALL-WS2 | <b>?</b> Activation |
|                    |                |                     |
|                    | DONE           |                     |

La tabella seguente descrive le informazioni della schermata VantageTrust.

#### Schermata VantageTrust

| Opzione                           | Descrizione                                                  |
|-----------------------------------|--------------------------------------------------------------|
| "Status" (Stato)                  | Lo stato attuale dell'account VantageTrust.                  |
| "Name" (Nome)                     | Il nome registrato dello studio.                             |
| "Location" (Indirizzo)            | L'indirizzo registrato dello studio.                         |
| Numero di serie                   | Il numero di serie del proprio sistema Vantage               |
| Spia "Service"<br>(Servizio)      | Indicatore di accessibilità al servizio online VantageTrust. |
| "My Information"<br>(I miei dati) | "Account information" (Dati dell'account)                    |

## Schermata Servizio

La schermata di servizio è uno strumento di diagnosi e risoluzione dei problemi usata dai tecnici dell'assistenza. La schermata di servizio è protetta da password. La schermata "Service Password" (Password di servizio) si apre premendo il pulsante "Servizio" (Servizio) nella schermata delle opzioni.

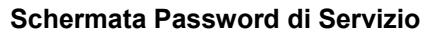

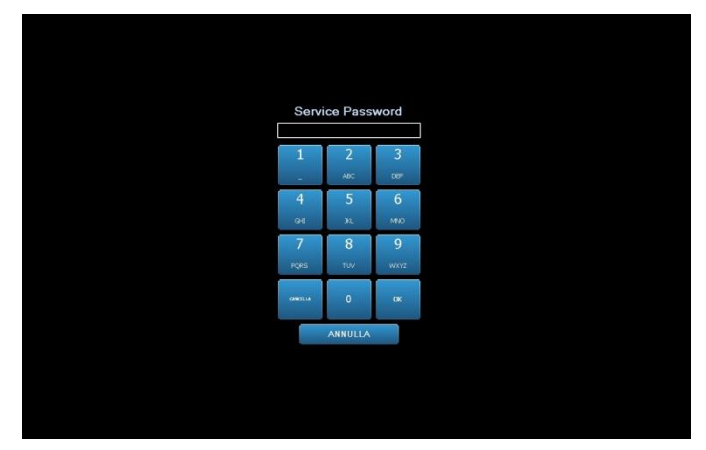

## Strumenti per il posizionamento del paziente

Durante la radiografia panoramica, il corretto posizionamento del paziente è un fattore estremamente importante per la qualità dell'immagine. La dimensione e la forma dell'area maggiormente definita sull'immagine dipende dal corretto posizionamento del paziente.

Il sistema radiografico panoramico Progeny Vantage dispone di strumenti integrati che agevolano e velocizzano il corretto posizionamento del paziente. Questi strumenti comprendono:

- i pulsanti di comando dell'altezza della colonna
- il piano di posizionamento con il supporto del mento, il morso e le barre laterali di posizionamento
- il sistema di posizionamento laser con il laser del piano di Francoforte, il laser del piano medio-sagittale e il laser di puntamento canini.

### Pulsanti di comando dell'altezza della colonna

La colonna telescopica del sistema Vantage supporta il piano di posizionamento con il supporto del mento, il morso e le barre laterali di posizionamento. L'altezza della colonna e il piano di posizionamento del paziente sono facilmente regolabili tramite il pannello con i pulsanti di comando posto sull'altro lato del piano di posizionamento del paziente. Una seconda serie di comandi è disponibile sul braccio cefalometrico opzionale e serve ad agevolare il posizionamento dell'unità cefalometrica.

### Pannello con i pulsanti di comando su/giù

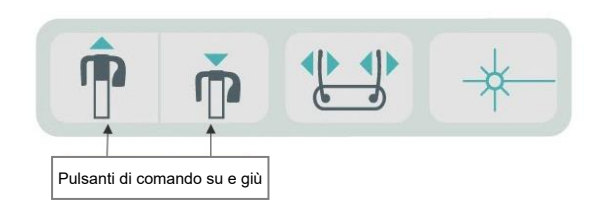

### Piano di posizionamento del paziente con supporto del mento, morso e barre laterali di posizionamento

Il supporto del mento, il morso e le barre laterali di posizionamento sono elementi cruciali per il corretto posizionamento del paziente. Il supporto del mento è agganciato al piano di posizionamento del paziente, mentre il morso è agganciato nell'incavo del supporto del mento. Le barre laterali di posizionamento, insieme al supporto del mento e al morso, aiutano ad allineare la testa del paziente e controllano i movimenti da un lato all'altro.

Quando si rimuove il supporto del mento e il morso, occorre prima estrarre quest'ultimo tirandolo verso l'alto. Successivamente è possibile rimuovere il supporto del mento dal piano di posizionamento, estraendolo verso l'alto.

### Piano di posizionamento del paziente con supporto del mento, morso e barre laterali di posizionamento

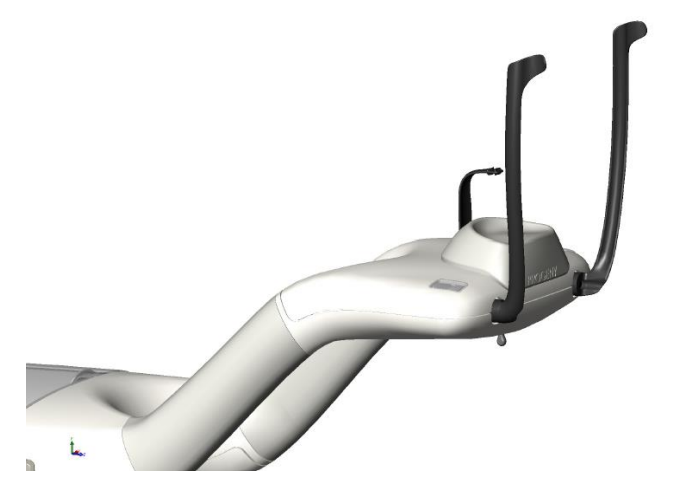

### Materiali di consumo per i sistemi panoramici e cefalometrici

| Panoramica                                                                                                    | Opzione cefalometrica |
|----------------------------------------------------------------------------------------------------|-----------------------|
| Kit di accessori Vantage60-A2049<br>(supporto del mento, morso, barre laterali,<br>posizionatore ATM, viti, confezioni<br>campione di guaine) | Asticella per nasion  |
| Morso60-P0018                                                                                                    |                       |
| Supporto del mento 60-P0017                                                                                                    |                       |
| Barra laterale, posizionamento<br>del paziente a sinistra                                                                                     |                       |
| Barra laterale, posizionamento<br>del paziente a destra                                                                                       |                       |
| Vite per barra laterale di posizionamento H1-35-M05008-10                                                                                     |                       |
| Posizionatore ATM 60-P0044                                                                                                    |                       |
| Guaine, morso (500/conf) 60-S0027                                                                                                    |                       |
| Guaine, blocco ATM <i>(500/conf</i> ) 60-S0036                                                                                                |                       |

## Sistema di posizionamento laser

Il sistema radiografico panoramico Progeny Vantage dispone di tre laser ad alta precisione per posizionare il paziente: laser del piano di Francoforte, laser del piano medio-sagittale e laser di puntamento canini. Ciascun laser espleta una funzione molto specifica per il corretto allineamento del paziente e per la produzione di immagini di alta qualità.

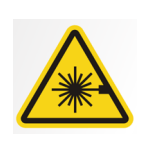

**ATTENZIONE:** Non fissare il fascio. Non avvicinare gli occhi oltre i 100 mm. Questo dispositivo emette radiazione laser di classe 2 con potenza di uscita di 3 mW a 650 nm.

### Posizione dei laser

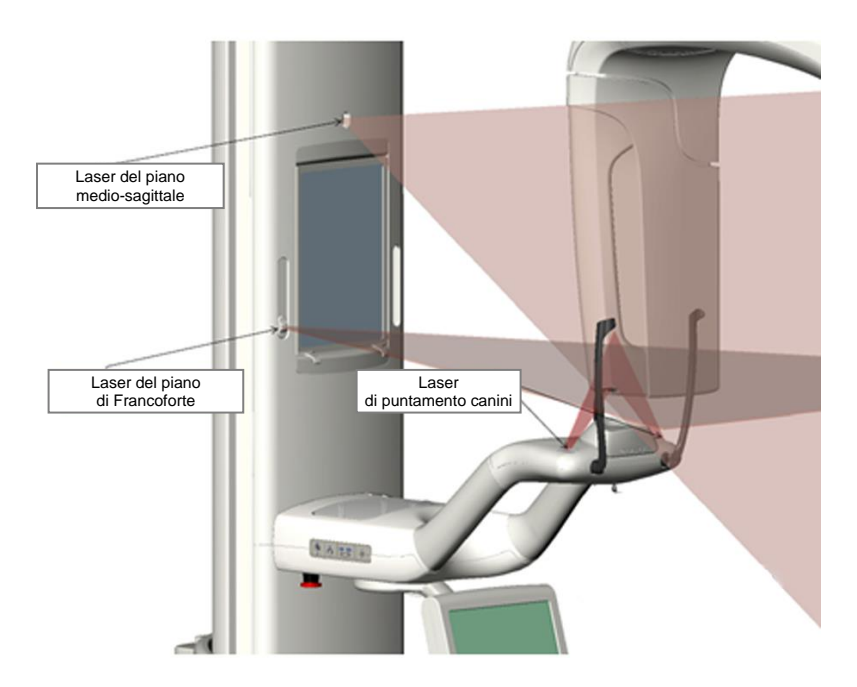

Regolazione del laser di puntamento canini

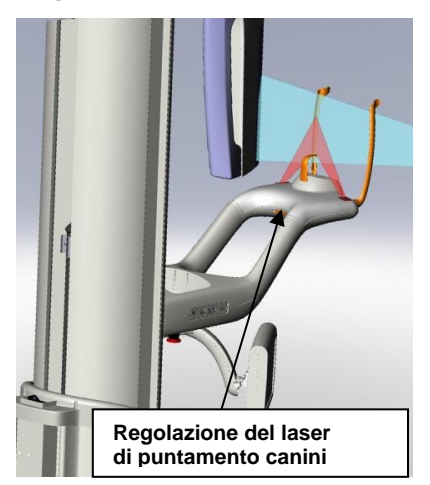

### Laser del piano di Francoforte

Il laser del piano di Francoforte viene usato per allineare l'inclinazione orizzontale della testa del paziente. Un cursore a scorrimento posto sulla parte anteriore della colonna telescopica muove il laser.

### Cursore di scorrimento del laser del piano di Francoforte

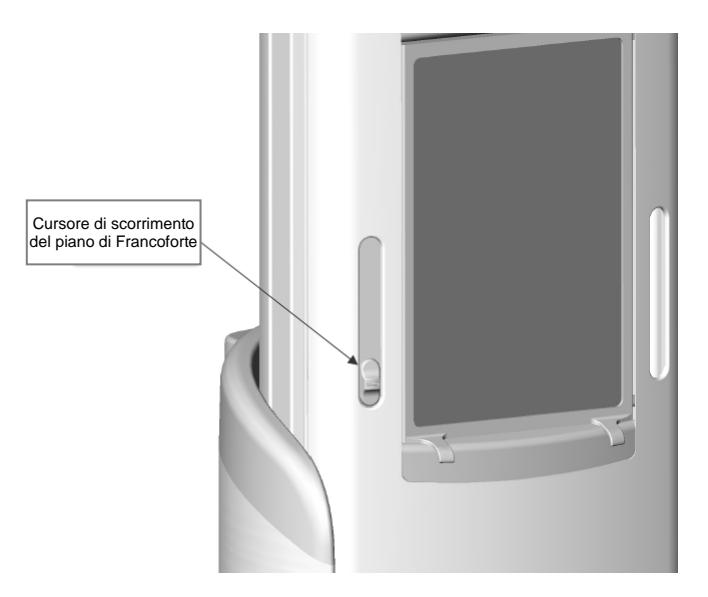

La figura Allineamento con il laser del piano di Francoforte è un esempio di posizionamento del laser del piano di Francoforte sulla testa del paziente.

#### Allineamento con il laser del piano di Francoforte

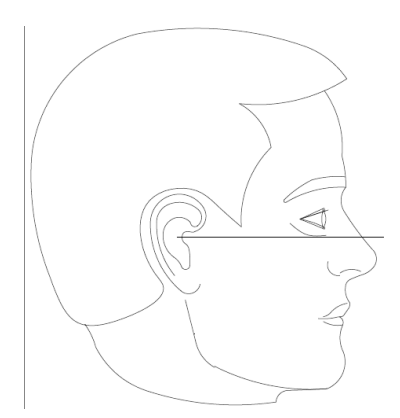

Questo laser viene utilizzato per allineare la testa del paziente.

## Laser del piano medio-sagittale

Il laser del piano medio-sagittale viene usato per centrare il paziente sul piano di posizionamento. È un laser fisso.

### Allineamento con il laser del piano medio-sagittale

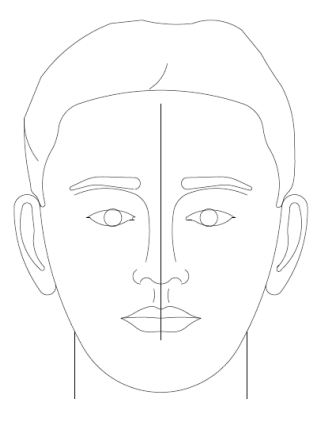

## Laser di puntamento canini

Il laser di puntamento canini viene usato per allineare il solco focale, ovvero l'area maggiormente definita della radiografia. Il corretto allineamento del laser di puntamento canini viene regolato mediante il pulsante posto sotto il piano di posizionamento.

### Allineamento con il laser di puntamento canini

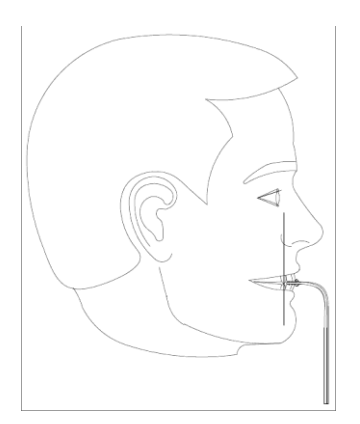

## Strumenti di posizionamento dell'unità cefalometrica

Durante la radiografia cefalometrica, il corretto posizionamento del paziente è un fattore estremamente importante per la qualità dell'immagine.

Il sistema radiografico cefalometrico Progeny Vantage dispone di strumenti integrati che agevolano e velocizzano il corretto posizionamento del paziente. Questi strumenti comprendono:

- i pulsanti di comando dell'altezza della colonna
- il cefalostato, pratico e di facile utilizzo

### Pulsanti di comando dell'altezza della colonna

La colonna telescopica del sistema Vantage supporta il gruppo cefalometrico da cui dipende il cefalostato. L'altezza della colonna e il cefalostato sono facilmente regolabili tramite i pulsanti di comando posti sul collimatore secondario oppure il pannello di comando che si trova sul lato del piano di posizionamento del paziente.

### Cefalostato

Il cefalostato ha tre diverse funzioni. Innanzitutto l'intero cefalostato può essere ruotato, per determinare il tipo di proiezione cefalometrica desiderata (laterale sinistra o destra, AP e PA). In secondo luogo, le asticelle auricolari sono un ausilio per il posizionamento, poiché aiutano il paziente a stare fermo nella posizione corretta durante l'esame. Infine, il cefalostato è dotato di un marcatore del nasion che aiuta a identificare sulle radiografie eseguite la posizione di quest'area di tessuto molle (nel marcatore è integrato anche un righello per effettuare delle misurazioni).

## Posizioni di accesso, uscita e pronto per imaging

Il braccio superiore del sistema Vantage ha una posizione di accesso, una di uscita e una per la procedura di imaging.

- Nella posizione di accesso, il braccio superiore è quasi centrato sul piano del paziente, così da consentire al paziente di prendere posto all'interno del sistema Vantage.
- Nella posizione di uscita, il braccio superiore è leggermente spostato verso il lato del piano di posizionamento del paziente, così da consentire al paziente di uscire dal sistema Vantage.
- Nella posizione pronto per imaging, il braccio superiore è chiuso verso il piano di posizionamento del paziente ed è pronto per cominciare l'acquisizione delle immagini.

## Indicatore di stato

L'indicatore di stato segnala la posizione del braccio superiore mediante una codifica a colori. Se la scritta "**Ready**" (Pronto) è gialla, il sistema Vantage si trova nella posizione di accesso. Se la scritta "**Ready**" (Pronto) è grigia, il sistema Vantage si trova nella posizione di uscita. Se la scritta "**Ready**" (Pronto) è verde, il sistema Vantage è pronto per l'imaging. Se la scritta "**Ready**" (Pronto) è rossa, il sistema si trova in una posizione sconosciuta, come al momento dell'accensione iniziale, e si sta muovendo per trovare la posizione di base.

## Modalità Demo

La modalità Demo consente all'operatore di simulare il movimento del sistema Vantage, come se stesse eseguendo un ciclo di imaging effettivo. Durante la modalità Demo non viene eseguita alcuna radiografia. La modalità Demo permette al paziente di vedere come si muove il sistema Vantage e cosa aspettarsi durante vera acquisizione di un'immagine. In questo modo il paziente ha la possibilità di sentirsi maggiormente a proprio agio durante la radiografia e di muoversi di meno, aumentando al contempo la probabilità di ottenere un'immagine di buona qualità e riducendo il livello di esposizione ai raggi X.

Se il paziente è particolarmente intimorito da questa procedura, si consiglia di mostrargli una simulazione di radiografia, facendolo stare dietro al sistema Vantage. Nella maggior parte dei casi è possibile eseguire una simulazione in modalità Demo, dopo aver posizionato il paziente per la radiografia e prima di avviare il processo vero e proprio.

## 6 Predisposizione alla ricezione delle immagini In questo capitolo

- Informazioni sul software di imaging
- Utilizzo del software Progeny Imaging
- Utilizzo di altri software

## Informazioni sul software di imaging

Il software di imaging installato sulla postazione di lavoro serve per visualizzare e memorizzare le immagini acquisite con il sistema radiografico panoramico Progeny Vantage. Il software di imaging assegna anche al sistema radiografico panoramico Vantage il nome del paziente e quello dello studio dentistico.

Esistono vari tipi di software di imaging. In questo manuale vengono presentati il software Progeny Imaging e il software TWAIN Progeny. Se si utilizza un software di imaging diverso, consultare il manuale fornito insieme al software, per sfruttarne a pieno le potenzialità.

## **Utilizzo del software Progeny Imaging**

Per utilizzare il software Progeny Imaging, attenersi a quanto descritto in seguito.

1. Aprire il software Progeny Imaging.

### Icona di Progeny Imaging

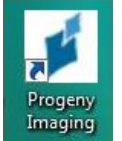

2. Quando appare la schermata di login di Progeny Imaging, inserire il proprio nome utente e la password e poi fare clic sul pulsante "Login".

#### Schermata di login di Progeny Imaging

| 1 | Usomama  | Login |
|---|----------|-------|
| N | Usemanie | Login |
|   | Password | Exit  |

3. Selezionare "Pan. predefinita" nella casella di selezione del dispositivo nella parte superiore della schermata.

#### Schermata di Progeny Imaging - Selezione del dispositivo

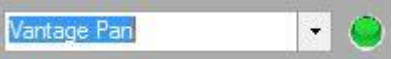

4. Per visualizzare l'elenco dei pazienti, selezionare Paziente > Apri nel menu superiore.

#### Schermata di Progeny Imaging – Apertura dell'elenco pazienti

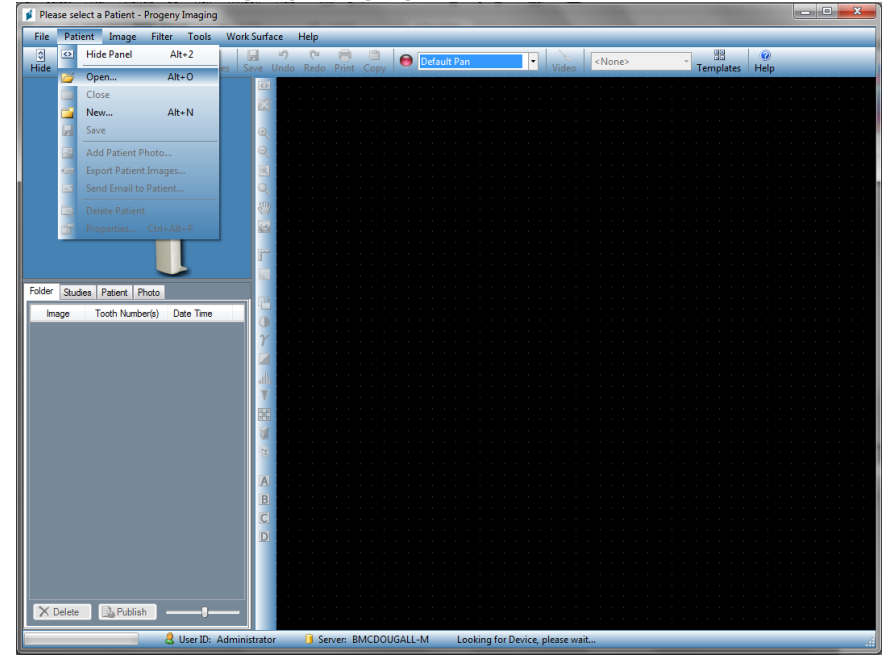

5. Nella schermata Seleziona paziente, selezionare il paziente e quindi fare clic sul pulsante Apri. Le informazioni sul paziente vengono visualizzate sulla postazione di lavoro e sul touchscreen di comando.

| 💋 Sele  | ect Patient - I | Progeny Ima | <b>MINE</b> |        |        |            |           |            |         |
|---------|-----------------|-------------|-------------|--------|--------|------------|-----------|------------|---------|
|         | Med Alert       | Last 🔺      | First       | Gender | Folder | Birth Date | Last XRay | Start Date | Last Ch |
| Þ       |                 | Anderson    | Mr          | М      |        | 7/29/2009  | 7/29/2009 | 7/29/2009  | 7/29/20 |
|         |                 |             |             |        |        |            |           |            |         |
|         |                 |             |             |        |        |            |           |            |         |
|         |                 |             |             |        |        |            |           |            |         |
|         |                 |             |             |        |        |            |           |            |         |
|         |                 |             |             |        |        |            |           |            |         |
|         |                 |             |             |        |        |            |           |            |         |
|         |                 |             |             |        |        |            |           |            |         |
|         |                 |             |             |        |        |            |           |            |         |
|         |                 |             |             |        |        |            |           |            |         |
|         |                 |             |             |        |        |            |           |            |         |
|         | Last Nam        | e Filter:   |             |        | Op     | en Prop    | perties C | lose l     | lelp    |
| Patient | s: 1            |             |             |        |        |            |           |            |         |

Schermata di Progeny Imaging - Selezione di un paziente

6. Seguire le procedure Vantage per il <u>Posizionamento del paziente</u> e per acquisire un'immagine.

## Utilizzo di altri software

Tramite l'interfaccia TWAIN Progeny, il sistema radiografico panoramico Progeny Vantage può comunicare anche con altri software di imaging e di gestione dello studio dentistico.

1. Aprire l'opzione TWAIN nel software in uso e selezionare il dispositivo Progeny TWAIN. Si apre la finestra Progeny TWAIN.

#### **Schermata Progeny TWAIN**

| ۶.             | Progeny Twain V2.2.9.0 |             | - • ×           |
|----------------|------------------------|-------------|-----------------|
|                |                        | Vantage Pan | v \varTheta 🔅 💷 |
|                |                        | 😧 🖑 💷       |                 |
|                |                        | 1.00        |                 |
|                |                        | r           |                 |
| ✓ < // ○ ← 0/0 | → ≞ ⋔ ू ू              | ФР#3        | L ≡ →]          |

2. Selezionare il dispositivo "Progeny Vantage Pan" dal menu a discesa dei dispositivi.

### Schermata di Progeny TWAIN - Selezione di un dispositivo

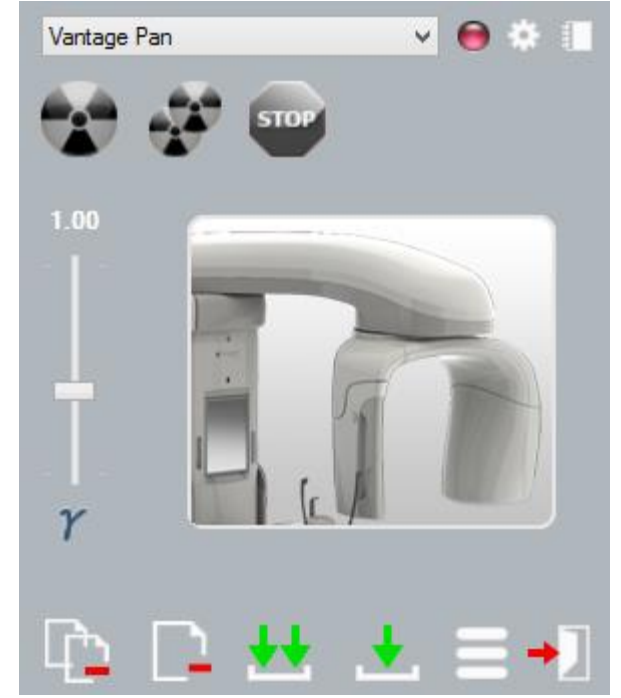

3. Per visualizzare le informazioni sull'immagine, fare clic sul pulsante giallo del blocco note. Si apre la finestra "Notes" (Blocco note).

## 🔰 Notes Patient Name Practice Projection kV mA mS Close

#### Schermata di Progeny TWAIN - "Notes" (Blocco note)

#### Nota:

nella finestra vengono visualizzate le informazioni tecniche relative all'immagine. Nell'applicazione TWAIN è possibile inserire come riferimento il nome del paziente che. però, non viene trasferito all'applicazione di imaging.

- 4. Inserire le informazioni sull'immagine, come il nome del paziente, e al termine fare clic sul pulsante "Close" (Chiudi).
- Seguire le procedure Vantage per il Posizionamento del paziente 5. e per acquisire un'immagine.
- 6. Dopo aver acquisito un'immagine, ritornare alla finestra Progeny TWAIN.

#### Schermata "Progeny TWAIN" con pulsanti di trasferimento

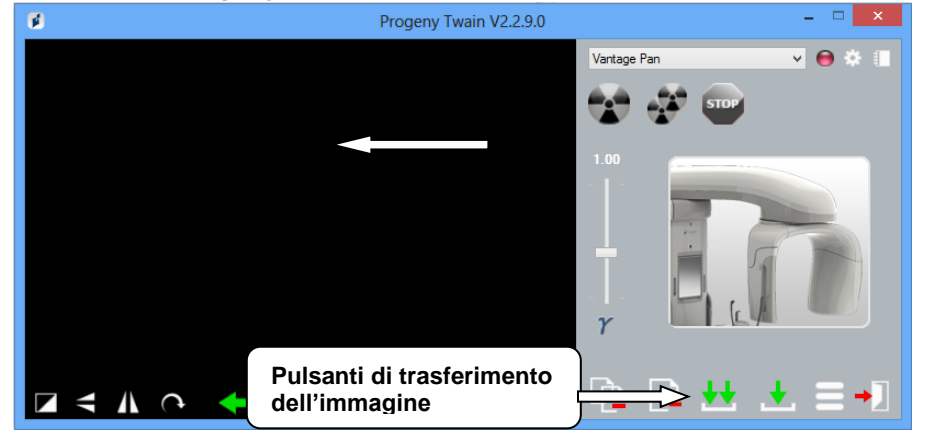

- 7. Usare i pulsanti di trasferimento per scaricare le immagini nel software di terzi.
  - Trasferisci scarica l'ultima immagine acquisita.
  - Trasferisci tutto scarica tutte le immagini appena acquisite.

## 7 Operazioni preliminari

## In questo capitolo

- Accensione del sistema Vantage
- Impostazione dei fattori tecnici
- Configurazione delle opzioni del dispositivo
- Configurazione del touchscreen di comando

## Accensione del sistema Vantage

1. Per accendere l'ortopantomografo Vantage, premere l'interruttore on/off che si trova sul retro della colonna fissa sopra la scatola dei collegamenti.

### Interruttore on/off dell'ortopantomografo Vantage

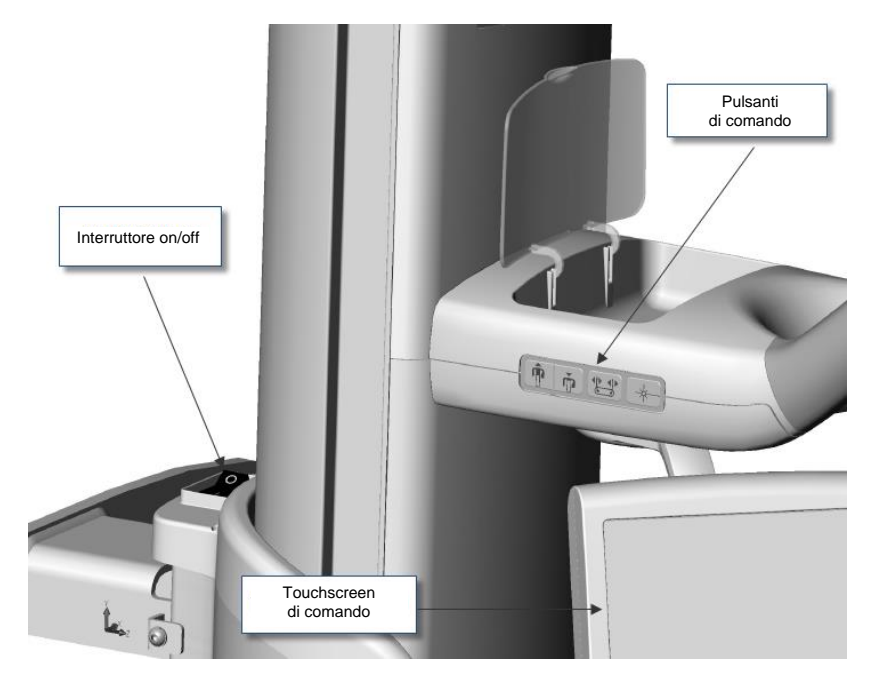

Quando si accende l'ortopantomografo Vantage, sul touchscreen di comando appare la schermata "Start Up" (Avvio). Durante il processo di avvio l'ortopantomografo Vantage esegue una procedura automatica di diagnosi.

## Impostazione dei fattori tecnici

I fattori tecnici sono fattori di esposizione e definiscono l'intensità e la durata dei raggi X. I fattori tecnici sono il tipo di proiezione, la segmentazione, il tipo di paziente, la dimensione dell'arcata dentale e i valori di chilovolt (kV) e milliampere. I fattori tecnici vengono impostati nella schermata delle impostazioni di acquisizione. *Per ulteriori informazioni, vedere* Schermata delle impostazioni di acquisizione *nel* capitolo *5.* 

## Tipo di proiezione

Selezionare uno dei quattro tipi di proiezione: "Pan Standard" (Panoramica standard), "Pan Enhanced" (Panoramica avanzata), "Pan Bitewing" (Panoramica bitewing) o "TMJ" (ATM). Il metodo di selezione (tocco o scorrimento) viene impostato mediante il cursore di scorrimento on/off nella schermata delle opzioni. *Per ulteriori informazioni, vedere* Schermata "Options" (Opzioni) *nel* capitolo *5*.

1. Premere l'icona della proiezione standard, finché non appare il tipo di proiezione desiderata.

### Icona della proiezione "Pan Standard" (Panoramica standard)

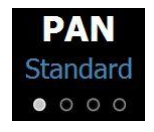

- 2. Per visualizzare un tipo di proiezione diverso, selezionare di nuovo l'icona.
- 3. Per una proiezione panoramica pediatrica "Pedo", selezionare la proiezione panoramica standard e poi scegliere il tipo di paziente Bambino.

### Segmentazione

Per impostazione predefinita, il sistema Vantage visualizza l'intera arcata dentale. Per visualizzare aree specifiche da radiografare, usare i piani segmento o i tipi di proiezione che selezionano automaticamente i segmenti. Il metodo di selezione (tocco o scorrimento) viene impostato mediante il cursore di scorrimento on/off nella schermata delle opzioni. *Per ulteriori informazioni, vedere* Schermata "Options" (Opzioni) *nel* capitolo *5*.

- 1. Per disattivare un piano segmento, basta selezionare un segmento. Il segmento diventa scuro, indicando così che non è selezionato.
- 2. Selezionare di nuovo il segmento per riattivarlo.

#### Piano di segmentazione

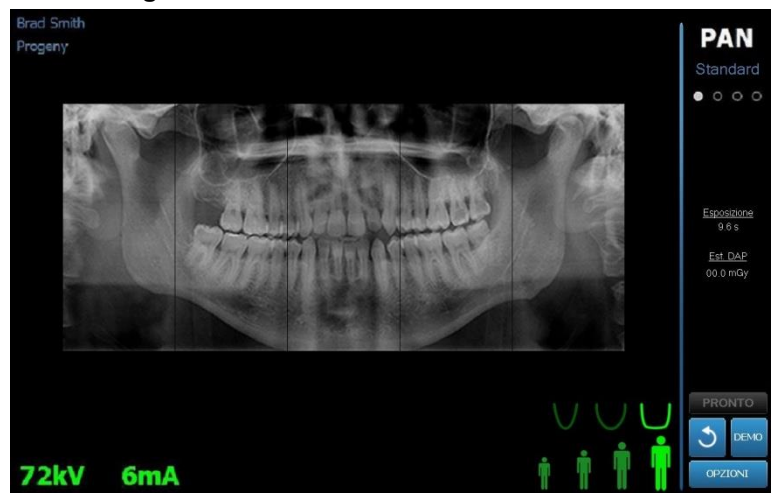

## Tipo di paziente

I tipi di paziente sono: bambino, adulto di corporatura esile, adulto di corporatura media e adulto di corporatura grande. Il tipo di paziente predefinito è adulto di corporatura media. Quando si modifica il tipo di paziente, i valori kV e mA si impostano sui valori predefiniti per quel tipo di paziente, secondo quanto definito nella schermata delle proprietà del profilo. *Per ulteriori informazioni, vedere* Schermata delle proprietà del profilo *nel* capitolo *5.* 

- 1. Per cambiare l'impostazione adulto di corporatura media, basta toccare l'icona desiderata.
- Per selezionare il tipo di paziente Bambino, toccare il tipo di paziente più piccolo. Per impostazione predefinita, la dimensione dell'arcata dentale cambia in "stretta", indicando così che la larghezza dell'area esposta sarà ridotta.

### Icona del tipo di paziente

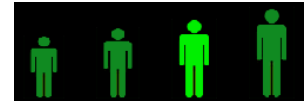

### **Dimensione arcata dentale**

La dimensione dell'arcata dentale dipende dal tipo di paziente e dalle impostazioni della schermata delle proprietà del profilo. *Per ulteriori informazioni, vedere* Schermata delle impostazioni di acquisizione *e* Schermata delle proprietà del profilo *nel* capitolo *5*.

#### Icona dell'arcata dentale

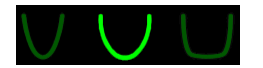

- Per selezionare la dimensione dell'arcata dentale, toccare l'icona corrispondente ad arcata dentale stretta, normale e larga. La dimensione dell'arcata dentale selezionata si illumina di verde.
- 2. Se si modifica il tipo di paziente dopo aver selezionato la dimensione dell'arcata dentale, quest'ultima potrebbe cambiare. Selezionare di nuovo la dimensione di arcata dentale corretta per il nuovo tipo di paziente.

### Valori kV e mA

Tutti i valori kV riportati nel presente manuale corrispondono a valori di picco. I valori di kV e mA possono essere aumentati o diminuiti fino ai valori limite definiti nella schermata delle proprietà kV e mA. I valori sono verdi quando corrispondono ai valori predefiniti e diventano gialli quando non corrispondono più ai valori predefiniti.

### lcona di kV e mA

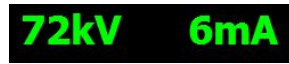

- 1. Per modificare un valore, toccare il valore kV o il valore mA. Accanto al valore selezionato appaiono una freccia rivolta verso l'alto e una freccia rivolta verso il basso.
- 2. Toccare ripetutamente la freccia rivolta verso l'alto o quella rivolta verso il basso fino a raggiungere il valore desiderato.

La tabella dei valori kV e mA predefiniti mostra i valori iniziali utilizzati dal sistema radiografico panoramico Progeny Vantage.

#### Valori kV e mA predefiniti per immagini panoramiche

| Tipo di paziente          | Valori predefiniti |           |
|---------------------------|--------------------|-----------|
|                           | Valore kV          | Valore mA |
| Bambino                   | 66                 | 6         |
| Adulto corporatura esile  | 70                 | 8         |
| Adulto                    | 74                 | 8         |
| Adulto corporatura grande | 78                 | 10        |

#### Valori kV e mA predefiniti per immagini ATM

| Tipo di paziente          | Valori predefiniti |           |
|---------------------------|--------------------|-----------|
|                           | Valore kV          | Valore mA |
| Bambino                   | 62                 | 8         |
| Adulto corporatura esile  | 64                 | 8         |
| Adulto                    | 68                 | 10        |
| Adulto corporatura grande | 70                 | 12        |

#### Valori kV e mA predefiniti per immagini cefalometriche laterali

| Tipo di paziente          | Valori predefiniti |           |
|---------------------------|--------------------|-----------|
|                           | Valore kV          | Valore mA |
| Bambino                   | 66                 | 9         |
| Adulto corporatura esile  | 74                 | 11        |
| Adulto                    | 78                 | 11        |
| Adulto corporatura grande | 82                 | 12        |

#### Valori kV e mA predefiniti per immagini cefalometriche AP/PA

| Tipo di paziente          | Valori predefiniti |           |
|---------------------------|--------------------|-----------|
|                           | Valore kV          | Valore mA |
| Bambino                   | 68                 | 11        |
| Adulto corporatura esile  | 74                 | 13        |
| Adulto                    | 78                 | 13        |
| Adulto corporatura grande | 82                 | 14        |

In presenza di una delle seguenti condizioni, valutare se è necessario regolare i valori di picco kV e mA:

- se il paziente presenta un tessuto molle spesso e/o una struttura ossea massiccia del volto e del collo, utilizzare l'impostazione immediatamente superiore di kV e/o mA.
- se il paziente è di corporatura esile e ha una struttura ossea del viso stretta, usare l'impostazione immediatamente inferiore di kV e/o mA.
- Se il paziente è edentulo, utilizzare l'impostazione inferiore ulteriore di kV e/o mA.

## Configurazione delle opzioni del dispositivo

La schermata delle proprietà del profilo consente di modificare le impostazioni predefinite per il paziente.

1. Premere il pulsante "Profile Properties" (Proprietà del profilo) nella schermata "Options" (Opzioni). Viene visualizzata la schermata delle proprietà del profilo.

Schermata delle proprietà del profilo

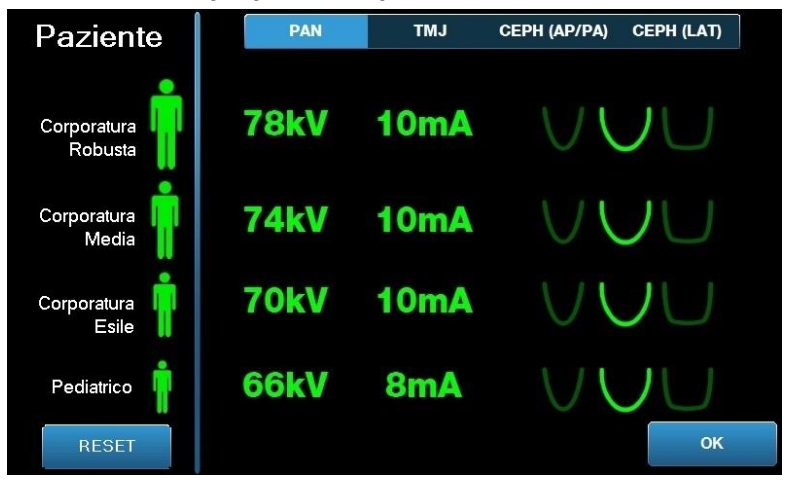

- 2. Premere "Pan" (Panoramica), "TMJ" (ATM), "CEPH (AP/PA)" (Cefalometrica (AP/PA)) o "CEPH (LAT)" (Cefalometrica (laterale)).
- 3. Toccare l'icona del paziente corrispondente per ciascun tipo di paziente da modificare.
- 4. Per modificare un valore kV e/o mA, toccare il valore e regolarlo per mezzo delle frecce su/giù.
- 5. Quando si impostano i valori predefiniti per "Pan", toccare un profilo di arcata dentale diverso per il paziente.
- 6. Terminate le impostazioni, premere il pulsante "OK" per salvare le modifiche o premere "Reset" per ritornare ai precedenti valori predefiniti.

## Configurazione del touchscreen di comando

Il touchscreen di comando viene configurato e calibrato e al momento della consegna è pronto per l'uso. È possibile personalizzare la configurazione delle seguenti opzioni: suono clic, lingua, volume, calibrazione del tocco e cursore di scorrimento on/off.

1. Premere il pulsante "Options" (Opzioni) sulla schermata delle impostazioni di acquisizione per aprire la schermata delle opzioni.

### Schermata delle opzioni

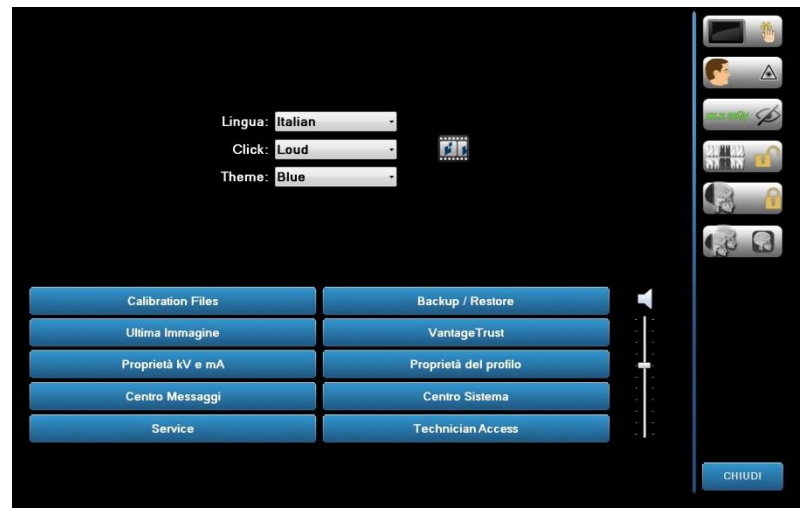

- 2. Per modificare il suono, toccare un punto qualsiasi del campo "Click" e selezionare un segnale acustico dal menu a tendina.
- 3. Per modificare la lingua, toccare un punto qualsiasi del campo "Language" (Lingua) e selezionare una lingua diversa dall'inglese (impostazione predefinita).
- 4. Per regolare il volume sul livello desiderato, far scorrere verso l'alto o il basso il cursore del volume.
- 5. Per calibrare il touchscreen di comando, toccare "Touch Calibration" (Calibrazione touchscreen) e seguire le istruzioni visualizzate.
- 6. Per commutare il cursore di scorrimento on/off, fare clic sull'icona circolare con una mano.
- 7. Fare clic sul pulsante "Close" (Chiudi) per ritornare alla schermata delle impostazioni di acquisizione.

## 8 Posizionamento del paziente

## In questo capitolo

- Informazioni sul posizionamento del paziente e sulla qualità delle immagini
- Preparazione del paziente
- Regolazione dell'altezza del sistema Vantage
- Inserimento del supporto del mento e del morso
- Inserimento del posizionatore ATM
- Regolazione delle barre laterali di posizionamento
- Utilizzo dei laser di posizionamento
- Posizionamento dell'unità cefalometrica (opzionale)
- Utilizzo della modalità Demo

# Informazioni sul posizionamento del paziente e sulla qualità delle immagini

Durante la radiografia panoramica, il corretto posizionamento del paziente è un fattore estremamente importante per la qualità dell'immagine. La posizione del paziente rispetto al solco focale (l'area di massima definizione) determina la qualità dell'immagine.

Il sistema Vantage consente di posizionare i pazienti in modo rapido e veloce grazie ai comandi su/giù, al supporto del mento, alle barre laterali di posizionamento e ai laser per il posizionamento di precisione.

## Preparazione del paziente

- Spiegare al paziente che cosa occorre per acquisire un'immagine di buona qualità. Descrivere in generale il processo di imaging e spiegare ciò che verrà chiesto al paziente.
- 2. Chiedere al paziente se desidera che venga prima effettuata una simulazione del processo di imaging in modalità Demo.
- 3. Mentre si predispone il sistema Vantage e si impostano i fattori tecnici, invitare il paziente a togliere orecchini, occhiali, piercing in bocca o sul viso, giacche e felpe/maglioni voluminosi.

## Regolazione dell'altezza del sistema Vantage

Regolare l'altezza del piano di posizionamento del paziente in modo tale che il supporto del mento sia all'incirca alla stessa altezza del mento del paziente.

#### Piano di posizionamento del paziente

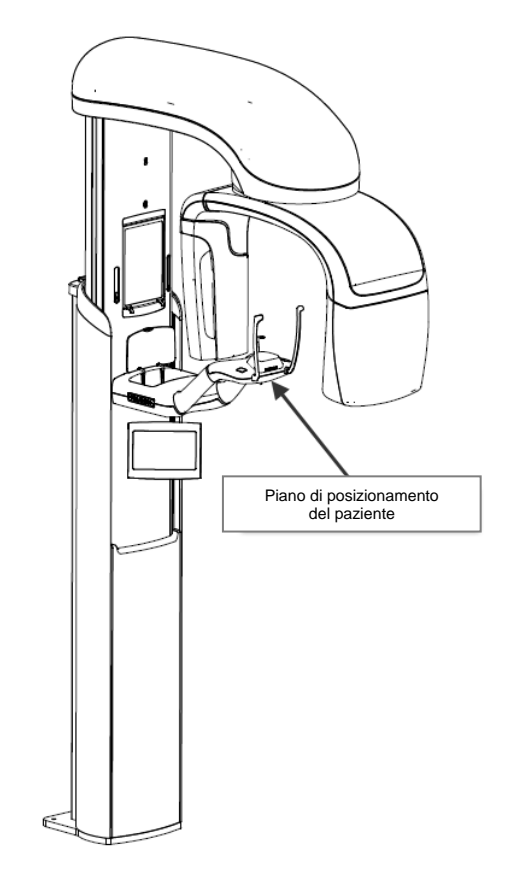

- 1. Raffrontare visivamente l'altezza del mento del paziente con quella del supporto del mento sul piano di posizionamento.
- 2. Usando i pulsanti di comando su/giù posti sul lato del piano di posizionamento del paziente, regolare l'altezza del sistema Vantage finché la coppa del supporto del mento non si trova all'incirca al livello della bocca del paziente.

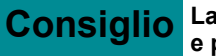

Consiglio La colonna verticale si muove dapprima lentamente e poi velocemente.

Pulsanti di comando su/giù

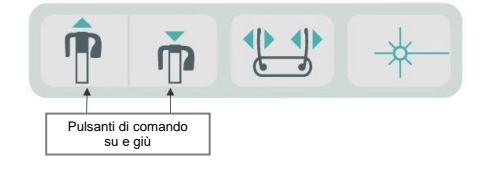

## Inserimento del supporto del mento e del morso

Il supporto del mento e il morso servono a posizionare il paziente per tutte le proiezioni: panoramica standard, panoramica avanzata e panoramica pediatrica "Pedo".

- 1. Montare il supporto del mento sul piano di posizionamento del paziente.
- 2. Inserire il morso nell'incavo presente sul retro del supporto del mento. Il morso allinea le arcate dentali dalla parte anteriore verso quella posteriore.
- 3. Prima di posizionare il paziente, applicare un rivestimento protettivo sul morso.
- 4. Usando i pulsanti di comando su/giù, sollevare lentamente il sistema Vantage finché la coppa del supporto del mento non si trova all'incirca al livello della bocca del paziente.
- 5. Chiedere al paziente di fare un passo in avanti verso il sistema Vantage, afferrare le impugnature e appoggiare il mento sul relativo supporto.

#### Posizionamento del supporto del mento e del morso

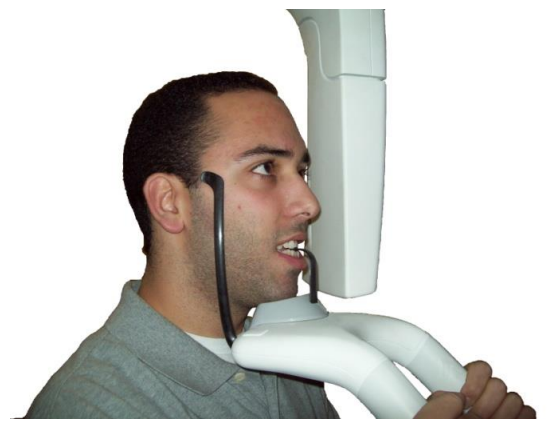

6. Chiedere al paziente di mordere delicatamente il rivestimento protettivo applicato sul morso. Assicurarsi che i denti si trovino fra le sporgenze del morso.

#### Posizionamento dei denti sul morso

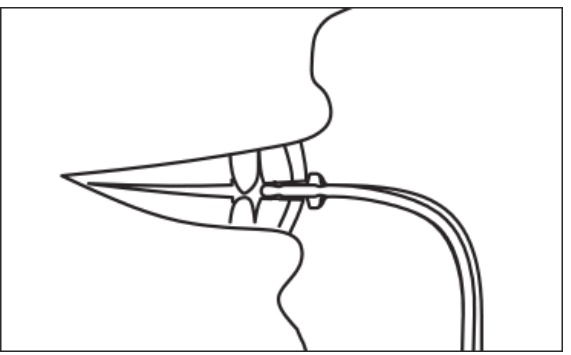

### Rimozione del supporto del mento e del morso

Quando si rimuove il supporto del mento e il morso, occorre prima estrarre quest'ultimo tirandolo verso l'alto. Successivamente è possibile rimuovere il supporto del mento dal piano di posizionamento, estraendolo verso l'alto.

## Inserimento del posizionatore ATM

Il posizionatore ATM viene usato per posizionare il paziente per le proiezioni ATM. Tutte le altre fasi di posizionamento del paziente sono uguali a quelle delle altre proiezioni. 1. Sostituire il supporto del mento e il morso agganciati al piano di posizionamento del paziente con il posizionatore ATM.

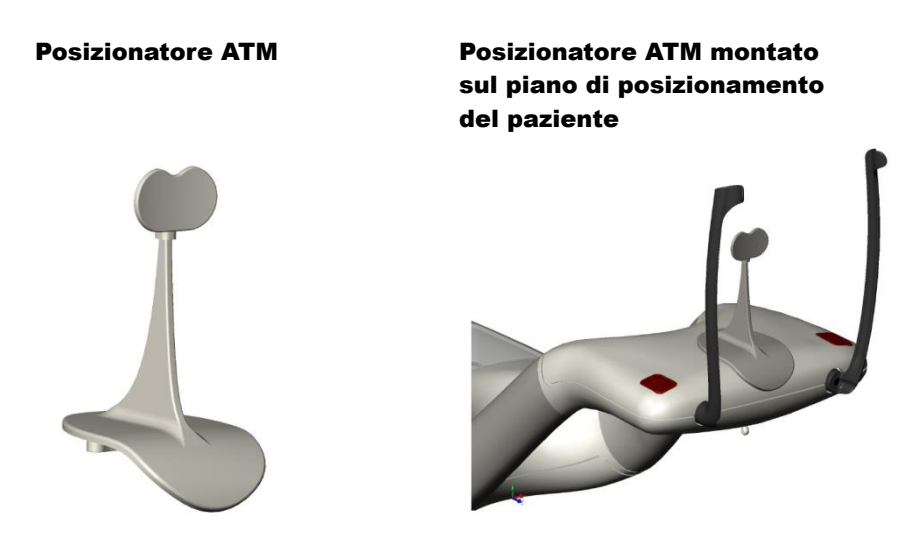

- 2. Usando i pulsanti di comando su/giù, sollevare lentamente il sistema Vantage finché il posizionatore ATM non si trova all'incirca al livello della bocca del paziente.
- 3. Prima di posizionare il paziente applicare un rivestimento protettivo sul posizionatore ATM.
- 4. Chiedere al paziente di fare un passo in avanti verso il sistema Vantage e afferrare le impugnature.
- 5. Posizionare il paziente in modo tale che il posizionatore ATM prema contro il labbro superiore alla base del naso.

## Regolazione delle barre laterali di posizionamento

1. Premere il pulsante di apertura e chiusura delle barre laterali, per muoverle verso la testa del paziente o verso l'esterno. Il pulsante si trova sul pannello di comando raffigurato sotto.

#### Pulsante di apertura e chiusura delle barre laterali

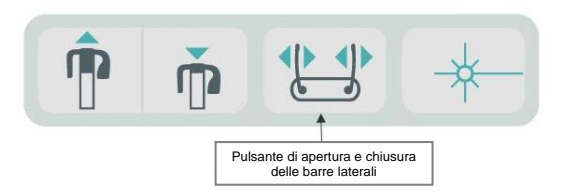

2. Premere il pulsante finché le barre laterali non sono saldamente posizionate contro la testa del paziente in corrispondenza delle tempie.

## Utilizzo dei laser di posizionamento

Il sistema radiografico panoramico Progeny Vantage dispone di tre laser per posizionare il paziente: laser del piano di Francoforte, laser del piano medio-sagittale e laser di puntamento canini.

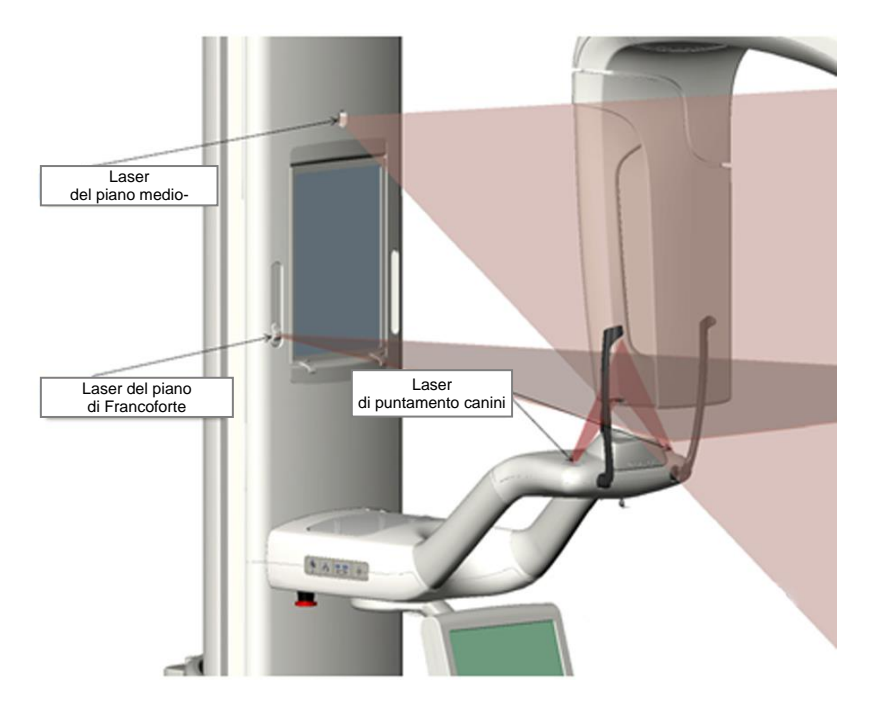

#### Laser di posizionamento

Regolazione del laser di puntamento canini

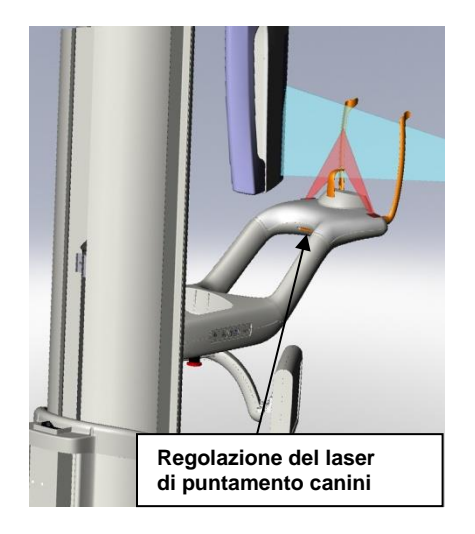

1. Attivare i laser di posizionamento usando il pulsante on/off dei laser sul piano di posizionamento del paziente.

### Pulsante on/off dei laser di posizionamento

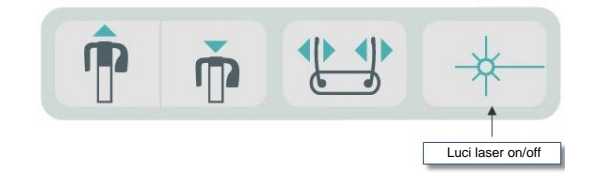

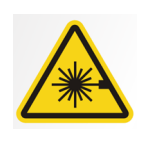

**ATTENZIONE:** Non fissare il fascio. Non avvicinare gli occhi oltre i 100 mm. Questo dispositivo emette radiazione laser di classe 2 con potenza di uscita di 3 mW a 650 nm.

2. Chiedere al paziente di afferrare le impugnature del piano di posizionamento del paziente e fare un passo avanti.

### Laser del piano medio-sagittale

Per centrare correttamente il paziente, usare il laser del piano medio-sagittale fisso per controllare il posizionamento laterale del paziente.

- 1. Controllare che i denti si trovino fra le sporgenze del morso, così da assicurarsi che le arcate dentali siano allineate da davanti a dietro e da un lato all'altro.
- 2. Centrare il fascio laser sul dorso del naso, in modo tale che passi attraverso il centro del labbro superiore.
- 3. Se il laser non è centrato, muovere delicatamente la testa del paziente per centrarlo.

### Laser del piano medio-sagittale

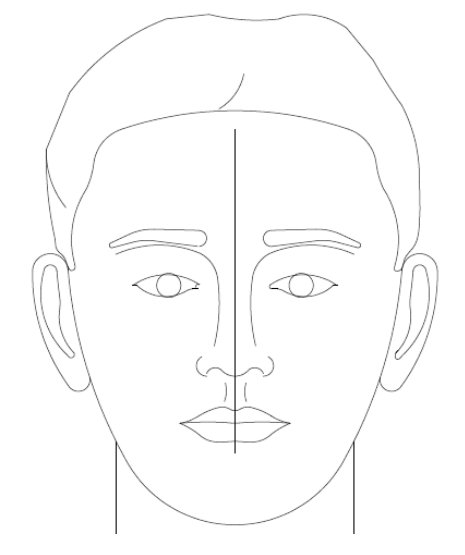

### Laser del piano di Francoforte

Per allineare correttamente l'inclinazione della testa del paziente, occorre eseguire due tipi di regolazione.

- Il cursore di scorrimento del piano di Francoforte muove il laser verso l'alto e verso il basso sulla testa del paziente, per allineare il meato acustico esterno.
- I pulsanti di comando su e giù sollevano e abbassano il piano di posizionamento del paziente, regolano l'inclinazione della testa del paziente e determinano l'allineamento con la parte inferiore dell'orbita oculare.

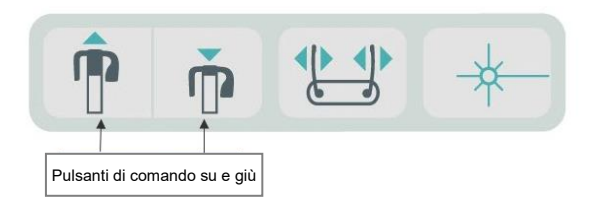

- 1. Allineare il laser con il meato acustico esterno muovendo il cursore di scorrimento del piano di Francoforte verso l'alto e verso il basso sulla colonna verticale.
- Usando i pulsanti di comando su e giù, allineare la parte inferiore dell'orbita oculare con il laser del piano di Francoforte. Vedere la figura del laser del piano di Francoforte sottostante.

### Laser del piano di Francoforte

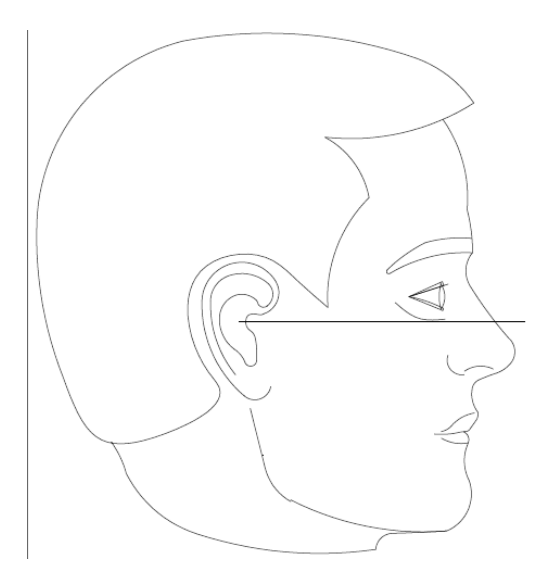

## Laser di puntamento canini

Il laser di puntamento canini aiuta ad allineare il solco focale.

- 1. Controllare che i denti si trovino fra le sporgenze del morso, così da assicurarsi che le arcate dentali siano allineate da davanti a dietro e da un lato all'altro.
- 2. Muovere la manopola di regolazione posta sotto il piano di posizionamento del paziente, finché il fascio laser non è in linea con il bordo anteriore dei canini.
- 3. Chiedere al paziente di sorridere. Vedere la figura del laser di puntamento canini sottostante.

### Laser di puntamento canini

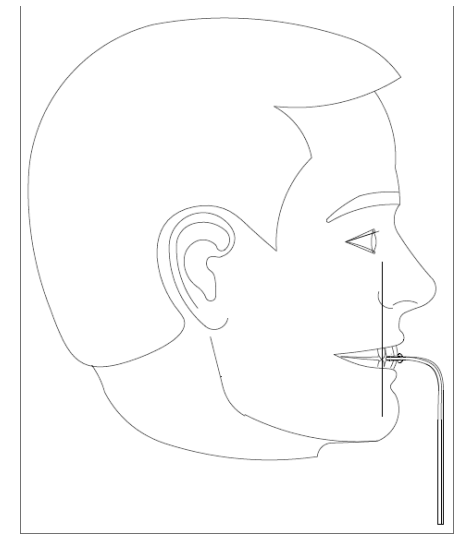

### Posizionamento di un paziente edentulo

- 1. Usare il posizionatore ATM per posizionare il paziente.
- 2. Collocare dei rotolini di cotone fra le gengive anteriori, per distanziare le arcate dentali.
- 3. Sollevare lentamente il laser di puntamento canini verso il retro della linea della gengiva anteriore superiore.
### Posizionamento dell'unità cefalometrica (opzionale)

Per il posizionamento dell'unità cefalometrica valgono le stesse istruzioni generali riportate all'inizio di questo capitolo. Il paziente deve stare in piedi in una posizione comoda vicino al cefalostato.

### Regolazione dell'altezza del sistema Vantage

Regolare l'altezza dell'unità cefalometrica finché le asticelle auricolari non si trovano all'incirca all'altezza del meato acustico del paziente.

### Cefalostato

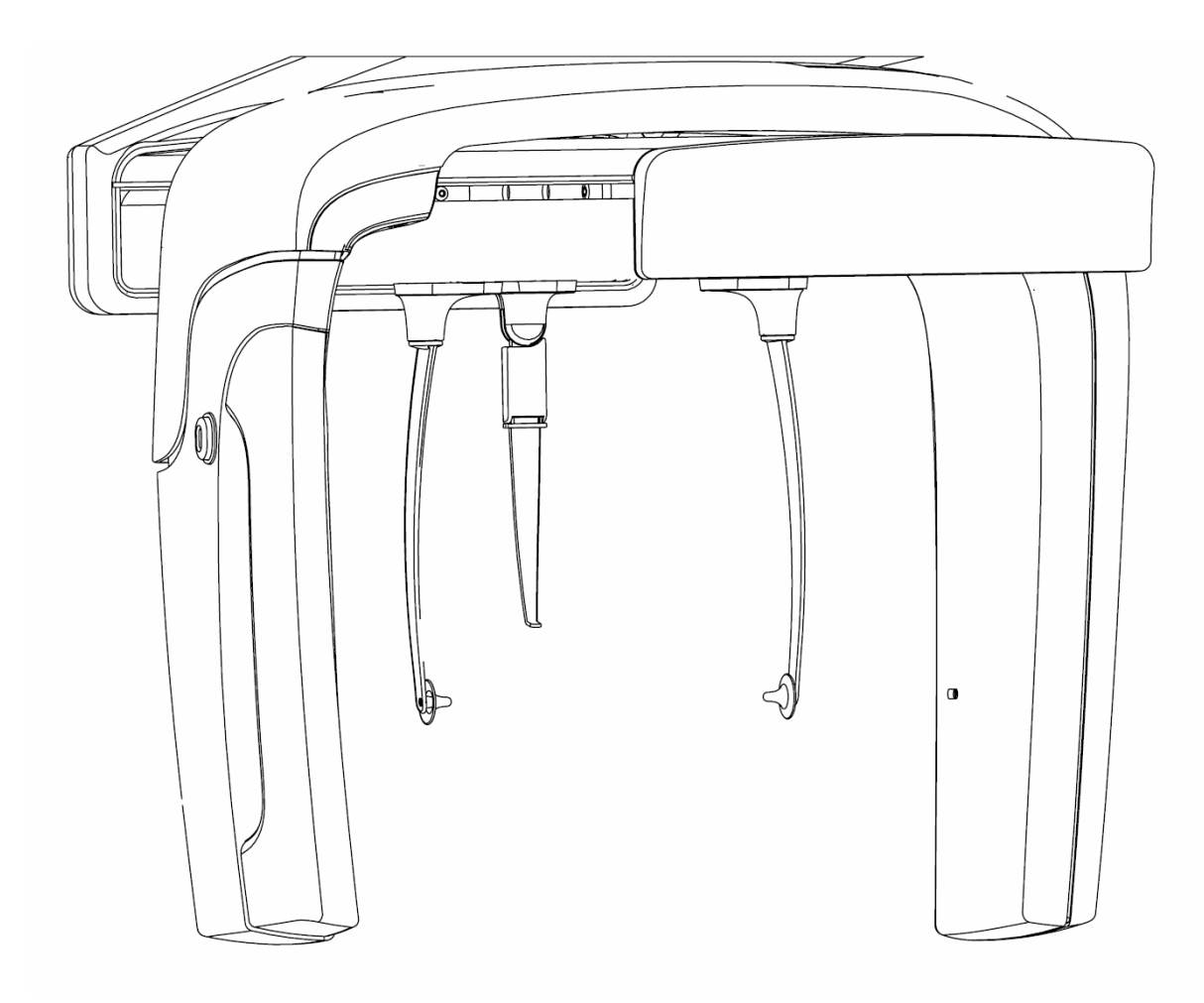

1. Raffrontare visivamente l'altezza del meato acustico del paziente con le asticelle auricolari del cefalostato.

 Usando i pulsanti di comando su/giù posti sul collimatore secondario o sul lato del piano di posizionamento del paziente, regolare l'altezza del sistema Vantage, finché le asticelle auricolari non si trovano all'incirca al livello del meato acustico del paziente.

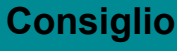

La colonna verticale si muove dapprima lentamente e poi velocemente.

#### Pulsanti di comando su/giù

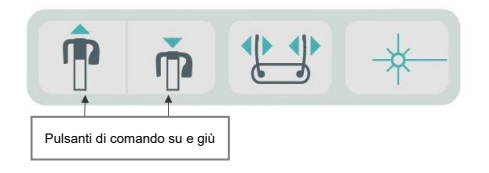

### Regolazione delle asticelle auricolari e del marcatore del nasion

- Afferrare la parte superiore di una delle asticelle auricolari e muoverle verso l'interno o l'esterno, a seconda che il paziente debba essere posizionato o fatto uscire. Le due asticelle si muovono simultaneamente. Le asticelle sono progettate in modo da muoversi soltanto se vengano afferrate nella parte superiore.
- 4. Afferrare il marcatore del nasion e farlo scorrere verticalmente fino ad allinearlo con il dorso del naso del paziente. Far scorrere il marcatore del nasion verso il naso del paziente, finché la punta non tocca il dorso del naso. Per le proiezioni in cui non occorre il marcatore del nasion, farlo ruotare sulla base fino a posizionarlo fuori dall'area di proiezione.

### Controllo dell'orientamento della testa del paziente

5. Occorre controllare la posizione della testa del paziente per assicurarsi che sia corretta rispetto ai 3 assi:

a. Visto di lato, il piano di Francoforte (dalla parte inferiore dell'orbita oculare verso le asticelle auricolari) deve essere orizzontale.

b. Visto di fronte, il viso del paziente deve essere rivolto perfettamente in avanti senza alcuna rotazione.

c. Sempre guardando da davanti, assicurarsi che la testa del paziente sia perfettamente dritta, senza alcuna inclinazione.

### **Proiezione AP/PA**

La proiezione AP/PA viene eseguita posizionando il cefalostato con il marcatore del nasion rivolto verso la testata del tubo radiogeno (AP) oppure in senso inverso (PA).

- Ruotare il marcatore del nasion verso l'alto
- Ruotare il cefalostato fino alla posizione PA
- Posizionare il paziente all'interno del cefalostato
- Assicurarsi che il piano di Francoforte sia orizzontale
- Chiedere al paziente di chiudere la bocca

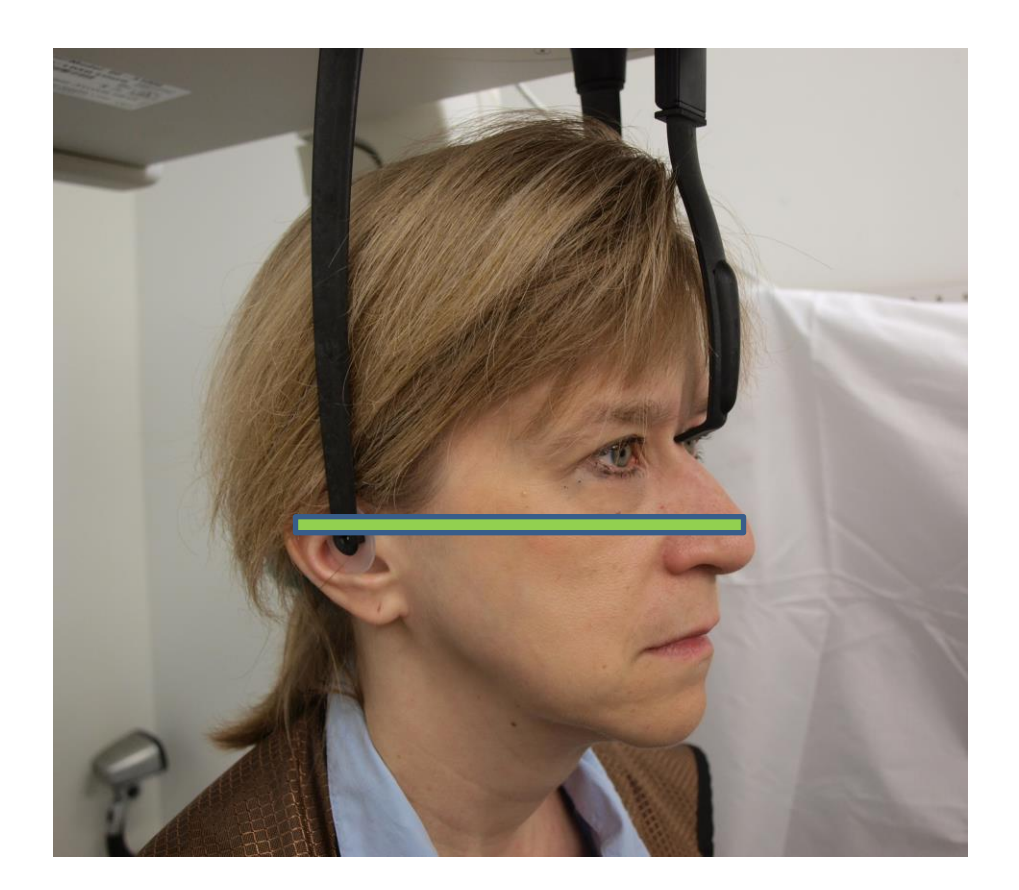

### **Proiezione laterale**

La proiezione laterale viene effettuata allineando le asticelle auricolari del cefalostato con la testata del tubo radiogeno.

- Ruotare il marcatore del nasion verso l'alto
- Ruotare il cefalostato fino alla posizione laterale
- Posizionare il paziente all'interno del cefalostato
- Assicurarsi che il piano di Francoforte sia orizzontale
- Portare la punta del marcatore del nasion verso il nasion del paziente
- Chiedere al paziente di chiudere la bocca

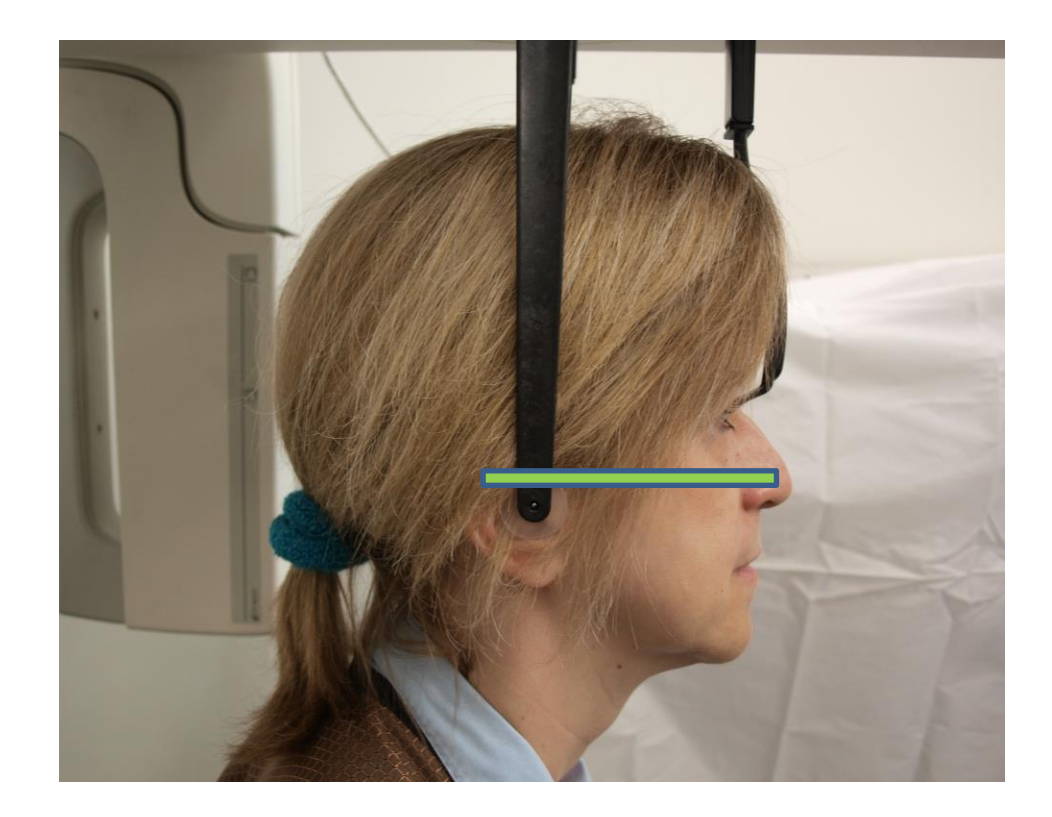

### Utilizzo della modalità Demo

La modalità Demo consente di simulare il funzionamento del dispositivo senza emissione di radiazioni. La modalità Demo viene attivata premendo il pulsante "Demo" nella schermata delle impostazioni di acquisizione sul touchscreen di comando. Quando il sensore non è collegato, il sistema imposta automaticamente la modalità Demo.

1. Premere il pulsante "Demo" nella schermata delle impostazioni di acquisizione sul touchscreen di comando.

 T4kV
 10mA

Pulsante "Demo" nella schermata delle impostazioni di acquisizione

 Per tornare alla modalità di acquisizione delle immagini, premere di nuovo il pulsante Demo.

### 9 Acquisizione di un'immagine panoramica In questo capitolo

• Acquisizione di un'immagine

### Acquisizione di un'immagine

- 1. Assicurarsi che il sistema Vantage si trovi nella posizione di accesso del paziente. Se così non fosse, premere il pulsante Pronto per imaging nella schermata delle impostazioni di acquisizione sul touchscreen di comando.
- 2. Verificare che il nome del paziente visualizzato in alto a sinistra nella schermata delle impostazioni di acquisizione sia corretto.

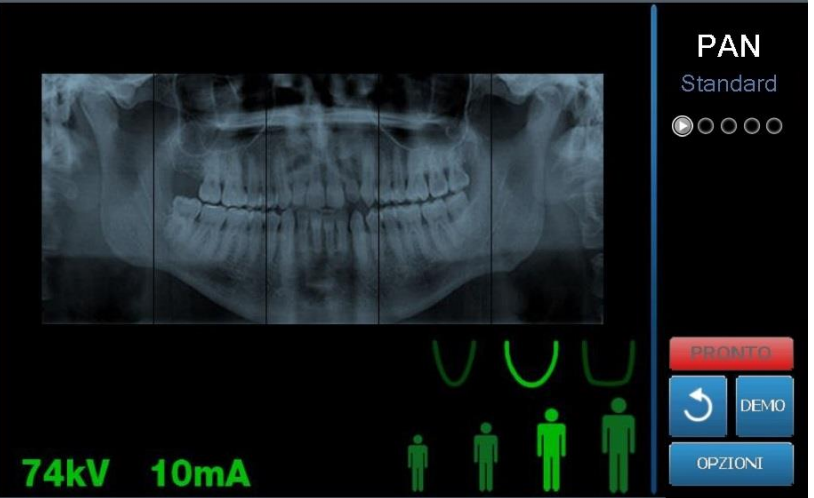

Schermata delle impostazioni di acquisizione

- 3. Usando i pulsanti di comando su/giù posti sul lato del piano di posizionamento del paziente, regolare l'altezza del sistema Vantage all'incirca all'altezza del paziente.
- 4. Selezionare i fattori tecnici. *Per ulteriori informazioni, vedere* Impostazione dei fattori tecnici *nel capitolo* 6.
- 5. Seguire le procedure Vantage per il <u>Posizionamento del paziente</u> e per acquisire un'immagine.
- 6. Se il paziente ha richiesto una simulazione della radiografia, premere il pulsante "Demo" sulla schermata delle impostazioni di acquisizione. Quando la modalità Demo è attiva, posizionare il paziente (se desiderato) come se si dovesse acquisire veramente un'immagine. Al termine, toccare di nuovo il pulsante "Demo" per avviare la modalità Demo.
- 7. Dopo aver posizionato correttamente il paziente, chiedergli di deglutire, appoggiare la lingua sul palato e rimanere il più possibile fermo, finché il dispositivo non cessa di muoversi e non viene emesso un segnale acustico.
- Per avviare l'acquisizione dell'immagine, toccare il pulsante Pronto per imaging sul touchscreen di comando.
   Sull'indicatore di stato lampeggia la scritta "WAIT" (Attendere) che segnala lo stato di movimento, finché il sistema Vantage non raggiunge la posizione Pronto per imaging.

#### Pulsante Pronto per imaging

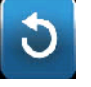

- Prepararsi a eseguire una radiografia. Si raccomanda agli operatori di un dispositivo radiografico dentale extrorale di rimanere a una distanza minima di 2 metri (6,6 piedi) dal punto focale e al di fuori del percorso del fascio di raggi X.
- 10. **Eseguire una radiografia.** Premere il pulsante di esposizione finché il sistema Vantage non si ferma.

#### **Pulsante di esposizione**

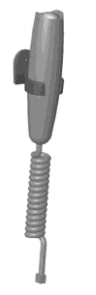

11. Quando sul touchscreen di comando viene visualizzata l'anteprima di immagine, assicurarsi che corrisponda a quella prevista per il paziente.

#### Schermata dell'anteprima di immagine

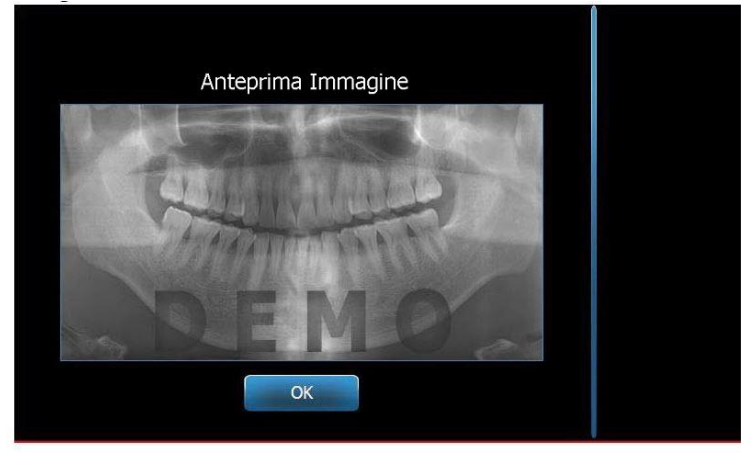

- 12. Toccare OK per chiudere la finestra dell'immagine.
- 13. Aiutare il paziente a uscire dal sistema Vantage.

#### Rilascio anticipato del pulsante di esposizione

Se il pulsante di esposizione viene rilasciato prima che il sistema Vantage si sia fermato, appare il seguente messaggio: "Procedure was interrupted before completion." (Procedura interrotta prima del suo completamento)

- Fare clic su "OK" nella finestra del messaggio e attendere che il sistema Vantage sia di nuovo disponibile, per verificare se viene visualizzata o meno l'anteprima di immagine.
- 2. Se l'anteprima di immagine appare sullo schermo, controllare che sia precisa.
- 3. Se non appare alcuna immagine o quella visualizzata non è precisa, acquisirne una nuova.

### **10 Acquisizione di un'immagine ATM** In questo capitolo

- Informazioni sull'immagine ATM
- Acquisizione di un'immagine ATM

### Informazioni sull'immagine ATM

L'immagine dell'articolazione temporo-mandibolare (ATM) è in realtà formata da due immagini. Un'immagine viene acquisita a bocca chiusa e l'altra a bocca aperta. L'ordine di acquisizione non è rilevante. Non importa se viene realizzata prima l'immagine con la bocca aperta o quella con la bocca chiusa; l'importante è realizzarle entrambe.

L'immagine finale, visualizzata dopo l'acquisizione della seconda immagine ATM, mostra quattro segmenti: due esterni e due interni. I due segmenti esterni provengono alla prima immagine ATM realizzata, mentre i due segmenti interni provengono dalla seconda immagine acquisita.

### Acquisizione di un'immagine ATM

L'acquisizione di un'immagine ATM è molto simile a quella dell'immagine panoramica, ma con due differenze: al posto del supporto del mento si utilizza il posizionatore ATM e la creazione dell'immagine finale dura di più, poiché vengono acquisite due immagini.

- 1. Agganciare il posizionatore ATM al piano di posizionamento del paziente.
- Assicurarsi che il sistema Vantage si trovi nella posizione di accesso del paziente. Se così non fosse, premere il pulsante Pronto per imaging nella schermata delle impostazioni di acquisizione sul touchscreen di comando.
- 3. Verificare che il nome del paziente visualizzato in alto a sinistra nella schermata delle impostazioni di acquisizione sia corretto.

### Schermata delle impostazioni di acquisizione

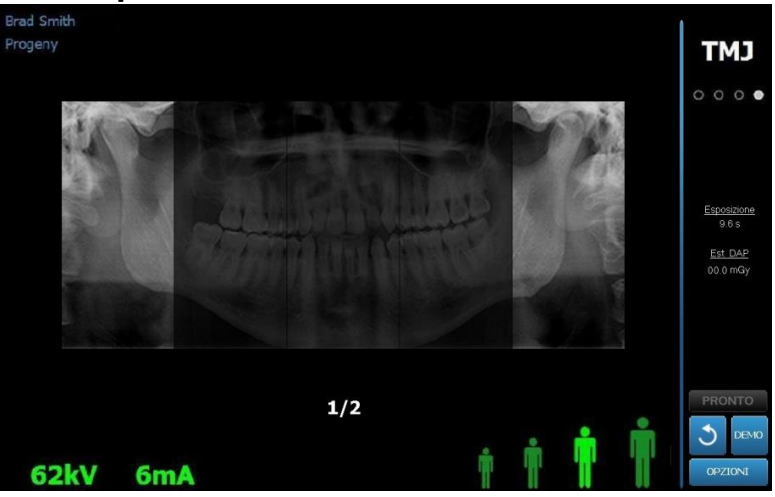

- 4. Usando i pulsanti di comando su/giù posti sul lato del piano di posizionamento del paziente, regolare l'altezza del sistema Vantage all'incirca all'altezza del paziente.
- 5. Quando si selezionano i fattori tecnici, assicurarsi di scegliere la proiezione ATM. *Per ulteriori informazioni, vedere* Impostazione dei fattori tecnici *nel capitolo 6.*

- 6. Seguire le procedure Vantage per il <u>Posizionamento del paziente</u> e per acquisire un'immagine.
- 7. Se il paziente ha richiesto una simulazione della radiografia, premere il pulsante "Demo" sulla schermata delle impostazioni di acquisizione. Quando la modalità Demo è attiva, posizionare il paziente (se desiderato) come se si dovesse acquisire veramente un'immagine. Al termine, toccare di nuovo il pulsante "Demo" per avviare la modalità Demo.
- 8. Dopo aver posizionato correttamente il paziente, chiedergli di rimanere il più possibile fermo finché il dispositivo non cessa di muoversi e non viene emesso un segnale acustico.
- 9. Ricordare al paziente che per l'immagine ATM sono necessarie due radiografie.
- 10. Per avviare l'acquisizione dell'immagine, toccare il pulsante Pronto per imaging sul touchscreen di comando.

Sull'indicatore di stato lampeggia la scritta "WAIT" (Attendere) che segnala lo stato di movimento, finché il sistema Vantage non raggiunge la posizione Pronto per imaging.

#### Pulsante Pronto per imaging

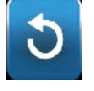

- Prepararsi a eseguire una radiografia. Si raccomanda agli operatori di un dispositivo radiografico dentale extrorale di rimanere a una distanza minima di 2 metri (6,6 piedi) dal punto focale e al di fuori del percorso del fascio di raggi X.
- 12. **Eseguire una radiografia.** Premere il pulsante di esposizione finché il sistema Vantage non si ferma.

#### Pulsante di esposizione

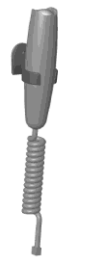

- 13. Toccare OK per chiudere la finestra dell'immagine.
- 14. Informare il paziente che si sta acquisendo la seconda immagine ATM. (Nota: se occorre cancellare la sequenza ATM, premere la "X" rossa sullo schermo.)
- 15. Premere il pulsante Pronto per imaging.
- Prepararsi a eseguire una radiografia. Si raccomanda agli operatori di un dispositivo radiografico dentale extrorale di rimanere a una distanza minima di 2 metri (6,6 piedi) dal punto focale e al di fuori del percorso del fascio di raggi X.
- 17. **Eseguire una radiografia.** Premere il pulsante di esposizione finché il sistema Vantage non si ferma.
- 18. Quando sul touchscreen di comando viene visualizzata l'anteprima di immagine, assicurarsi che corrisponda a quella prevista per il paziente.
- 19. Toccare OK per chiudere la finestra dell'immagine. Sulla schermata delle impostazioni di acquisizione viene visualizzato il tempo di raffreddamento.

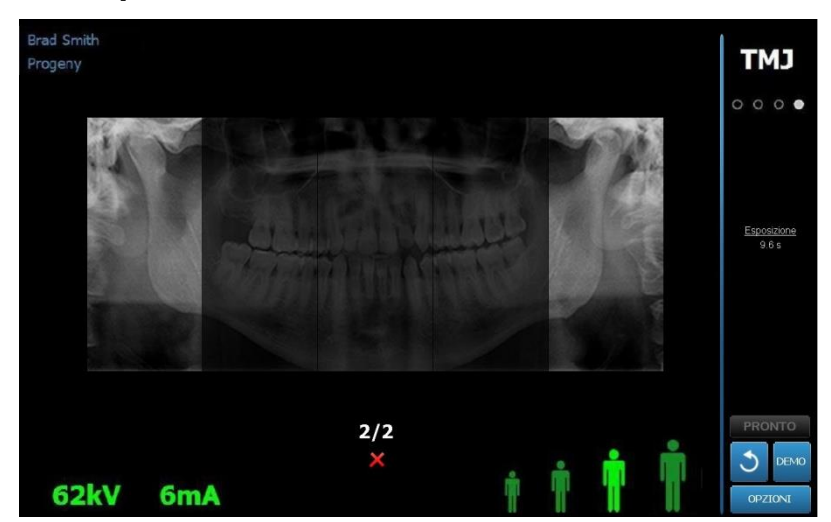

## Tempo di raffreddamento visualizzato sulla schermata delle impostazioni

20. Aiutare il paziente a uscire dal sistema Vantage.

### Rilascio anticipato del pulsante di esposizione

Se il pulsante di esposizione viene rilasciato prima che il sistema Vantage si sia fermato, appare il seguente messaggio: "Procedure was interrupted before completion." (Procedura interrotta prima del suo completamento)

- 1. Fare clic su "OK" nella finestra del messaggio e attendere che il sistema Vantage sia di nuovo disponibile, per verificare se viene visualizzata o meno l'anteprima di immagine.
- 2. Se l'anteprima di immagine appare sullo schermo, controllare che sia precisa.
- 3. Se non viene visualizzata alcuna immagine o quella visualizzata non è precisa, acquisire di nuovo entrambe le immagini ATM.

### 11 Acquisizione di un'immagine cefalometrica In questo capitolo

• Acquisizione di un'immagine cefalometrica

### Acquisizione di un'immagine

- 1. Assicurarsi che il sistema Vantage si trovi nella posizione di accesso del paziente. Se così non fosse, premere il pulsante Pronto per imaging nella schermata delle impostazioni di acquisizione sul touchscreen di comando.
- 2. Verificare che il nome del paziente visualizzato in alto a sinistra nella schermata delle impostazioni di acquisizione sia corretto.

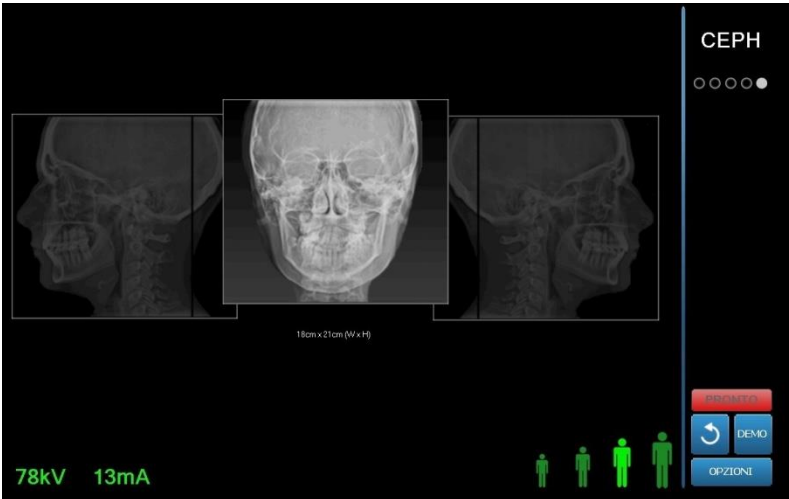

#### Schermata delle impostazioni di acquisizione

- Usando i pulsanti di comando su/giù posti sul collimatore secondario o sul lato del piano di posizionamento del paziente, regolare l'altezza del sistema Vantage all'incirca all'altezza del paziente.
- 4. Selezionare i fattori tecnici. *Per ulteriori informazioni, vedere* Impostazione dei fattori tecnici *nel capitolo 6.*
- 5. Seguire le procedure Vantage per il <u>Posizionamento del paziente</u> e per acquisire un'immagine.
- 6. Se il paziente ha richiesto una simulazione della radiografia, premere il pulsante "Demo" sulla schermata delle impostazioni di acquisizione. Quando la modalità Demo è attiva, posizionare il paziente (se desiderato) come se si dovesse acquisire veramente un'immagine. Al termine, toccare di nuovo il pulsante "Demo" per avviare la modalità Demo.
- 7. Dopo aver posizionato correttamente il paziente, chiedergli di deglutire, appoggiare la lingua sul palato e rimanere il più possibile fermo, finché il dispositivo non cessa di muoversi e non viene emesso un segnale acustico.
- Per avviare l'acquisizione dell'immagine, toccare il pulsante Pronto per imaging sul touchscreen di comando.
   Sull'indicatore di stato lampeggia la scritta "WAIT" (Attendere) che segnala lo stato di movimento, finché il sistema Vantage non raggiunge la posizione Pronto per imaging.

#### Pulsante Pronto per imaging

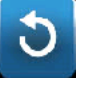

- Prepararsi a eseguire una radiografia. Si raccomanda agli operatori di un dispositivo radiografico dentale extrorale di rimanere a una distanza minima di 2 metri (6,6 piedi) dal punto focale e al di fuori del percorso del fascio di raggi X.
- 10. **Eseguire una radiografia.** Premere il pulsante di esposizione finché il sistema Vantage non si ferma.

#### Pulsante di esposizione

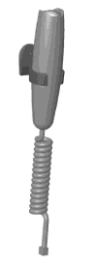

11. Quando sul touchscreen di comando viene visualizzata l'anteprima di immagine, assicurarsi che corrisponda a quella prevista per il paziente.

#### Schermata dell'anteprima di immagine

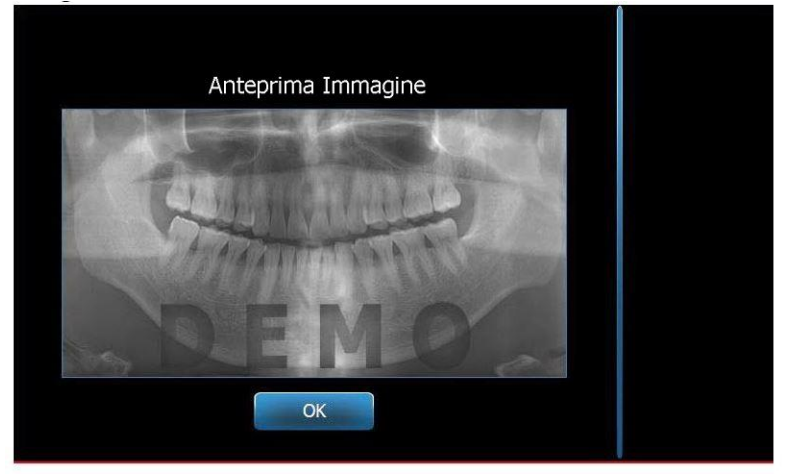

- 12. Toccare OK per chiudere la finestra dell'immagine.
- 13. Aiutare il paziente a uscire dal sistema Vantage.

#### Rilascio anticipato del pulsante di esposizione

Se il pulsante di esposizione viene rilasciato prima che il sistema Vantage si sia fermato, appare il seguente messaggio: "Procedure was interrupted before completion." (Procedura interrotta prima del suo completamento)

- 14. Fare clic su "OK" nella finestra del messaggio e attendere che il sistema Vantage sia di nuovo disponibile, per verificare se viene visualizzata o meno l'anteprima di immagine.
- 15. Se l'anteprima di immagine appare sullo schermo, controllare che sia precisa.
- 16. Se non appare alcuna immagine o quella visualizzata non è precisa, acquisirne una nuova.

### **12 Richiamo dell'ultima immagine** In questo capitolo

- Informazioni sull'anteprima di immagine
- Richiamo dell'ultima immagine

### Informazioni sull'anteprima di immagine

Il sistema Vantage salva l'immagine acquisita più di recente, fino a quando non viene acquisita un'altra immagine o non viene spento il sistema. Pertanto questa immagine è quella presente in memoria e può essere richiamata in qualsiasi momento.

### Richiamo dell'ultima immagine

Mediante il pulsante "Recall Last Image" (Attiva ultima immagine) sulla schermata delle opzioni è possibile ritrasmettere l'ultima immagine acquisita.

- 1. Premere il pulsante "Options" (Opzioni) sulla schermata delle impostazioni di acquisizione per aprire la schermata delle opzioni.
- 2. Premere il pulsante "Recall Last Image" (Attiva ultima immagine). Appare la schermata "Image Preview" (Anteprima di immagine).

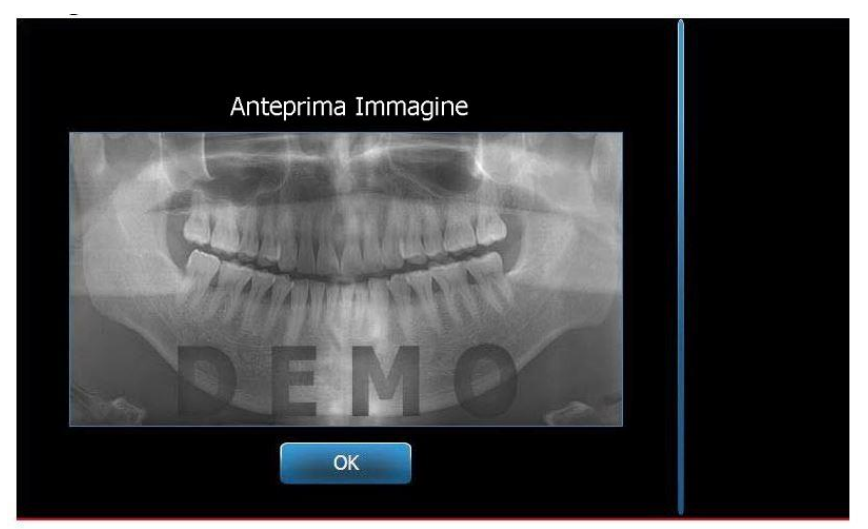

#### Richiamo dell'immagine

3. Al termine della visualizzazione in anteprima dell'immagine, toccare il pulsante "OK".

#### Nota

Se si preme il pulsante "Recall Last Image" (Attiva ultima immagine) subito dopo aver acceso il sistema Vantage, potrebbe venire visualizzata un'immagine non diagnostica. Tale immagine potrebbe non essere utile ai fini di una diagnosi.

### 13 Risoluzione dei problemi In questo capitolo

- Caratteristiche di un'immagine di qualità
- Caratteristiche di un'immagine cefalometrica di qualità
- Risoluzione dei problemi dell'immagine

### Caratteristiche di un'immagine panoramica di qualità

Un'immagine panoramica di qualità si presenta come la figura sottostante e ha le seguenti caratteristiche:

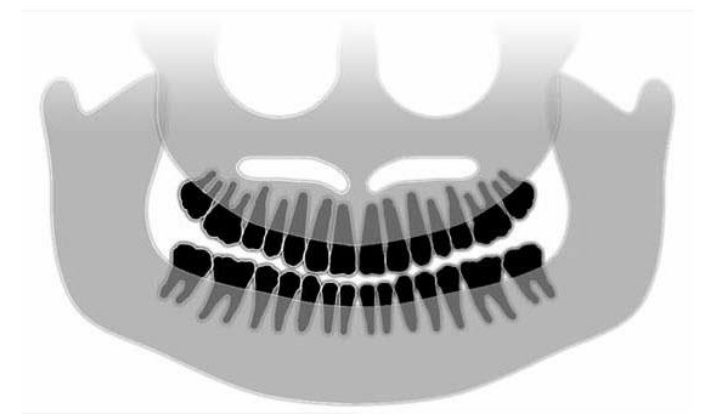

- simmetria delle strutture intorno alla linea centrale
- vertice del piano occlusale o del sorriso leggermente verso il basso
- buona densità, visibilità e definizione di tutte le strutture
- gli artefatti causati dalle spine ossee o dai rami della mandibola dovrebbero essere minimi.

### Caratteristiche di un'immagine cefalometrica di qualità

L'indagine cefalometrica viene eseguita per misurare la relazione fra i punti di rèpere intracranici. Queste strutture anatomiche, identificate all'interno della radiografia, rappresentano uno dei fattori essenziali per la pianificazione di un trattamento. Per massimizzare la visibilità, l'operatore deve controllare il posizionamento delle asticelle auricolari e del marcatore del nasion. Durante il posizionamento del paziente occorre preservare la linea medio-sagittale e il piano di Francoforte.

Fra i punti di rèpere da visualizzare si annoverano:

- sella (S) punto centrale della sella turcica
- nasion (N) il punto più anteriore della sutura fronto-nasale
- punto "A" (A) il punto più rientrante del profilo mascellare superiore, tra la cresta alveolare e la spina nasale anteriore
- punto "B" (B) il punto più rientrante della regione anteriore del seno mascellare, fra la cresta alveolare e la sporgenza del mento cutaneo
- Spina Nasale Posteriore (PNS) punta della spina nasale posteriore
- Spina nasale anteriore (ANS) punto anteriore della spina nasale
- Gonion (G) il punto più posteriore e basso sull'angolo della mandibola

- Menton (M) il punto più basso della sinfisi della mandibola
- Pogonion (Pog) il punto più anteriore del mento osseo
- Porion (Po) il punto più alto del meato acustico esterno
- Orbitale (Or) il punto più basso della cavità oculare
- Articolare (Ar) il punto di intersezione della proiezione della superficie del condilo e della superficie inferiore della base occipitale
- Basion (Ba) il punto più posteriore e basso della linea media della base occipitale

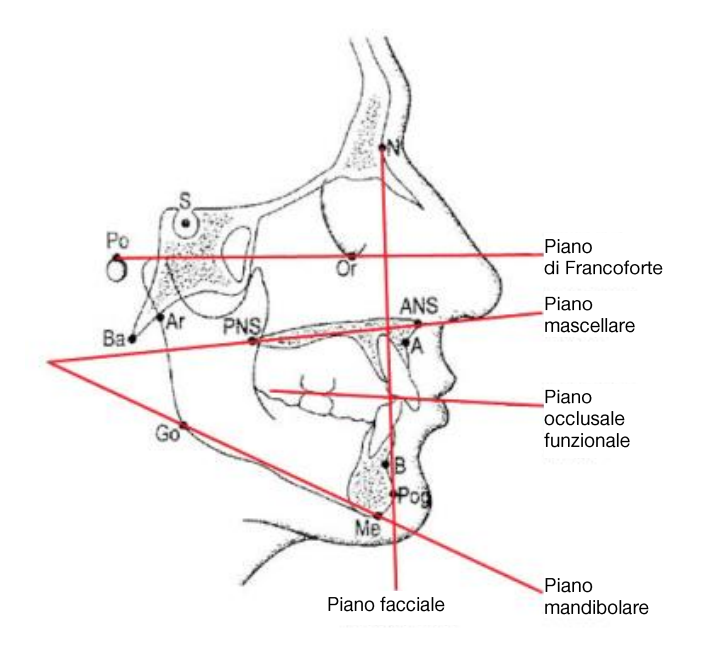

Questi punti di rèpere vengono usati per sviluppare una visualizzazione dei principali "piani" di interesse. I piani sono definiti come segue:

- il *piano di Francoforte*, linea che va dal porion e all'orbitale
- il *piano facciale*, linea fra il nasion e il pogonion
- il *piano mascellare*, linea che va dalla spina nasale anteriore alla linea nasale posteriore
- il *piano facciale*, linea fra il gonion e il menton
- il *piano occlusale*, superfici di contatto dentale

In commercio si trovano varie applicazioni appositamente sviluppate per assistere i medici nel processo di marcatura di questi piani. È consigliabile che il medico familiarizzi con questi e altri punti di rèpere anatomici, poiché la pianificazione del trattamento e l'anatomia annessa esulano dalle finalità del presente manuale.

### Risoluzione dei problemi dell'immagine

La tabella seguente mostra degli esempi di immagini problematiche, le loro caratteristiche e le procedure per risolvere il problema.

#### Immagini problematiche

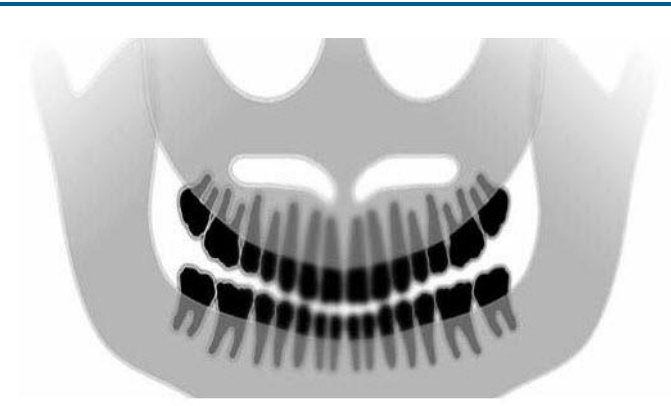

#### Caratteristiche e soluzioni

Identificazione delle caratteristiche problematiche:

Il "sorriso" del piano occlusale si apre verso l'alto

#### Risoluzione del problema:

La testa del paziente è inclinata verso il basso.

Usare il laser del piano di Francoforte per allineare correttamente l'inclinazione orizzontale della testa del paziente.

### Identificazione delle caratteristiche problematiche:

Il "sorriso" del piano occlusale si apre verso il basso.

l denti anteriori sono sovrapposti a quelli posteriori.

#### Risoluzione del problema:

La testa del paziente è inclinata verso l'alto.

Usare il laser del piano di Francoforte per allineare correttamente l'inclinazione orizzontale della testa del paziente.

### Identificazione delle caratteristiche problematiche:

I denti anteriori sono ravvicinati e sfuocati.

Preponderanza della spina ossea sulla radiografia.

#### Risoluzione del problema:

Il paziente è posizionato troppo in avanti.

Per garantire la giusta posizione, sistemare il paziente con i denti anteriori ben saldi fra le sporgenze del morso.

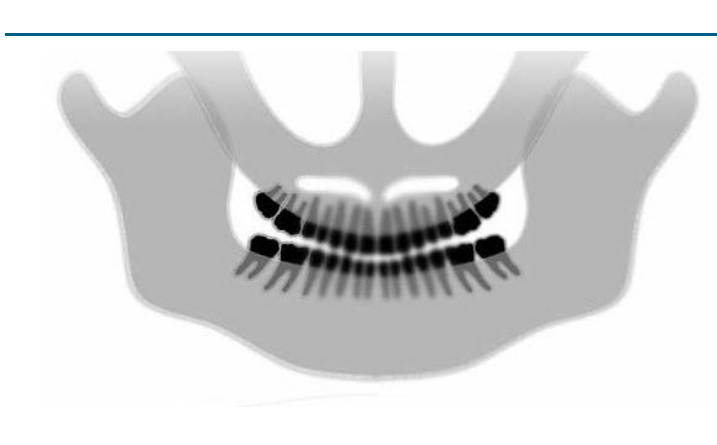

#### Immagini problematiche

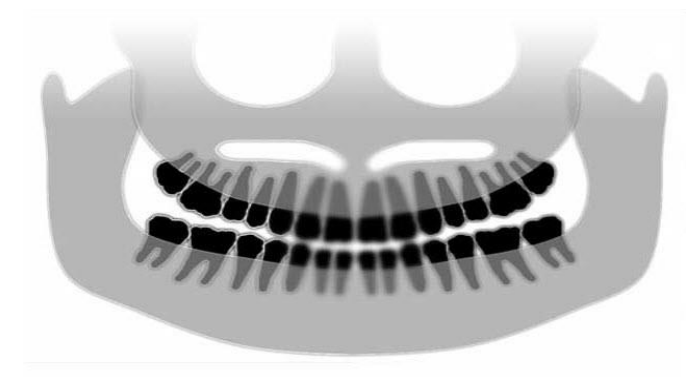

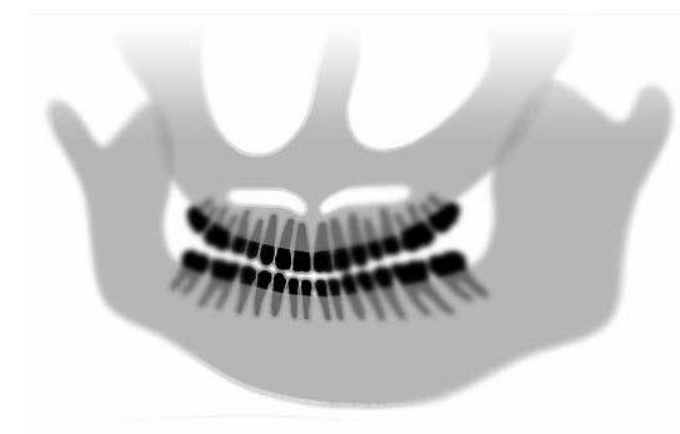

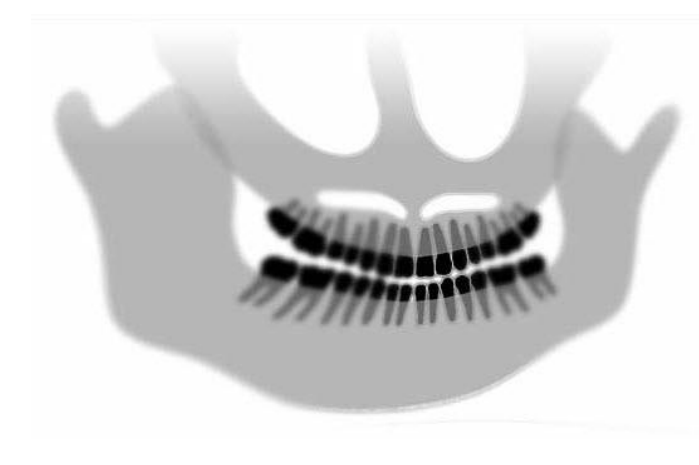

#### Caratteristiche e soluzioni

### Identificazione delle caratteristiche problematiche:

I denti anteriori sono eccessivamente lunghi e sfocati.

I condili potrebbero essere stati tagliati.

#### Risoluzione del problema:

Il paziente è posizionato troppo indietro.

Per garantire la giusta posizione, sistemare il paziente con i denti anteriori ben saldi fra le sporgenze del morso.

### Identificazione delle caratteristiche problematiche:

Ingrandimento non uniforme da destra verso sinistra.

Il lato destro del paziente è troppo grande.

#### Risoluzione del problema:

La testa del paziente è girata verso destra.

Assicurarsi che il morso sia centrato rispetto agli incisivi e che i lati del morso siano a contatto con la testa del paziente. Confermare con il laser del piano medio-sagittale.

### Identificazione delle caratteristiche problematiche:

Ingrandimento non uniforme da sinistra verso destra.

Il lato sinistro del paziente è troppo grande.

#### Risoluzione del problema:

La testa del paziente è girata verso sinistra.

Assicurarsi che il morso sia centrato rispetto agli incisivi e che i lati del morso siano a contatto con la testa del paziente. Confermare con il laser del piano medio-sagittale.

#### Gioco, sistema non tarato

Scarso contrasto, carenza di dettagli, sfocatura

#### Risoluzione generale dei problemi di immagine

L'immagine diagnostica deve consentire al medico di riconoscere le parti interessanti ai fini dell'esame. Per la visualizzazione occorre prestare attenzione a diversi fattori. Fra gli strumenti più importanti vi sono la nitidezza, la luminosità (densità ottica), il contrasto e l'angolazione (distorsione dell'immagine).

**Nitidezza** – Nella progettazione del sistema Vantage è stata eliminata la maggior parte dei problemi che causavano immagini sfocate. La dimensione del punto focale è ridotta al minimo possibile, la struttura rigida ammortizza le vibrazioni e la distanza fra il paziente e il sensore digitale è minima. Per ottenere il massimo di nitidezza possibile, durante l'esame il paziente deve rimanere fermo e, possibilmente, trattenere il respiro.

Luminosità (densità ottica) – Può accadere che le immagini combinate che appaiono troppo scure debbano essere regolate mediante le impostazioni dei filtri del programma di gestione immagini o riducendo il valore di milliampere impostato sul generatore di raggi X. Per le immagini che appaiono troppo chiare potrebbe essere necessario regolare le impostazioni dei filtri del programma di gestione immagini o aumentare il valore di milliampere impostato sul generatore di raggi X.

**Contrasto** – Per le immagini combinate che presentano un contrasto insufficiente potrebbe essere necessario regolare le impostazioni dei filtri del programma di gestione immagini o ridurre il valore di chilovolt impostato sul generatore di raggi X. Per le immagini con un contrasto eccessivo potrebbe invece essere necessario regolare le impostazioni dei filtri del programma di gestione immagini o aumentare il valore di chilovolt impostato sul generatore di raggi X.

**Angolazione (distorsione dell'immagine)** – Poiché le informazioni assemblate all'interno dell'immagine vengono visualizzate in due formati dimensionali, se il posizionamento non è avvenuto correttamente, i punti di rèpere potrebbero sovrapporsi. Nel caso di un esame cefalometrico laterale potrebbe essere necessario verificare l'allineamento concentrico dei canali uditivi del paziente. Nella verifica della proiezione PA è richiesto l'allineamento simmetrico laterale. Negli altri casi occorre preservare la linea medio-sagittale e il piano di Francoforte.

### 14 Manutenzione In questo capitolo

- Manutenzione ordinaria
- Pulizia e disinfezione

### Manutenzione ordinaria

Per la sicurezza del dispositivo occorre definire un programma di manutenzione ordinaria. Questo programma di manutenzione deve prevedere la pulizia, la disinfezione e un controllo annuale delle funzioni del sistema. È responsabilità del proprietario istituire questo servizio e garantire che il personale che lo esegue sia adeguatamente qualificato per svolgere tali interventi sull'ortopantomografo Progeny.

### Pulizia e disinfezione

Il sistema radiografico panoramico Progeny Vantage deve essere disinfettato. I metodi di pulizia e disinfezione descritti nel presente manuale garantiscono la sicurezza degli operatori e dei pazienti, preservando al contempo il dispositivo.

### Prodotti detergenti

Progeny Dental consiglia l'uso di un prodotto disinfettante/detergente adatto per varie superfici, come Cavicide™ o prodotti chimici simili.

### Metodi di pulizia

Fra un paziente e l'altro effettuare la seguente procedura di pulizia e disinfezione.

- 1. Con una salvietta monouso inumidita con acqua rimuovere i residui biologici evidenti dal supporto del mento, dal morso, dalle impugnature e dalla struttura.
- 2. Asciugare il supporto del mento, il morso, le impugnature e la struttura con un panno monouso.
- 3. Pulire il supporto del mento, il morso, le impugnature e la struttura con un prodotto disinfettante/detergente, attenendosi alle istruzioni del produttore.
- 4. Eliminare qualsiasi residuo del prodotto disinfettante/detergente sui componenti, sciacquando con acqua. Questa operazione addizionale serve a prevenire lo scolorimento o la corrosione del prodotto.
- Asciugare le aree a contatto con il paziente con uno o più panni monouso.
   ATTENZIONE: Il sistema radiografico panoramico Progeny Vantage non è a tenuta d'acqua. Utilizzare unicamente salviette inumidite.

### 15 Messaggi di errore

### In questo capitolo

- Panoramica dei messaggi
- Messaggi e azioni
- Schermata interattiva del Centro messaggi

### Panoramica dei messaggi

Il sistema radiografico panoramico Vantage visualizza messaggi informativi e messaggi di sistema. Quando il sistema rileva un problema, sul touchscreen di comando viene visualizzata una finestra di messaggio, che comprende la descrizione del problema, il pulsante "OK" e l'icona del Centro messaggi.

### Messaggio informativo

Il messaggio informativo si differenzia dal messaggio di sistema per l'intestazione di colore blu e la scritta "MESSAGE" (Messaggio). Il messaggio informativo segnala che è comunque possibile usare il sistema Vantage anche se non sono disponibili tutte le funzioni.

#### Esempio di messaggio informativo

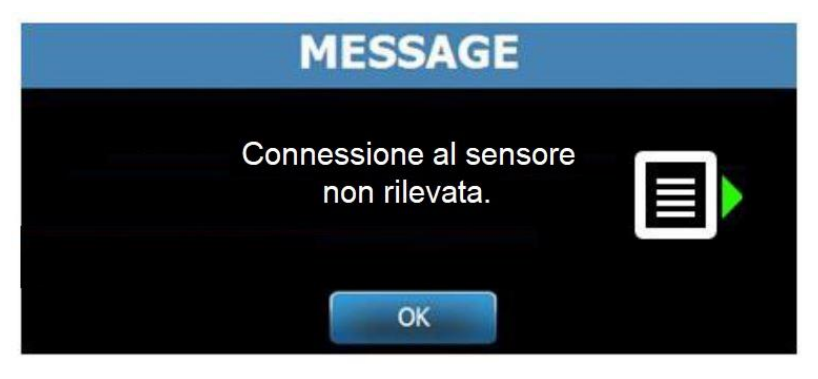

### Messaggio di sistema

Il messaggio di sistema si differenzia dal messaggio informativo per l'intestazione di colore verde e la scritta "SYSTEM" (Sistema). Il messaggio di sistema indica un errore a livello dell'intero sistema. Finché non si risolve il problema, non è possibile usare il sistema Vantage.

#### Esempio di messaggio di sistema

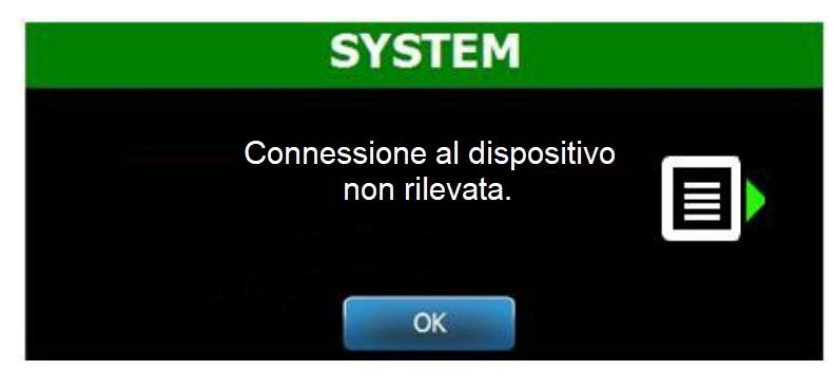

### Chiusura di una finestra di messaggio

Quando appare una finestra dei messaggi, si hanno due possibilità:

- Premendo l'icona del Centro messaggi si accede alla finestra del Centro messaggi. *Per ulteriori informazioni, vedere* Lavorare con il Centro messaggi *in questo capitolo.*
- Premendo "**OK**", si chiude la finestra del messaggio.

### Messaggi e azioni

Prima di eseguire le azioni richieste da un determinato messaggio, è utile effettuare alcune operazioni generali:

- Verificare che l'ortopantomografo Vantage sia acceso e che il software client Progeny sia stato avviato su un computer sulla stessa rete del dispositivo Vantage.
- Se opportuno, utilizzare l'opzione Attiva ultima immagine per ritrasmettere l'ultima immagine. *Per maggiori informazioni, vedere* Richiamo dell'ultima immagine *nel* capitolo 11.
- Spegnere e riaccendere il dispositivo una volta.

La seguente tabella mostra il testo di ogni messaggio e le azioni specifiche eseguibili per quel messaggio.

| Testo del messaggio                                                 | Azione                                                       |
|---------------------------------------------------------------------|--------------------------------------------------------------|
| "Connection to the device is not                                    | 1. Chiamare il servizio di assistenza tecnica.               |
| detected." (Non è stato rilevato alcun                              |                                                              |
| collegamento con il dispositivo)                                    |                                                              |
| "Connection to the sensor is not                                    | 1. Fare clic su "OK".                                        |
| detected." (Non è stato rilevato alcun collegamento con il sensore) | 2. Attendere che il sistema Vantage sia di nuovo disponibile |
|                                                                     | 3. Scollegare e ricollegare il sensore.                      |
|                                                                     | 4. Attendere che il sensore sia pronto all'uso               |
|                                                                     | (circa un minuto).                                           |
|                                                                     | 5. Se il messaggio persiste, chiamare il servizio            |
|                                                                     | di assistenza tecnica.                                       |
|                                                                     | 6. Eventualmente effettuare con il sistema Vantage una       |
|                                                                     | simulazione senza emissione di radiazioni in modalità        |
|                                                                     | Demo. Per ulteriori informazioni, vedere Utilizzo della      |
|                                                                     | modalità Demo <i>nel</i> capitolo 8.                         |
| Il pannello di comando ha rilevato                                  | 1. Chiamare il servizio di assistenza tecnica.               |
| un errore di protocollo.                                            |                                                              |
| "Device Controller has encountered                                  | 1. Premere "OK" sulla schermata del messaggio.               |
| an error." (L'unità di controllo del                                | 2. Attendere che il sistema Vantage sia di nuovo             |
| dispositivo ha rilevato un errore)                                  | disponibile.                                                 |
|                                                                     | 3. Se il messaggio appare di nuovo,                          |
|                                                                     | riavviare il sistema Vantage.                                |
|                                                                     | 4. Se il messaggio persiste, chiamare il servizio            |
|                                                                     | di assistenza tecnica.                                       |
| Image transmission is incorrect.                                    | 1. Fare clic su OK.                                          |
| (La trasmissione dell'immagine non                                  | 2. Allendere che il sistema vantage sia di nuovo             |
| e corrella)                                                         | l'aptoprima di immagina                                      |
|                                                                     | 3 Se l'antenrima di immagine appare sullo schormo            |
|                                                                     | controllare che sia precisa                                  |
|                                                                     | 4 Se non annare alcuna immagine o quella visualizzata        |
|                                                                     | non è precisa, acquisirne una nuova                          |

| Testo del messaggio                       | Azione                                                                                                    |  |  |  |  |
|-------------------------------------------|----------------------------------------------------------------------------------------------------|--|--|--|--|
| "Procedure was interrupted before         | Il messaggio viene visualizzato quando il pulsante                                                             |  |  |  |  |
| completion." (Procedura interrotta prima  | di esposizione viene rilasciato prima che dispositivo                                                          |  |  |  |  |
| del suo completamento)                    | si sia fermato.                                                                                                |  |  |  |  |
|                                           | 1. Fare clic su "OK".                                                                                          |  |  |  |  |
|                                           | 2. Attendere che il sistema Vantage sia di nuovo                                                               |  |  |  |  |
|                                           | disponibile, per verificare se viene visualizzata                                                              |  |  |  |  |
|                                           | o meno l'anteprima di immagine.                                                                                |  |  |  |  |
|                                           | 3. Se l'anteprima di immagine appare sullo schermo,                                                            |  |  |  |  |
|                                           | controllare che sia precisa.                                                                                   |  |  |  |  |
|                                           | 4. Se non appare alcuna immagine o quella visualizzata                                                         |  |  |  |  |
| "Concer has an equiptored a calibration   | non e precisa, acquisime una nuova.                                                                            |  |  |  |  |
| Sensor has encountered a calibration      | Chiamare il servizio di assistenza tecnica.     Eventuelmente effettuere con il gisteme Ventego uno            |  |  |  |  |
|                                           | 2. Eventualmente enertuare con il sistema vantage una<br>simulazione conzo omissione di rediszioni in medelità |  |  |  |  |
| calibrazione)                             | Domo, Por ulteriori informazioni, vedere Utilizzo della                                                        |  |  |  |  |
|                                           | modalità Demo <i>nel</i> capitolo 8                                                                            |  |  |  |  |
| "Sensor has encountered a malfunction     | 1 Fare clic su "OK"                                                                                            |  |  |  |  |
| Please replace the sensor" (Il sensore ha | 2 Attendere che il sistema Vantage sia                                                                         |  |  |  |  |
| rilevato un malfunzionamento. Sostituire  | di nuovo disponibile                                                                                           |  |  |  |  |
| il sensore).                              | 3. Scollegare e ricollegare il sensore.                                                                        |  |  |  |  |
| ,                                         | 4. Attendere che il sensore sia pronto all'uso                                                                 |  |  |  |  |
|                                           | (circa un minuto).                                                                                             |  |  |  |  |
|                                           | 5. Se il messaggio persiste, chiamare il servizio                                                              |  |  |  |  |
|                                           | di assistenza tecnica.                                                                                         |  |  |  |  |
|                                           | 6. Eventualmente effettuare con il sistema Vantage una                                                         |  |  |  |  |
|                                           | simulazione senza emissione di radiazioni in modalità                                                          |  |  |  |  |
|                                           | Demo. Per ulteriori informazioni, vedere Utilizzo della                                                        |  |  |  |  |
|                                           | modalità Demo <i>nel</i> capitolo <i>8.</i>                                                                    |  |  |  |  |
| "Sensor has encountered an error."        | 1. Fare clic su "OK".                                                                                          |  |  |  |  |
| (Errore del sensore)                      | 2. Attendere che il sistema Vantage sia di nuovo                                                               |  |  |  |  |
|                                           | disponibile.                                                                                                   |  |  |  |  |
|                                           | 3. Scollegare e ricollegare il sensore.                                                                        |  |  |  |  |
|                                           | 4. Allendere che il sensore sia pronto all'uso                                                                 |  |  |  |  |
|                                           | (Circa un minuto).<br>5 So il moccordio poreieto, chiamaro il convizio                                         |  |  |  |  |
|                                           | 5. Se il messaggio persiste, chiamare il servizio<br>di assistenza tecnica                                     |  |  |  |  |
|                                           | 6 Eventualmente effettuare con il sistema Vantage una                                                          |  |  |  |  |
|                                           | simulazione senza emissione di radiazioni in modalità                                                          |  |  |  |  |
|                                           | Demo, Per ulteriori informazioni, vedere Utilizzo della                                                        |  |  |  |  |
|                                           | modalità Demo <i>nel</i> capitolo 8.                                                                           |  |  |  |  |
| "System cannot execute selected           | 1. Fare clic su "OK".                                                                                          |  |  |  |  |
| function. Please try again." (Il sistema  | 2. Attendere che il sistema Vantage sia di nuovo                                                               |  |  |  |  |
| non può eseguire la funzione              | disponibile.                                                                                                   |  |  |  |  |
| selezionata)                              | 3. Ripetere l'azione eseguita.                                                                                 |  |  |  |  |
|                                           | 4. Se il messaggio appare di nuovo, riavviare il sistema                                                       |  |  |  |  |
|                                           | Vantage.                                                                                                    |  |  |  |  |
|                                           | 5. Se il messaggio persiste, chiamare il servizio                                                              |  |  |  |  |
|                                           | di assistenza tecnica.                                                                                         |  |  |  |  |
| "System has encountered an error.         | 1. Fare clic su "OK".                                                                                          |  |  |  |  |
| Current procedure was interrupted due     | 2. Attendere che il sistema Vantage sia                                                                        |  |  |  |  |
| to time-out." (Il sistema ha rilevato un  | di nuovo disponibile.                                                                                          |  |  |  |  |
| errore. La procedura attuale è stata      |                                                                                                    |  |  |  |  |
| interrotta per time-out)                  |                                                                                                    |  |  |  |  |

### Schermata interattiva del Centro messaggi

La schermata "Message Center" (Centro Messaggi) è una schermata interattiva del touchscreen di comando che visualizza i messaggi relativi a vari componenti del sistema radiografico panoramico Vantage. Se si tocca un componente sullo schermo, vengono visualizzati i messaggi relativi al componente.

#### Schermata interattiva del Centro messaggi

| Centro Messaggi   |           |                                                                            |  |  |  |  |  |  |
|-------------------|-----------|----------------------------------------------------------------------------|--|--|--|--|--|--|
| Date              | Component | Description                                                                |  |  |  |  |  |  |
| 12/9/2015 1:21 PM | RTC       | Error code 101. WorkstationCommError: 0103. ControllerCommunication_NoEcho |  |  |  |  |  |  |
|                   |           |                                                                            |  |  |  |  |  |  |
|                   |           |                                                                            |  |  |  |  |  |  |
|                   |           |                                                                            |  |  |  |  |  |  |
|                   |           |                                                                            |  |  |  |  |  |  |
|                   |           |                                                                            |  |  |  |  |  |  |
|                   |           |                                                                            |  |  |  |  |  |  |
|                   |           |                                                                            |  |  |  |  |  |  |
|                   |           |                                                                            |  |  |  |  |  |  |
|                   |           |                                                                            |  |  |  |  |  |  |
|                   |           |                                                                            |  |  |  |  |  |  |
|                   |           |                                                                            |  |  |  |  |  |  |
|                   |           |                                                                            |  |  |  |  |  |  |
|                   |           |                                                                            |  |  |  |  |  |  |
|                   |           |                                                                            |  |  |  |  |  |  |
|                   |           | снирг                                                                      |  |  |  |  |  |  |
|                   |           |                                                                            |  |  |  |  |  |  |

Per accedere al Centro messaggi:

- premere il pulsante "Options" (Opzioni) sulla schermata delle impostazioni di acquisizione, poi premere il pulsante "Message Center" (Centro Messaggi).
- in una schermata sicura o offline, toccare l'icona del Centro messaggi.

#### Icona del Centro messaggi

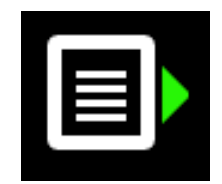

### 16 Scheda tecnica

### Checklist delle funzioni del sistema Vantage

Eseguire le operazioni descritte nella presente checklist per verificare la funzionalità elettrica, meccanica e del software del sistema radiografico panoramico Vantage.

| Checklist funzionalità | del sistema Vantage                             |                                                                                                    |  |  |  |  |
|------------------------|-------------------------------------------------|----------------------------------------------------------------------------------------------------|--|--|--|--|
|                        | Area di controllo                               | Descrizione                                                                                                    |  |  |  |  |
|                        | Pavimento e parete                              | Accertarsi che il supporto a parete sia adeguato e che<br>il sistema sia saldamente fissato alla parete e al pavimento.<br>La struttura delle unità indipendenti deve essere saldamente<br>fissata al pavimento.                                                                                                    |  |  |  |  |
|                        | Sicurezza meccanica                             | Ispezionare la struttura verificando l'integrità meccanica della colonna telescopica. Controllare le condizioni della vite conduttrice dell'azionamento principale, dei cuscinetti, del fissaggio superiore e dei punti di articolazione, dell'attacco del braccio a C e dell'attacco del piano di posizionamento del paziente.                                                                                  |  |  |  |  |
|                        | Sicurezza elettrica                             | Verificare l'integrità della linea di alimentazione con i rispettivi collegamenti e il collegamento di messa a terra.                                                                                                    |  |  |  |  |
|                        | Etichette                                       | Accertarsi che su tutti i componenti certificati siano state<br>applicate le etichette indicanti il modello e il numero di serie,<br>la data di fabbricazione e una dichiarazione di certificazione.                                                                                                    |  |  |  |  |
|                        | Materiali di consumo                            | Controllare e assicurarsi che i seguenti materiali siano presenti e perfettamente funzionanti.                                                                                                    |  |  |  |  |
|                        |                                                 | <b>Sistema panoramico:</b><br>supporto del mento, morso, posizionatore ATM, guaine,<br>barre laterali                                                                                                    |  |  |  |  |
|                        |                                                 | Sistema cefalometrico:<br>asticella per nasion, asticella auricolare, speculum auriculare                                                                                                    |  |  |  |  |
|                        |                                                 | Se sono necessari dei ricambi, consultare la sezione<br><u>Materiali di consumo per i sistemi panoramici e cefalometrici</u><br>di guesto manuale.                                                                                                    |  |  |  |  |
|                        | Gruppo sorgente<br>diagnostica                  | Valutare le condizioni dei seguenti elementi posti sotto<br>la copertura della testata del tubo radiogeno: attacco<br>collimatore, meccanismo ad alette del collimatore,<br>collegamenti elettrici e attacco meccanico della testata<br>del tubo radiogeno e del collimatore alla struttura.<br>Controllare eventuali perdite d'olio.                                                                            |  |  |  |  |
|                        | Interruttore<br>di alimentazione                | Verificare che l'interruttore funzioni e che il pannello<br>di comando si accenda quando l'interruttore di accensione<br>è in posizione ON.                                                                                                    |  |  |  |  |
|                        | Pannello di comando /<br>touchscreen di comando | Pochi secondi dopo l'accensione deve comparire<br>la schermata informativa. La schermata deve mostrare<br>lo stato, quando viene avviato il software Client Vantage.<br>Quando il software VantageTouch e tutti i relativi dispositivi<br>sono stati caricati e sono operativi, sullo schermo deve<br>apparire la schermata principale. Le funzioni dello schermo<br>devono corrispondere alle azioni richieste. |  |  |  |  |
|                        | Interruttori di controllo dei movimenti         | Verificare il posizionamento delle barre laterali<br>e l'azionamento della colonna verticale.                                                                                                    |  |  |  |  |

| $\checkmark$ | Area di controllo                            | Descrizione                                                                                                    |
|--------------|----------------------------------------------|----------------------------------------------------------------------------------------------------|
|              | Funzionamento<br>e allineamento dei laser    | I laser del piano medio-sagittale, del piano di Francoforte<br>e del piano di puntamento canini devono attivarsi con<br>gli interruttori di attivazione presenti sul piano del paziente.<br>Verificare l'allineamento mediante gli strumenti di test<br>dei laser.                                                                                                    |
|              | Pulsante di esposizione                      | Verificare il corretto funzionamento del pulsante<br>di esposizione. Per effettuare una radiografia, attenersi alle<br>procedure descritte nel presente manuale.                                                                                                    |
|              | Indicatori di esposizione                    | Effettuare alcune radiografie. Verificare che il segnale visivo e il segnale acustico di emissione delle radiazioni si attivino.                                                                                                    |
|              | Interruzione anticipata<br>della radiografia | Durante una radiografia, rilasciare l'interruttore di esposizione<br>prima della normale conclusione della scansione panoramica.<br>Tutti i movimenti devono interrompersi, l'emissione di raggi X<br>deve cessare e i segnali visivi e acustici devono disattivarsi.                                                                                                    |
|              | Messaggi di errore                           | Se appare un messaggio di errore durante il normale<br>funzionamento occorre procedere alla ricerca delle cause<br>e adottare le necessarie misure correttive. I messaggi di<br>errore possono presentarsi a causa di errori dell'operatore<br>o di malfunzionamenti del sistema. In caso di dubbi<br>o domande, rivolgersi al servizio di assistenza tecnica<br>di Progeny. |
|              | Ispezioni del generatore<br>di raggi X       | Effettuare delle radiografie panoramiche complete di prova.<br>L'assenza di messaggi di errore indica il corretto<br>funzionamento del generatore.                                                                                                    |
|              | Verifica dell'allineamento<br>del fascio     | Verificare l'allineamento tra la sorgente di raggi X e il ricevitore<br>di immagini.                                                                                                    |
|              | Funzionamento<br>del sensore                 | Effettuare un'analisi di prova con l'apposito modello. Valutare<br>l'esito di tale analisi di prova. L'immagine deve presentare<br>adeguate caratteristiche di contrasto, nitidezza<br>e penetrazione.                                                                                                    |
|              | Verifica del solco focale                    | Effettuare un'analisi di prova con l'apposito modello. Valutare l'esito di tale analisi di prova. Il solco focale deve trovarsi nella posizione prevista.                                                                                                    |
|              | Informazioni per l'utente                    | Il manuale per l'utente/guida per l'utente deve rimanere<br>in possesso dell'operatore principale del sistema. Eventuali<br>copie sostitutive sono disponibili contattando il servizio<br>di assistenza tecnica di Progeny.                                                                                                    |
|              | Software di imaging                          | Accertarsi che il software di imaging sia in funzione e disponibile.                                                                                                    |

| Generatore<br>di raggi X                                    | Potenziale costante         | Tensione e corrente controllate da microprocessore                      |
|-------------------------------------------------------------|-----------------------------|-------------------------------------------------------------------------|
| Tubo radiogeno                                              | Canon (Toshiba)             | D-054SB 1750 W max. CC.                                                 |
| Dimensione<br>punto focale                                  | 0,5 mm                      | Conforme a IEC 60336/2005                                               |
| Filtraggio totale                                           | Min. 3,2 mm Al              |                                                                         |
| Tensione anodo                                              | Panoramica                  | 54-84 kVp +/- 10%                                                       |
| Corrente anodo                                              | Panoramica                  | 4-14mA +/- 20% 14 mA max 1140 watt max                                  |
| Tempo di scansione                                          | Panoramica                  | 2,5 - 16 secondi come indicato +/- 10%                                  |
| -                                                           | Cefalometrico               | 9 - 15,6 secondi +/- 10%                                                |
| SID                                                         | Panoramica                  | 500 mm                                                                  |
|                                                             | Cefalometrico               | Sinistra 1.680 mm, destra 1.707 mm                                      |
| Ingrandimento                                               | Panoramico                  | Costante di 1,2 in orizzontale e di +/- 0,05 in verticale               |
|                                                             | Cefalometrico               | Costante di 1,1 in orizzontale e di +/- 0,05 in verticale               |
| Dimensione<br>pixel immagine                                | 96 X 96 μm                  | 2 X 2 binning per 96 $\mu m$ X 96 $\mu m$ di dimensione pixel in output |
| Area attiva CCD                                             | Panoramica                  | 6,144 mm x 146 mm                                                       |
|                                                             | Cefalometrico               | 6,144mm x 221 mm (0,25" x 8,7")                                         |
| Campo immagine                                              | Panoramica                  | 14 x 30 cm                                                              |
|                                                             | Cefalometrico               | 21 x 30 cm                                                              |
| Pixel/esposizione                                           | Panoramica                  | 3072 x 6250 16 bit per pixel                                            |
|                                                             | Cefalometrico               | 4608 x 6250 16 bit per pixel                                            |
| Dosimetria                                                  | Panoramica<br>Cefalometrico | Vedere la sezione <u>Dosimetria</u> di questo manuale.                  |
| Velocità dati CCD                                           |                             | 4 Mword/sec. 8 Mbyte/sec.                                               |
| Dimensione dati                                             | Panoramica                  | 19,2 MBytes                                                             |
| immagine max.                                               | Cefalometrico               | 28,8 MBytes                                                             |
| Attenuazione<br>equivalente<br>del recettore<br>di immagini |                             | 0,4 mm Al                                                               |
| Massima<br>dispersione di calore<br>nell'aria circostante   |                             | 0,3 BTU                                                                 |
| Tensione linea                                              |                             | 110-240 VCA +/- 10% 50/60 Hz                                            |
| Ciclo di lavoro                                             |                             | 1:30                                                                    |
| Temperatura<br>di esercizio                                 |                             | +10 °C/+35 °C                                                           |
| Temperatura<br>di stoccaggio                                |                             | -35 °C/+66 °C                                                           |
| Altitudine massima                                          |                             | 3.650 m                                                                 |

## Specifiche del sistema

### Appendice A: Informazioni sul tubo radiogeno

### Massima classificazione energetica

Il modello di tubo radiogeno può essere il Canon (Toshiba) D-054SB o il Kailong KL29SB (la classificazione energetica è la stessa).

## Massima classificazione energetica (classificazione energetica assoluta)

Generatore ad alta tensione e potenziale costante

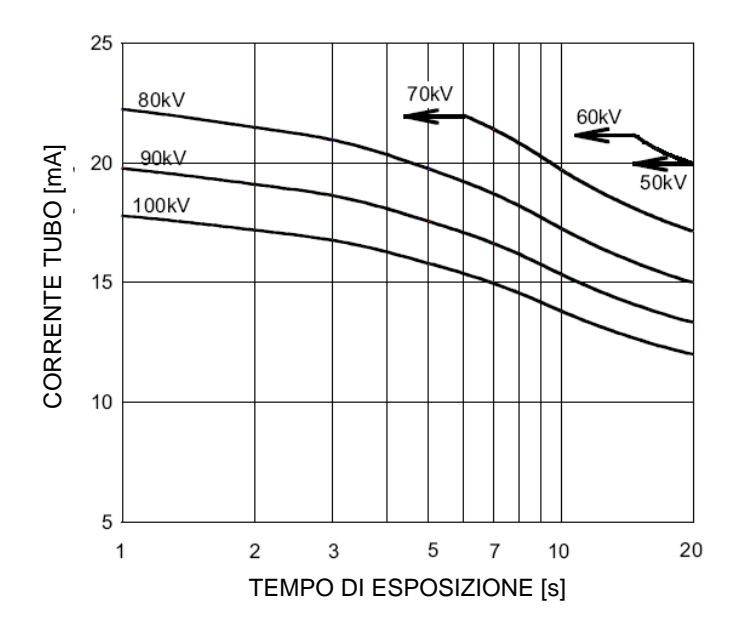

Valore nominale del punto focale: 0,5

### Grafico delle caratteristiche termiche dell'anodo

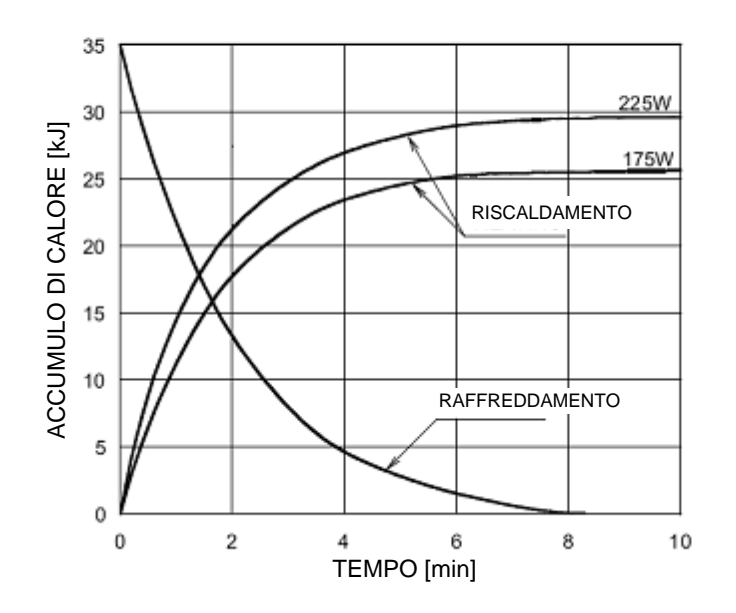

Caratteristiche termiche dell'anodo

### Appendice B Dichiarazioni e informazioni secondo le Normative canadesi sui dispositivi che emettono radiazioni, Parte II dell'Allegato II

2(h)(i)- Per ciascun gruppo del tubo radiogeno:

(iv)

- Dimensioni nominali del punto focale: 0,5 mm
- Curva di raffreddamento dell'anodo: consultare le Caratteristiche termiche dell'anodo nella sezione <u>Informazioni sul tubo radiogeno</u> di questo manuale.
- Classificazione energetica del tubo radiogeno: consultare Massima classificazione energetica nella sezione Informazioni sul tubo radiogeno di questo manuale.
- Posizione del punto focale: le immagini seguenti mostrano gli indicatori del punto focale sulla testata del tubo radiogeno Vantage.

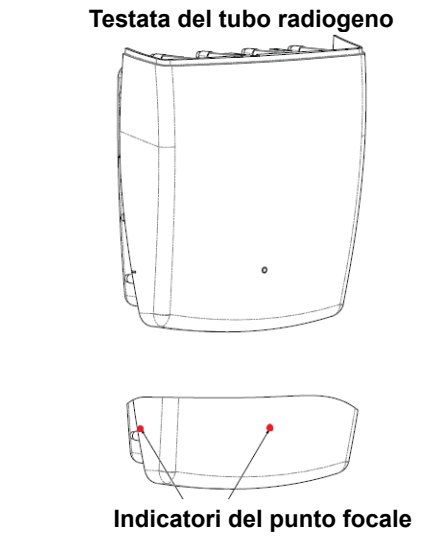

| 2(i) | Cicli di lavoro variabili, applicati automaticamente; Max = 1:30<br>Tipo di rettifica: potenziale costante, alta frequenza<br>Classificazione energetica del generatore: 54 kV-84 kV                                                                                                   |
|------|----------------------------------------------------------------------------------------------------|
| 2(j) | <ul> <li>Per utilizzare l'apparecchiatura con la corrente di linea massima, è necessario quanto segue:</li> <li>Tensione di linea nominale: 110-240 V</li> <li>Corrente di linea massima: 20 A</li> <li>Regolazione tensione di linea: 10% della tensione di linea nominale</li> </ul> |
| 2(k) | Fattori di caricamento che costituiscono le condizioni di corrente di linea massima per il generatore<br>di raggi X: 84 kV, 14 mA, 16 s                                                                                                    |

- 2(I) Fattori di caricamento raccomandati per ciascuna corporatura del paziente: consultare la sezione Impostazione dei fattori tecnici di questo manuale utente.
- **2(o)** L'intervallo operativo e la deviazione massima per qualsiasi impostazione all'interno dell'intervallo operativo per ciascun fattore di caricamento sono riepilogati sotto:

| Fattore                       | Valore nominale                                                             | Deviazione                                                                                    |  |
|-------------------------------|-----------------------------------------------------------------------------|-----------------------------------------------------------------------------------------------|--|
| Potenziale al tubo<br>massimo | 54 kV-84 kV                                                                 | Regolato a ±10% del valore<br>indicato                                                        |  |
|                               | Nota: selezionabile<br>dall'utente, 60 kV-84 kV                             |                                                                                               |  |
| Corrente al tubo              | 4 mA-14 mA<br>Nota: limitata dalla<br>potenza totale del tubo<br>di 1140 W. | Regolata a ±20% del valore<br>indicato e limitata dalla potenza<br>totale del tubo di 1140 W. |  |
| Durata esposizione            | Panoramica:<br>2,5 s-16 s                                                   | 50 ms più ±20%<br>del valore indicato                                                         |  |
|                               | Cefalometria:<br>9 s- 15.6 s                                                |                                                                                               |  |

4(a)

Descrizione del rapporto geometrico tra punto focale, dimensioni del fascio di raggi X, posizione de paziente e area di ricezione dell'immagine: consultare il diagramma seguente.

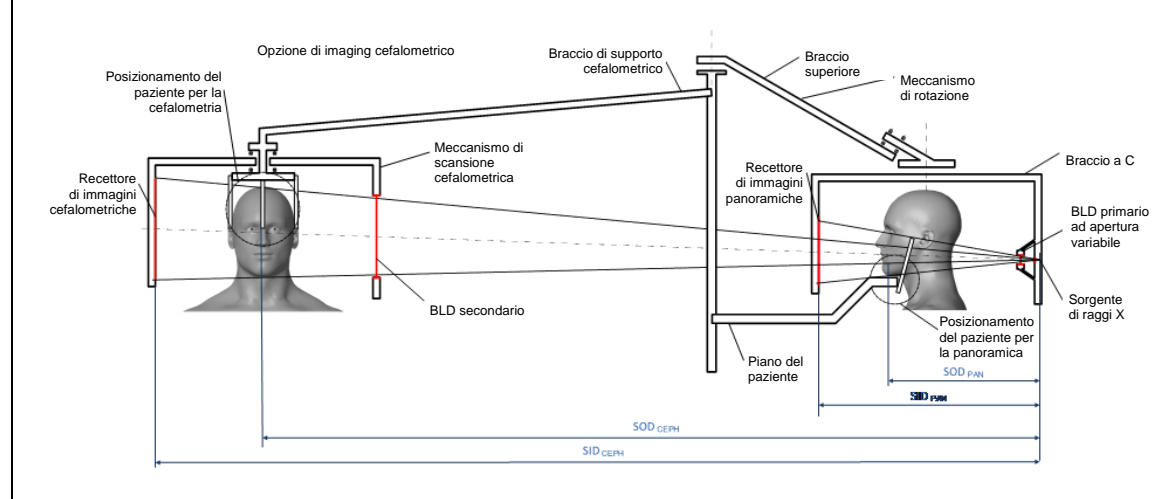

4(c)(i)-(ii)

Le informazioni sul prodotto kerma in aria-area (KAP) sono riportate nella sezione <u>Dosimetria</u> di questo manuale. Il KAP, riportato in mGy·cm<sup>2</sup>, è una quantità di uso comune associata alla dose di raggi X impiegata nella radiografia panoramica dentale.

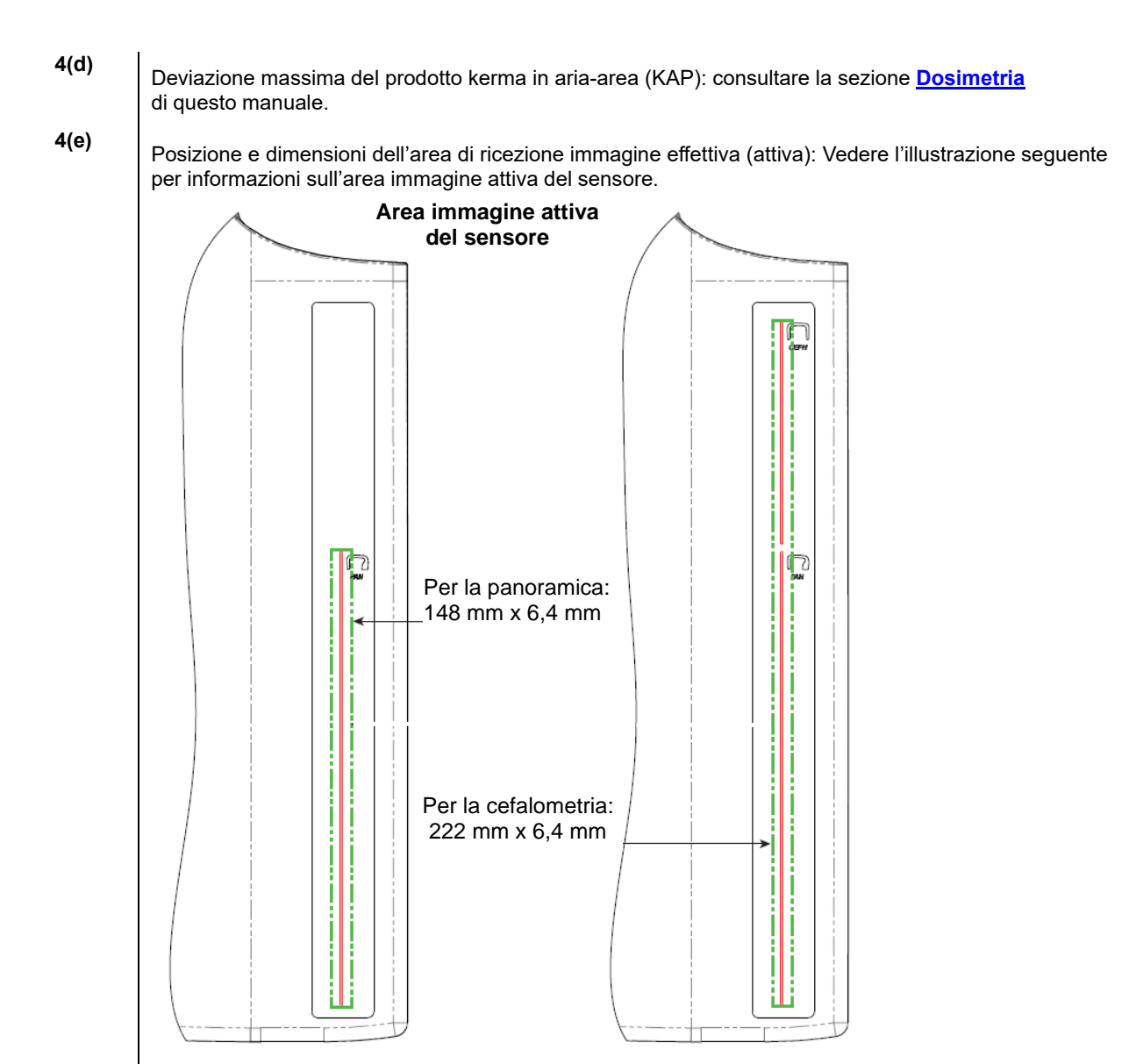

4(f)

Per misurare la deviazione massima dei fattori tecnici, utilizzare il dispositivo in modalità ATM. Confrontare il risultato misurato con la specifica del fattore tecnico.

### **Appendice C: Dosimetria**

Le tabelle seguenti mostrano il prodotto kerma in aria-area (KAP) stimato per i vari profili immagine del Sistema radiografico Progeny Vantage. Il KAP stimato è un valore non calibrato che varia da un dispositivo all'altro. I valori KAP riportati sono modelli medi della dose emessa dal dispositivo. Questi valori possono differire anche del 30% dal KAP misurato con il dispositivo di misurazione della dose calibrato.

## Tabella 1: KAP - Panoramica, Standard, Adulto (tutte le unità sono in mGv·cm<sup>2</sup>)

|       |        |        | , , ,   |         |         |         |         |         |         |         |         |
|-------|--------|--------|---------|---------|---------|---------|---------|---------|---------|---------|---------|
|       | 4 mA   | 5 mA   | 6 mA    | 7 mA    | 8 mA    | 9 mA    | 10 mA   | 11 mA   | 12 mA   | 13 mA   | 14 mA   |
| 60 kV | 33,622 | 42,559 | 51,496  | 60,432  | 69,369  | 78,306  | 87,243  | 96,180  | 105,116 | 114,053 | 122,990 |
| 61 kV | 34,421 | 43,715 | 53,010  | 62,305  | 71,600  | 80,895  | 90,190  | 99,485  | 108,780 | 118,075 | 127,370 |
| 62 kV | 35,453 | 45,191 | 54,930  | 64,669  | 74,408  | 84,147  | 93,886  | 103,625 | 113,364 | 123,103 | 132,842 |
| 63 kV | 36,331 | 46,432 | 56,533  | 66,634  | 76,735  | 86,835  | 96,936  | 107,037 | 117,138 | 127,239 | 137,340 |
| 64 kV | 37,443 | 47,986 | 58,529  | 69,073  | 79,616  | 90,159  | 100,703 | 111,246 | 121,790 | 132,333 | 142,876 |
| 65 kV | 38,618 | 49,611 | 60,604  | 71,596  | 82,589  | 93,582  | 104,575 | 115,567 | 126,560 | 137,553 | 148,545 |
| 66 kV | 39,841 | 51,282 | 62,724  | 74,166  | 85,608  | 97,050  | 108,492 | 119,934 | 131,376 | 142,818 | 154,260 |
| 67 kV | 40,881 | 52,691 | 64,501  | 76,311  | 88,121  | 99,931  | 111,741 | 123,552 | 135,362 | 147,172 | 158,982 |
| 68 kV | 41,967 | 54,150 | 66,333  | 78,517  | 90,700  | 102,883 | 115,066 | 127,250 | 139,433 | 151,616 | 163,799 |
| 69 kV | 43,322 | 55,958 | 68,593  | 81,228  | 93,863  | 106,498 | 119,133 | 131,768 | 144,403 | 157,038 | 169,673 |
| 70 kV | 44,696 | 57,773 | 70,850  | 83,928  | 97,005  | 110,082 | 123,160 | 136,237 | 149,314 | 162,392 | 175,469 |
| 71 kV | 45,571 | 58,921 | 72,271  | 85,622  | 98,972  | 112,322 | 125,672 | 139,023 | 152,373 | 165,723 | 179,074 |
| 72 kV | 47,013 | 60,803 | 74,594  | 88,384  | 102,174 | 115,964 | 129,754 | 143,544 | 157,334 | 171,124 | 184,914 |
| 73 kV | 48,487 | 62,712 | 76,937  | 91,162  | 105,387 | 119,612 | 133,837 | 148,062 | 162,287 | 176,512 | 190,737 |
| 74 kV | 50,001 | 64,659 | 79,318  | 93,976  | 108,634 | 123,292 | 137,951 | 152,609 | 167,267 | 181,926 | 196,584 |
| 75 kV | 51,577 | 66,673 | 81,769  | 96,864  | 111,960 | 127,056 | 142,152 | 157,248 | 172,343 | 187,439 | 202,535 |
| 76 kV | 52,631 | 68,010 | 83,389  | 98,768  | 114,147 | 129,526 | 144,905 | 160,284 | 175,663 | 191,042 | 206,421 |
| 77 kV | 53,701 | 69,362 | 85,024  | 100,686 | 116,348 | 132,009 | 147,671 | 163,333 | 178,994 | 194,656 | 210,318 |
| 78 kV | 55,397 | 71,500 | 87,602  | 103,704 | 119,807 | 135,909 | 152,012 | 168,114 | 184,216 | 200,319 | 216,421 |
| 79 kV | 57,155 | 73,702 | 90,248  | 106,795 | 123,341 | 139,888 | 156,435 | 172,981 | 189,528 | 206,074 | 222,621 |
| 80 kV | 58,959 | 75,949 | 92,939  | 109,929 | 126,919 | 143,908 | 160,898 | 177,888 | 194,878 | 211,868 | 228,858 |
| 81 kV | 59,758 | 76,938 | 94,118  | 111,299 | 128,479 | 145,659 | 162,839 | 180,019 | 197,199 | 214,379 | 231,560 |
| 82 kV | 61,595 | 79,210 | 96,824  | 114,438 | 132,053 | 149,667 | 167,282 | 184,896 | 202,511 | 220,125 | 237,740 |
| 83 kV | 63,146 | 81,117 | 99,088  | 117,059 | 135,030 | 153,002 | 170,973 | 188,944 | 206,915 | 224,886 | 242,857 |
| 84 kV | 77,653 | 98,684 | 119,715 | 140,747 | 161,778 | 182,809 | 203,841 | 224,872 | 245,903 | 266,935 | 287,966 |

|          | 4 mA   | 5 mA   | 6 mA    | 7 mA    | 8 mA    | 9 mA    | 10 mA   | 11 mA   | 12 mA   | 13 mA   | 14 mA   |
|----------|--------|--------|---------|---------|---------|---------|---------|---------|---------|---------|---------|
| 60<br>kV | 29,876 | 37,802 | 45,728  | 53,653  | 61,579  | 69,505  | 77,430  | 85,356  | 93,282  | 101,207 | 109,133 |
| 61<br>kV | 30,586 | 38,831 | 47,077  | 55,322  | 63,567  | 71,812  | 80,057  | 88,303  | 96,548  | 104,793 | 113,038 |
| 62<br>kV | 31,503 | 40,144 | 48,785  | 57,426  | 66,067  | 74,708  | 83,349  | 91,990  | 100,632 | 109,273 | 117,914 |
| 63<br>kV | 32,286 | 41,250 | 50,215  | 59,180  | 68,144  | 77,109  | 86,073  | 95,038  | 104,002 | 112,967 | 121,931 |
| 64<br>kV | 33,273 | 42,631 | 51,990  | 61,349  | 70,708  | 80,066  | 89,425  | 98,784  | 108,142 | 117,501 | 126,860 |
| 65<br>kV | 34,315 | 44,073 | 53,831  | 63,589  | 73,347  | 83,105  | 92,863  | 102,621 | 112,380 | 122,138 | 131,896 |
| 66<br>kV | 35,398 | 45,555 | 55,713  | 65,870  | 76,028  | 86,185  | 96,343  | 106,500 | 116,658 | 126,815 | 136,973 |
| 67<br>kV | 36,323 | 46,809 | 57,295  | 67,781  | 78,267  | 88,753  | 99,239  | 109,725 | 120,211 | 130,697 | 141,183 |
| 68<br>kV | 37,292 | 48,111 | 58,930  | 69,750  | 80,569  | 91,388  | 102,208 | 113,027 | 123,847 | 134,666 | 145,485 |
| 69<br>kV | 38,495 | 49,717 | 60,938  | 72,160  | 83,382  | 94,603  | 105,825 | 117,047 | 128,268 | 139,490 | 150,712 |
| 70<br>kV | 39,717 | 51,334 | 62,950  | 74,567  | 86,183  | 97,800  | 109,416 | 121,033 | 132,649 | 144,265 | 155,882 |
| 71<br>kV | 40,500 | 52,361 | 64,222  | 76,083  | 87,944  | 99,805  | 111,666 | 123,526 | 135,387 | 147,248 | 159,109 |
| 72<br>kV | 41,784 | 54,038 | 66,291  | 78,544  | 90,798  | 103,051 | 115,305 | 127,558 | 139,812 | 152,065 | 164,318 |
| 73<br>kV | 43,095 | 55,736 | 68,377  | 81,018  | 93,659  | 106,300 | 118,941 | 131,582 | 144,223 | 156,864 | 169,505 |
| 74<br>kV | 44,441 | 57,468 | 70,496  | 83,523  | 96,550  | 109,577 | 122,604 | 135,632 | 148,659 | 161,686 | 174,713 |
| 75<br>kV | 45,841 | 59,257 | 72,673  | 86,090  | 99,506  | 112,923 | 126,339 | 139,756 | 153,172 | 166,589 | 180,005 |
| 76<br>kV | 46,784 | 60,454 | 74,125  | 87,795  | 101,465 | 115,136 | 128,806 | 142,476 | 156,147 | 169,817 | 183,487 |
| 77<br>kV | 47,742 | 61,666 | 75,589  | 89,513  | 103,437 | 117,360 | 131,284 | 145,208 | 159,131 | 173,055 | 186,979 |
| 78<br>kV | 49,248 | 63,563 | 77,879  | 92,194  | 106,510 | 120,825 | 135,141 | 149,457 | 163,772 | 178,088 | 192,403 |
| 79<br>kV | 50,810 | 65,521 | 80,232  | 94,943  | 109,654 | 124,365 | 139,076 | 153,787 | 168,498 | 183,209 | 197,920 |
| 80<br>kV | 52,413 | 67,519 | 82,624  | 97,730  | 112,836 | 127,941 | 143,047 | 158,153 | 173,258 | 188,364 | 203,470 |
| 81<br>kV | 53,134 | 68,411 | 83,688  | 98,965  | 114,243 | 129,520 | 144,797 | 160,075 | 175,352 | 190,629 | 205,907 |
| 82<br>kV | 54,771 | 70,436 | 86,101  | 101,766 | 117,431 | 133,096 | 148,761 | 164,426 | 180,091 | 195,757 | 211,422 |
| 83<br>kV | 56,159 | 72,143 | 88,128  | 104,112 | 120,097 | 136,082 | 152,066 | 168,051 | 184,036 | 200,020 | 216,005 |
| 84<br>kV | 69,159 | 87,890 | 106,621 | 125,352 | 144,084 | 162,815 | 181,546 | 200,277 | 219,008 | 237,739 | 256,470 |

# Tabella 2: KAP - Panoramica, Standard, Bambino (tutte le unità sono in mGy-cm<sup>2</sup>)

|          | 4 mA   | 5 mA   | 6 mA   | 7 mA   | 8 mA   | 9 mA    | 10 mA   | 11 mA   | 12 mA   | 13 mA   | 14 mA   |
|----------|--------|--------|--------|--------|--------|---------|---------|---------|---------|---------|---------|
| 60<br>kV | 18,155 | 23,313 | 28,472 | 33,631 | 38,790 | 43,949  | 49,107  | 54,266  | 59,425  | 64,584  | 69,743  |
| 61<br>kV | 18,601 | 23,971 | 29,340 | 34,709 | 40,079 | 45,448  | 50,817  | 56,187  | 61,556  | 66,925  | 72,294  |
| 62<br>kV | 19,079 | 24,663 | 30,248 | 35,832 | 41,416 | 47,000  | 52,585  | 58,169  | 63,753  | 69,338  | 74,922  |
| 63<br>kV | 19,480 | 25,236 | 30,992 | 36,748 | 42,504 | 48,260  | 54,016  | 59,772  | 65,528  | 71,285  | 77,041  |
| 64<br>kV | 20,088 | 26,101 | 32,113 | 38,126 | 44,138 | 50,150  | 56,163  | 62,175  | 68,187  | 74,200  | 80,212  |
| 65<br>kV | 20,626 | 26,854 | 33,082 | 39,311 | 45,539 | 51,767  | 57,996  | 64,224  | 70,452  | 76,681  | 82,909  |
| 66<br>kV | 21,188 | 27,634 | 34,081 | 40,528 | 46,975 | 53,422  | 59,868  | 66,315  | 72,762  | 79,209  | 85,655  |
| 67<br>kV | 21,867 | 28,570 | 35,273 | 41,976 | 48,679 | 55,383  | 62,086  | 68,789  | 75,492  | 82,195  | 88,898  |
| 68<br>kV | 22,458 | 29,374 | 36,291 | 43,208 | 50,125 | 57,041  | 63,958  | 70,875  | 77,792  | 84,708  | 91,625  |
| 69<br>kV | 23,196 | 30,374 | 37,551 | 44,728 | 51,905 | 59,082  | 66,260  | 73,437  | 80,614  | 87,791  | 94,968  |
| 70<br>kV | 23,828 | 31,219 | 38,611 | 46,002 | 53,393 | 60,785  | 68,176  | 75,567  | 82,959  | 90,350  | 97,741  |
| 71<br>kV | 24,458 | 32,058 | 39,658 | 47,258 | 54,858 | 62,458  | 70,058  | 77,657  | 85,257  | 92,857  | 100,457 |
| 72<br>kV | 25,267 | 33,127 | 40,986 | 48,845 | 56,704 | 64,563  | 72,422  | 80,281  | 88,140  | 95,999  | 103,858 |
| 73<br>kV | 26,099 | 34,216 | 42,332 | 50,449 | 58,566 | 66,682  | 74,799  | 82,915  | 91,032  | 99,149  | 107,265 |
| 74<br>kV | 26,672 | 34,958 | 43,244 | 51,530 | 59,817 | 68,103  | 76,389  | 84,675  | 92,961  | 101,248 | 109,534 |
| 75<br>kV | 27,530 | 36,068 | 44,606 | 53,143 | 61,681 | 70,219  | 78,757  | 87,294  | 95,832  | 104,370 | 112,908 |
| 76<br>kV | 28,410 | 37,198 | 45,986 | 54,774 | 63,562 | 72,350  | 81,138  | 89,926  | 98,714  | 107,502 | 116,289 |
| 77<br>kV | 29,318 | 38,357 | 47,396 | 56,435 | 65,474 | 74,513  | 83,551  | 92,590  | 101,629 | 110,668 | 119,707 |
| 78<br>kV | 30,255 | 39,545 | 48,835 | 58,126 | 67,416 | 76,706  | 85,996  | 95,286  | 104,576 | 113,866 | 123,157 |
| 79<br>kV | 31,074 | 40,577 | 50,080 | 59,583 | 69,085 | 78,588  | 88,091  | 97,594  | 107,097 | 116,599 | 126,102 |
| 80<br>kV | 31,407 | 40,990 | 50,573 | 60,157 | 69,740 | 79,323  | 88,906  | 98,489  | 108,072 | 117,655 | 127,239 |
| 81<br>kV | 32,220 | 42,008 | 51,797 | 61,586 | 71,375 | 81,164  | 90,952  | 100,741 | 110,530 | 120,319 | 130,108 |
| 82<br>kV | 33,260 | 43,306 | 53,351 | 63,397 | 73,442 | 83,488  | 93,533  | 103,579 | 113,625 | 123,670 | 133,716 |
| 83<br>kV | 34,323 | 44,623 | 54,924 | 65,225 | 75,525 | 85,826  | 96,127  | 106,427 | 116,728 | 127,029 | 137,330 |
| 84<br>kV | 44,169 | 56,593 | 69,018 | 81,443 | 93,868 | 106,293 | 118,718 | 131,142 | 143,567 | 155,992 | 168,417 |

# Tabella 3: KAP - Panoramica, Avanzata (tutte le unità sono in mGy-cm<sup>2</sup>)

|          | 4 mA   | 5 mA   | 6 mA   | 7 mA   | 8 mA   | 9 mA   | 10 mA  | 11 mA  | 12 mA  | 13 mA  | 14 mA  |
|----------|--------|--------|--------|--------|--------|--------|--------|--------|--------|--------|--------|
| 60<br>kV | 9,590  | 12,308 | 15,027 | 17,746 | 20,464 | 23,183 | 25,901 | 28,620 | 31,339 | 34,057 | 36,776 |
| 61<br>kV | 9,885  | 12,714 | 15,544 | 18,373 | 21,203 | 24,032 | 26,862 | 29,691 | 32,521 | 35,350 | 38,180 |
| 62<br>kV | 10,190 | 13,130 | 16,071 | 19,011 | 21,951 | 24,891 | 27,831 | 30,772 | 33,712 | 36,652 | 39,592 |
| 63<br>kV | 10,507 | 13,557 | 16,608 | 19,659 | 22,709 | 25,760 | 28,811 | 31,861 | 34,912 | 37,963 | 41,014 |
| 64<br>kV | 10,834 | 13,995 | 17,156 | 20,317 | 23,478 | 26,639 | 29,800 | 32,961 | 36,122 | 39,283 | 42,444 |
| 65<br>kV | 11,172 | 14,443 | 17,714 | 20,985 | 24,256 | 27,527 | 30,798 | 34,069 | 37,340 | 40,612 | 43,883 |
| 66<br>kV | 11,521 | 14,902 | 18,283 | 21,664 | 25,045 | 28,426 | 31,807 | 35,188 | 38,568 | 41,949 | 45,330 |
| 67<br>kV | 11,881 | 15,371 | 18,862 | 22,353 | 25,843 | 29,334 | 32,824 | 36,315 | 39,806 | 43,296 | 46,787 |
| 68<br>kV | 12,252 | 15,852 | 19,452 | 23,052 | 26,652 | 30,252 | 33,852 | 37,452 | 41,052 | 44,652 | 48,252 |
| 69<br>kV | 12,633 | 16,342 | 20,052 | 23,761 | 27,470 | 31,180 | 34,889 | 38,598 | 42,307 | 46,017 | 49,726 |
| 70<br>kV | 13,025 | 16,844 | 20,662 | 24,480 | 28,299 | 32,117 | 35,936 | 39,754 | 43,572 | 47,391 | 51,209 |
| 71<br>kV | 13,429 | 17,356 | 21,283 | 25,210 | 29,137 | 33,065 | 36,992 | 40,919 | 44,846 | 48,773 | 52,701 |
| 72<br>kV | 13,843 | 17,878 | 21,914 | 25,950 | 29,986 | 34,022 | 38,058 | 42,093 | 46,129 | 50,165 | 54,201 |
| 73<br>kV | 14,267 | 18,412 | 22,556 | 26,700 | 30,845 | 34,989 | 39,133 | 43,277 | 47,422 | 51,566 | 55,710 |
| 74<br>kV | 14,703 | 18,956 | 23,208 | 27,461 | 31,713 | 35,966 | 40,218 | 44,471 | 48,723 | 52,976 | 57,228 |
| 75<br>kV | 15,150 | 19,510 | 23,871 | 28,231 | 32,592 | 36,952 | 41,313 | 45,673 | 50,034 | 54,394 | 58,755 |
| 76<br>kV | 15,607 | 20,075 | 24,544 | 29,012 | 33,480 | 37,949 | 42,417 | 46,885 | 51,354 | 55,822 | 60,291 |
| 77<br>kV | 16,075 | 20,651 | 25,227 | 29,803 | 34,379 | 38,955 | 43,531 | 48,107 | 52,683 | 57,259 | 61,835 |
| 78<br>kV | 16,554 | 21,238 | 25,921 | 30,604 | 35,288 | 39,971 | 44,654 | 49,338 | 54,021 | 58,705 | 63,388 |
| 79<br>kV | 17,044 | 21,835 | 26,625 | 31,416 | 36,206 | 40,997 | 45,788 | 50,578 | 55,369 | 60,159 | 64,950 |
| 80<br>kV | 17,545 | 22,442 | 27,340 | 32,237 | 37,135 | 42,033 | 46,930 | 51,828 | 56,725 | 61,623 | 66,521 |
| 81<br>kV | 18,056 | 23,061 | 28,065 | 33,069 | 38,074 | 43,078 | 48,083 | 53,087 | 58,091 | 63,096 | 68,100 |
| 82<br>kV | 18,579 | 23,690 | 28,801 | 33,912 | 39,023 | 44,134 | 49,245 | 54,356 | 59,466 | 64,577 | 69,688 |
| 83<br>kV | 19,112 | 24,329 | 29,547 | 34,764 | 39,981 | 45,199 | 50,416 | 55,633 | 60,851 | 66,068 | 71,286 |
| 84<br>kV | 19,656 | 24,979 | 30,303 | 35,626 | 40,950 | 46,274 | 51,597 | 56,921 | 62,244 | 67,568 | 72,891 |

### Tabella 4: KAP - Bitewing (tutte le unità sono in mGy·cm<sup>2</sup>)
|          | 4 mA   | 5 mA   | 6 mA    | 7 mA    | 8 mA    | 9 mA    | 10 mA   | 11 mA   | 12 mA   | 13 mA   | 14 mA   |
|----------|--------|--------|---------|---------|---------|---------|---------|---------|---------|---------|---------|
| 60<br>kV | 36,701 | 47,106 | 57,511  | 67,915  | 78,320  | 88,724  | 99,129  | 109,534 | 119,938 | 130,343 | 140,747 |
| 61<br>kV | 37,830 | 48,659 | 59,488  | 70,317  | 81,146  | 91,975  | 102,804 | 113,633 | 124,462 | 135,291 | 146,120 |
| 62<br>kV | 38,999 | 50,252 | 61,505  | 72,757  | 84,010  | 95,263  | 106,515 | 117,768 | 129,020 | 140,273 | 151,526 |
| 63<br>kV | 40,211 | 51,886 | 63,562  | 75,237  | 86,913  | 98,588  | 110,264 | 121,939 | 133,614 | 145,290 | 156,965 |
| 64<br>kV | 41,463 | 53,561 | 65,658  | 77,756  | 89,853  | 101,951 | 114,049 | 126,146 | 138,244 | 150,341 | 162,439 |
| 65<br>kV | 42,757 | 55,276 | 67,795  | 80,314  | 92,833  | 105,352 | 117,870 | 130,389 | 142,908 | 155,427 | 167,946 |
| 66<br>kV | 44,093 | 57,032 | 69,972  | 82,911  | 95,850  | 108,790 | 121,729 | 134,668 | 147,608 | 160,547 | 173,486 |
| 67<br>kV | 45,470 | 58,829 | 72,188  | 85,547  | 98,906  | 112,265 | 125,624 | 138,983 | 152,342 | 165,701 | 179,060 |
| 68<br>kV | 46,889 | 60,667 | 74,445  | 88,223  | 102,001 | 115,778 | 129,556 | 143,334 | 157,112 | 170,890 | 184,668 |
| 69<br>kV | 48,349 | 62,545 | 76,741  | 90,937  | 105,133 | 119,329 | 133,525 | 147,721 | 161,917 | 176,114 | 190,310 |
| 70<br>kV | 49,850 | 64,464 | 79,077  | 93,691  | 108,304 | 122,917 | 137,531 | 152,144 | 166,758 | 181,371 | 195,985 |
| 71<br>kV | 51,393 | 66,423 | 81,453  | 96,483  | 111,513 | 126,543 | 141,573 | 156,603 | 171,633 | 186,663 | 201,693 |
| 72<br>kV | 52,978 | 68,423 | 83,869  | 99,315  | 114,761 | 130,207 | 145,653 | 161,098 | 176,544 | 191,990 | 207,436 |
| 73<br>kV | 54,604 | 70,464 | 86,325  | 102,186 | 118,047 | 133,908 | 149,769 | 165,629 | 181,490 | 197,351 | 213,212 |
| 74<br>kV | 56,271 | 72,546 | 88,821  | 105,096 | 121,371 | 137,646 | 153,921 | 170,196 | 186,471 | 202,746 | 219,021 |
| 75<br>kV | 57,980 | 74,668 | 91,357  | 108,045 | 124,734 | 141,422 | 158,111 | 174,799 | 191,488 | 208,176 | 224,865 |
| 76<br>kV | 59,730 | 76,831 | 93,932  | 111,034 | 128,135 | 145,236 | 162,337 | 179,438 | 196,539 | 213,640 | 230,742 |
| 77<br>kV | 61,522 | 79,035 | 96,548  | 114,061 | 131,574 | 149,087 | 166,600 | 184,113 | 201,626 | 219,139 | 236,652 |
| 78<br>kV | 63,355 | 81,279 | 99,203  | 117,128 | 135,052 | 152,976 | 170,900 | 188,824 | 206,748 | 224,672 | 242,596 |
| 79<br>kV | 65,230 | 83,564 | 101,899 | 120,233 | 138,568 | 156,902 | 175,236 | 193,571 | 211,905 | 230,240 | 248,574 |
| 80<br>kV | 67,146 | 85,890 | 104,634 | 123,378 | 142,122 | 160,866 | 179,610 | 198,354 | 217,098 | 235,841 | 254,585 |
| 81<br>kV | 69,104 | 88,257 | 107,409 | 126,562 | 145,715 | 164,867 | 184,020 | 203,172 | 222,325 | 241,478 | 260,630 |
| 82<br>kV | 71,103 | 90,664 | 110,224 | 129,785 | 149,345 | 168,906 | 188,467 | 208,027 | 227,588 | 247,148 | 266,709 |
| 83<br>kV | 73,144 | 93,112 | 113,079 | 133,047 | 153,015 | 172,983 | 192,950 | 212,918 | 232,886 | 252,854 | 272,821 |
| 84<br>kV | 75,226 | 95,600 | 115,974 | 136,348 | 156,722 | 177,097 | 197,471 | 217,845 | 238,219 | 258,593 | 278,967 |

## Tabella 5: KAP - ATM (tutte le unità sono in mGy·cm<sup>2</sup>)

|          | 4 mA  | 5 mA   | 6 mA   | 7 mA   | 8 mA   | 9 mA   | 10 mA  | 11 mA  | 12 mA  | 13 mA  | 14 mA  |
|----------|-------|--------|--------|--------|--------|--------|--------|--------|--------|--------|--------|
| 60<br>kV | 4,394 | 5,548  | 6,701  | 7,855  | 9,008  | 10,162 | 11,315 | 12,469 | 13,622 | 14,776 | 15,929 |
| 61<br>kV | 4,468 | 5,650  | 6,832  | 8,015  | 9,197  | 10,379 | 11,561 | 12,743 | 13,925 | 15,107 | 16,289 |
| 62<br>kV | 4,572 | 5,793  | 7,015  | 8,236  | 9,458  | 10,679 | 11,901 | 13,122 | 14,344 | 15,565 | 16,787 |
| 63<br>kV | 4,675 | 5,933  | 7,192  | 8,451  | 9,709  | 10,968 | 12,227 | 13,486 | 14,744 | 16,003 | 17,262 |
| 64<br>kV | 4,795 | 6,098  | 7,401  | 8,705  | 10,008 | 11,312 | 12,615 | 13,919 | 15,222 | 16,525 | 17,829 |
| 65<br>kV | 4,943 | 6,305  | 7,667  | 9,030  | 10,392 | 11,754 | 13,117 | 14,479 | 15,841 | 17,204 | 18,566 |
| 66<br>kV | 5,093 | 6,513  | 7,933  | 9,353  | 10,773 | 12,193 | 13,613 | 15,032 | 16,452 | 17,872 | 19,292 |
| 67<br>kV | 5,221 | 6,685  | 8,148  | 9,612  | 11,075 | 12,538 | 14,002 | 15,465 | 16,929 | 18,392 | 19,856 |
| 68<br>kV | 5,381 | 6,902  | 8,423  | 9,943  | 11,464 | 12,985 | 14,505 | 16,026 | 17,547 | 19,067 | 20,588 |
| 69<br>kV | 5,527 | 7,095  | 8,664  | 10,232 | 11,801 | 13,369 | 14,938 | 16,506 | 18,075 | 19,643 | 21,212 |
| 70<br>kV | 5,696 | 7,322  | 8,947  | 10,572 | 12,197 | 13,823 | 15,448 | 17,073 | 18,699 | 20,324 | 21,949 |
| 71<br>kV | 5,809 | 7,466  | 9,124  | 10,782 | 12,440 | 14,098 | 15,755 | 17,413 | 19,071 | 20,729 | 22,387 |
| 72<br>kV | 5,991 | 7,706  | 9,421  | 11,136 | 12,851 | 14,567 | 16,282 | 17,997 | 19,712 | 21,427 | 23,142 |
| 73<br>kV | 6,179 | 7,951  | 9,724  | 11,496 | 13,269 | 15,041 | 16,814 | 18,586 | 20,358 | 22,131 | 23,903 |
| 74<br>kV | 6,373 | 8,203  | 10,033 | 11,862 | 13,692 | 15,522 | 17,351 | 19,181 | 21,011 | 22,840 | 24,670 |
| 75<br>kV | 6,573 | 8,460  | 10,347 | 12,234 | 14,121 | 16,008 | 17,894 | 19,781 | 21,668 | 23,555 | 25,442 |
| 76<br>kV | 6,738 | 8,667  | 10,597 | 12,526 | 14,455 | 16,385 | 18,314 | 20,243 | 22,173 | 24,102 | 26,032 |
| 77<br>kV | 6,945 | 8,931  | 10,917 | 12,902 | 14,888 | 16,874 | 18,860 | 20,846 | 22,832 | 24,817 | 26,803 |
| 78<br>kV | 7,131 | 9,164  | 11,197 | 13,230 | 15,263 | 17,296 | 19,329 | 21,362 | 23,395 | 25,428 | 27,461 |
| 79<br>kV | 7,348 | 9,437  | 11,526 | 13,615 | 15,705 | 17,794 | 19,883 | 21,972 | 24,061 | 26,151 | 28,240 |
| 80<br>kV | 7,570 | 9,716  | 11,861 | 14,006 | 16,151 | 18,297 | 20,442 | 22,587 | 24,732 | 26,878 | 29,023 |
| 81<br>kV | 7,644 | 9,799  | 11,953 | 14,108 | 16,263 | 18,417 | 20,572 | 22,726 | 24,881 | 27,036 | 29,190 |
| 82<br>kV | 7,879 | 10,091 | 12,303 | 14,515 | 16,727 | 18,939 | 21,150 | 23,362 | 25,574 | 27,786 | 29,998 |
| 83<br>kV | 8,121 | 10,389 | 12,658 | 14,927 | 17,196 | 19,465 | 21,733 | 24,002 | 26,271 | 28,540 | 30,809 |
| 84<br>kV | 9,762 | 12,424 | 15,086 | 17,748 | 20,410 | 23,072 | 25,734 | 28,396 | 31,059 | 33,721 | 36,383 |

## Tabella 6: KAP - Cefalometria, Laterale (tutte le unità sono in mGy·cm<sup>2</sup>)

|          | 4 mA  | 5 mA  | 6 mA  | 7 mA   | 8 mA   | 9 mA   | 10 mA  | 11 mA  | 12 mA  | 13 mA  | 14 mA  |
|----------|-------|-------|-------|--------|--------|--------|--------|--------|--------|--------|--------|
| 60<br>kV | 2,985 | 3,819 | 4,653 | 5,487  | 6,321  | 7,155  | 7,989  | 8,824  | 9,658  | 10,492 | 11,326 |
| 61<br>kV | 3,055 | 3,916 | 4,777 | 5,638  | 6,500  | 7,361  | 8,222  | 9,083  | 9,944  | 10,805 | 11,666 |
| 62<br>kV | 3,151 | 4,048 | 4,945 | 5,842  | 6,738  | 7,635  | 8,532  | 9,429  | 10,326 | 11,223 | 12,120 |
| 63<br>kV | 3,248 | 4,180 | 5,111 | 6,043  | 6,974  | 7,906  | 8,837  | 9,769  | 10,700 | 11,632 | 12,564 |
| 64<br>kV | 3,353 | 4,321 | 5,289 | 6,257  | 7,225  | 8,193  | 9,161  | 10,129 | 11,098 | 12,066 | 13,034 |
| 65<br>kV | 3,461 | 4,465 | 5,470 | 6,475  | 7,479  | 8,484  | 9,489  | 10,493 | 11,498 | 12,503 | 13,507 |
| 66<br>kV | 3,569 | 4,609 | 5,649 | 6,688  | 7,728  | 8,768  | 9,808  | 10,848 | 11,888 | 12,928 | 13,968 |
| 67<br>kV | 3,676 | 4,750 | 5,823 | 6,897  | 7,970  | 9,043  | 10,117 | 11,190 | 12,264 | 13,337 | 14,411 |
| 68<br>kV | 3,791 | 4,899 | 6,008 | 7,116  | 8,225  | 9,333  | 10,441 | 11,550 | 12,658 | 13,767 | 14,875 |
| 69<br>kV | 3,906 | 5,048 | 6,191 | 7,333  | 8,475  | 9,617  | 10,760 | 11,902 | 13,044 | 14,187 | 15,329 |
| 70<br>kV | 4,027 | 5,205 | 6,382 | 7,559  | 8,736  | 9,913  | 11,090 | 12,268 | 13,445 | 14,622 | 15,799 |
| 71<br>kV | 4,126 | 5,331 | 6,535 | 7,739  | 8,944  | 10,148 | 11,352 | 12,557 | 13,761 | 14,966 | 16,170 |
| 72<br>kV | 4,259 | 5,499 | 6,739 | 7,980  | 9,220  | 10,460 | 11,701 | 12,941 | 14,181 | 15,422 | 16,662 |
| 73<br>kV | 4,395 | 5,671 | 6,947 | 8,224  | 9,500  | 10,776 | 12,052 | 13,329 | 14,605 | 15,881 | 17,158 |
| 74<br>kV | 4,534 | 5,847 | 7,159 | 8,471  | 9,783  | 11,095 | 12,408 | 13,720 | 15,032 | 16,344 | 17,656 |
| 75<br>kV | 4,678 | 6,026 | 7,374 | 8,722  | 10,070 | 11,418 | 12,766 | 14,114 | 15,462 | 16,811 | 18,159 |
| 76<br>kV | 4,815 | 6,196 | 7,577 | 8,958  | 10,339 | 11,720 | 13,102 | 14,483 | 15,864 | 17,245 | 18,626 |
| 77<br>kV | 4,961 | 6,376 | 7,792 | 9,207  | 10,623 | 12,038 | 13,454 | 14,869 | 16,285 | 17,700 | 19,116 |
| 78<br>kV | 5,106 | 6,555 | 8,004 | 9,453  | 10,901 | 12,350 | 13,799 | 15,248 | 16,697 | 18,146 | 19,594 |
| 79<br>kV | 5,258 | 6,741 | 8,224 | 9,708  | 11,191 | 12,674 | 14,157 | 15,640 | 17,123 | 18,607 | 20,090 |
| 80<br>kV | 5,414 | 6,931 | 8,448 | 9,966  | 11,483 | 13,001 | 14,518 | 16,035 | 17,553 | 19,070 | 20,588 |
| 81<br>kV | 5,529 | 7,070 | 8,612 | 10,153 | 11,694 | 13,235 | 14,777 | 16,318 | 17,859 | 19,400 | 20,942 |
| 82<br>kV | 5,697 | 7,273 | 8,850 | 10,427 | 12,003 | 13,580 | 15,156 | 16,733 | 18,310 | 19,886 | 21,463 |
| 83<br>kV | 5,868 | 7,480 | 9,092 | 10,703 | 12,315 | 13,927 | 15,539 | 17,151 | 18,763 | 20,375 | 21,987 |
| 84<br>kV | 6,252 | 7,946 | 9,640 | 11,334 | 13,028 | 14,722 | 16,416 | 18,110 | 19,804 | 21,498 | 23,192 |

## Tabella 7: KAP - Cefalometria, AP/PA, Adulto (tutte le unità sono in mGy-cm<sup>2</sup>)

|          | 4 mA  | 5 mA  | 6 mA  | 7 mA  | 8 mA   | 9 mA   | 10 mA  | 11 mA  | 12 mA  | 13 mA  | 14 mA  |
|----------|-------|-------|-------|-------|--------|--------|--------|--------|--------|--------|--------|
| 60<br>kV | 2,360 | 3,019 | 3,679 | 4,339 | 4,998  | 5,658  | 6,317  | 6,977  | 7,636  | 8,296  | 8,955  |
| 61<br>kV | 2,416 | 3,097 | 3,777 | 4,458 | 5,139  | 5,820  | 6,501  | 7,182  | 7,863  | 8,544  | 9,224  |
| 62<br>kV | 2,491 | 3,201 | 3,910 | 4,619 | 5,328  | 6,037  | 6,746  | 7,456  | 8,165  | 8,874  | 9,583  |
| 63<br>kV | 2,568 | 3,305 | 4,041 | 4,778 | 5,515  | 6,251  | 6,988  | 7,724  | 8,461  | 9,197  | 9,934  |
| 64<br>kV | 2,651 | 3,416 | 4,182 | 4,947 | 5,713  | 6,478  | 7,244  | 8,009  | 8,775  | 9,540  | 10,306 |
| 65<br>kV | 2,736 | 3,531 | 4,325 | 5,120 | 5,914  | 6,708  | 7,503  | 8,297  | 9,091  | 9,886  | 10,680 |
| 66<br>kV | 2,822 | 3,644 | 4,466 | 5,289 | 6,111  | 6,933  | 7,755  | 8,578  | 9,400  | 10,222 | 11,044 |
| 67<br>kV | 2,907 | 3,756 | 4,604 | 5,453 | 6,302  | 7,151  | 7,999  | 8,848  | 9,697  | 10,546 | 11,394 |
| 68<br>kV | 2,997 | 3,874 | 4,750 | 5,627 | 6,503  | 7,380  | 8,256  | 9,132  | 10,009 | 10,885 | 11,762 |
| 69<br>kV | 3,089 | 3,992 | 4,895 | 5,798 | 6,701  | 7,605  | 8,508  | 9,411  | 10,314 | 11,217 | 12,121 |
| 70<br>kV | 3,184 | 4,115 | 5,046 | 5,977 | 6,908  | 7,838  | 8,769  | 9,700  | 10,631 | 11,561 | 12,492 |
| 71<br>kV | 3,263 | 4,215 | 5,167 | 6,120 | 7,072  | 8,024  | 8,976  | 9,929  | 10,881 | 11,833 | 12,785 |
| 72<br>kV | 3,367 | 4,348 | 5,329 | 6,310 | 7,290  | 8,271  | 9,252  | 10,232 | 11,213 | 12,194 | 13,175 |
| 73<br>kV | 3,475 | 4,484 | 5,493 | 6,502 | 7,511  | 8,521  | 9,530  | 10,539 | 11,548 | 12,557 | 13,566 |
| 74<br>kV | 3,585 | 4,623 | 5,660 | 6,698 | 7,736  | 8,773  | 9,811  | 10,848 | 11,886 | 12,923 | 13,961 |
| 75<br>kV | 3,699 | 4,765 | 5,831 | 6,897 | 7,963  | 9,028  | 10,094 | 11,160 | 12,226 | 13,292 | 14,358 |
| 76<br>kV | 3,808 | 4,900 | 5,991 | 7,083 | 8,175  | 9,267  | 10,359 | 11,451 | 12,543 | 13,635 | 14,727 |
| 77<br>kV | 3,923 | 5,042 | 6,161 | 7,280 | 8,399  | 9,519  | 10,638 | 11,757 | 12,876 | 13,996 | 15,115 |
| 78<br>kV | 4,037 | 5,183 | 6,329 | 7,474 | 8,620  | 9,765  | 10,911 | 12,056 | 13,202 | 14,348 | 15,493 |
| 79<br>kV | 4,158 | 5,330 | 6,503 | 7,676 | 8,848  | 10,021 | 11,194 | 12,367 | 13,539 | 14,712 | 15,885 |
| 80<br>kV | 4,280 | 5,480 | 6,680 | 7,880 | 9,080  | 10,279 | 11,479 | 12,679 | 13,879 | 15,079 | 16,279 |
| 81<br>kV | 4,372 | 5,591 | 6,809 | 8,028 | 9,247  | 10,465 | 11,684 | 12,903 | 14,121 | 15,340 | 16,559 |
| 82<br>kV | 4,504 | 5,751 | 6,998 | 8,244 | 9,491  | 10,738 | 11,984 | 13,231 | 14,477 | 15,724 | 16,971 |
| 83<br>kV | 4,640 | 5,914 | 7,189 | 8,463 | 9,738  | 11,012 | 12,287 | 13,561 | 14,836 | 16,110 | 17,385 |
| 84<br>kV | 4,944 | 6,283 | 7,623 | 8,962 | 10,301 | 11,641 | 12,980 | 14,320 | 15,659 | 16,999 | 18,338 |

## Tabella 8: KAP - Cefalometria, AP/PA, Bambino (tutte le unità sono in mGy-cm<sup>2</sup>)

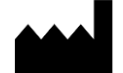

Midmark 1001 Asbury Drive Buffalo Grove, Illinois 60089 USA (847) 415-9800 Fax: (847) 415-9801 www.midmark.com

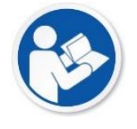

Libreria tecnica www.midmark.com/technical-library

Assistenza tecnica (800) 643-6275 www.midmark.com/service-support *imagingtechsupport@midmark.com*